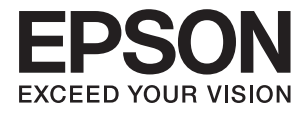

# Vodič za administratore

## Sadržaj

## AutorksaAutorska prava

## Trgovačke marke

### O ovom priručniku

| Oznake i simboli                    |
|-------------------------------------|
| Opisi korišteni u ovom priručniku 6 |
| Oznake operativnih sustava 6        |

## Uvod

| Komponenta priručnika                         |
|-----------------------------------------------|
| Objašnjenja izraza korištenih u ovom vodiču 8 |

### Priprema

## Povezivanje

| Povezivanje s mrežom 1                    | 5 |
|-------------------------------------------|---|
| Povezivanje mreže na upravljačkoj ploči 1 | 5 |
| Povezivanje na mrežu preko instalacijskog |   |
| programa                                  | 9 |

## Postavke funkcije

| Softver za postavljanje                         |
|-------------------------------------------------|
| Web Config (web-stranica uređaja)               |
| Korištenje funkcijama skena                     |
| Skeniranje putem računala                       |
| Skeniranje preko upravljačke ploče 26           |
| Odabir postavki sustava                         |
| Odabir postavki sustava preko upravljačke       |
| ploče                                           |
| Odabir postavki sustava koristeći Web Config 30 |

## Osnovne postavke sigurnosti

| Uvod u osnovne sigurnosne značajke                               |
|------------------------------------------------------------------|
| Konfiguriranje lozinke administratora                            |
| Konfiguriranje lozinke administratora preko<br>upravljačke ploče |
| Stavke koje treba zaključati preko lozinke<br>administratora     |
| Upravljanje protokolima                                          |
| Protokoli koje možete omogućiti ili<br>onemogućiti               |
|                                                                  |

## Postavke načina rada i upravljanja

## Rješavanje problema

| Naziv modela i/ili IP adrese se ne prikazuju |
|----------------------------------------------|
| na EpsonNet Config                           |

## Dodatak

## Napredne postavke sigurnosti za tvrtku

| Sigurnosne postavke i sprječavanje opasnosti 62    |
|----------------------------------------------------|
| Postavke sigurnosne značajke 63                    |
| SSL/TLS komunikacija sa skenerom 63                |
| O digitalnom certificiranju 63                     |
| Pribavljanje i uvoz certifikata potpisanog od      |
| strane tijela za izdavanje certifikata (CA) 64     |
| Brisanje certifikata potpisanog od strane tijela   |
| za izdavanje certifikata (CA)                      |
| Ažuriranje samopotpisanog certifikata 68           |
| Konfigurirajte CA Certificate 69                   |
| Kriptirana komunikacija korištenjem IPsec/IP       |
| filtriranja71                                      |
| O aplikaciji IPsec/IP Filtering                    |
| Konfiguriranje stavke Default Policy               |
| Konfiguriranje stavke Group Policy                 |
| Primjeri konfiguracije za IPsec/IP Filtering 81    |
| Konfiguriranje certifikata za IPsec/IP Filtering82 |
| Upotreba SNMPv3 protokola                          |
| O protokolu SNMPv3                                 |
| Konfiguriranje protokola SNMPv383                  |
| Spajanje skenera s IEEE802.1X mrežom 85            |
| Konfiguriranje IEEE802.1X mreže 85                 |
| Konfiguriranje certifikata za IEEE802.1X86         |
| Rješavanje problema napredne sigurnosti 87         |
| Vraćanje sigurnosnih postavki                      |
| Problemi s korištenjem sigurnosnih značajki        |
| mreže                                              |
| Problemi s korištenjem digitalnog certifikata 90   |
|                                                    |

## AutorksaAutorska prava

Nije dopušteno reproducirati, pohraniti u sustavu za ponovno korištenje ili prenositi u bilo kojem obliku ili bilo kojim putem, elektroničkim ili mehaničkim, fotokopirano, snimljeno ili na bilo koji drugi način nijedan dio ovog izdanja bez prethodnog pismenog dopuštenja Seiko Epson Corporation. Ne podrazumijeva se nikakva odgovornost za patent u pogledu upotrebe ovdje sadržanih informacija. Ne prihvaća se nikakva odgovornost za štete proizašle iz upotrebe ovdje sadržanih informacija. Ovdje sadržane informacije namijenjene su isključivo za upotrebu s proizvodom Epson. Epson nije odgovoran za upotrebu ovih informacija i primjenu na drugim proizvodima.

Ni Seiko Epson Corporation, ni njezine pridružene tvrtke nisu odgovorne prema kupcu ovog proizvoda ili trećim stranama za štete, gubitke, troškove ili izdatke kupca ili treće strane kao posljedica nezgode, neispravne upotrebe ili zloupotrebe proizvoda ili izvođenja neovlaštenih promjena, popravaka ili izmjena na proizvodu, ili (što isključuje SAD) uslijed nepoštivanja uputa za upotrebu i održavanje koje navodi Seiko Epson Corporation.

Seiko Epson Corporation i njezine pridružene tvrtke nisu odgovorne za štete ili probleme nastale uslijed upotrebe bilo koje mogućnosti ili potrošačkog proizvoda koji nije označen kao originalan Epson proizvod ili odobreni Epson proizvod od strane Seiko Epson Corporation.

Seiko Epson Corporation nije odgovorna za bilo kakve štete nastale uslijed elektromagnetske interferencije koja se pojavljuje zbog upotrebe kabela koje Seiko Epson Corporation nije označila kao odobrene Epson proizvode.

©Seiko Epson Corporation 2016.

Sadržaj ovog priručnika i specifikacije proizvoda podliježu izmjenama bez prethodne najave.

## Trgovačke marke

- □ EPSON® je registrirana trgovačka marka, a EPSON EXCEED YOUR VISION ili EXCEED YOUR VISION trgovačke su marke korporacije Seiko Epson.
- **□** Epson Scan 2 software is based in part on the work of the Independent JPEG Group.
- □ Google Cloud Print<sup>™</sup>, Chrome<sup>™</sup>, Chrome OS<sup>™</sup>, and Android<sup>™</sup> are trademarks of Google Inc.
- □ Microsoft<sup>®</sup>, Windows<sup>®</sup>, Windows Server<sup>®</sup>, and Windows Vista<sup>®</sup> are registered trademarks of Microsoft Corporation.
- □ Apple, Macintosh, Mac OS, OS X, AirMac, Bonjour, and Safari are trademarks of Apple Inc., registered in the U.S. and other countries. AirPrint is a trademark of Apple Inc.
- □ Opća napomena: svi ostali nazivi proizvoda iz priručnika koriste se samo za potrebe identifikacije i mogu biti trgovačke marke njihovih vlasnika. Epson se odriče bilo kakvih i svih prava na te marke.

## O ovom priručniku

## Oznake i simboli

### A Pozor:

Upute koje se moraju pažljivo slijediti kako bi se izbjegle tjelesne ozljede.

## Važno:

Upute koje se moraju slijediti kako bi se izbjeglo oštećivanje uređaja.

#### Napomena:

Upute koje sadrže korisne savjete i ograničenja rukovanja skenerom.

#### Povezane informacije

➡ Pritiskom ove ikone otvorit će se povezane informacije.

## Opisi korišteni u ovom priručniku

- Snimke zaslona dijaloškog okvira upravljačkog programa skenera i upravljačkog programa skenera Epson Scan 2 potječu iz sustava Windows 10 ili OS X El Capitan. Sadržaj prikazan na zaslonima ovisi o modelu i situaciji.
- Ilustracije korištene u ovom priručniku samo su primjeri. Iako među modelima mogu postojati neznatne razlike, njihov način rada je isti.
- D Neke stavke izbornika na LCD zaslonu variraju ovisno o modelu i postavkama.

## Oznake operativnih sustava

#### Windows

U ovom priručniku, izrazi poput "Windows 10", "Windows 8.1", "Windows 8", "Windows 7", "Windows Vista", "Windows XP", "Windows Server 2016", "Windows Server 2012 R2", "Windows Server 2012", "Windows Server 2008 R2", "Windows Server 2008 R2", "Windows Server 2003 R2", i "Windows Server 2003" odnose se na sljedeće operativne sustave. Osim toga, pojam "Windows" odnosi se na sve verzije.

- □ Operativni sustav Microsoft® Windows® 10
- □ Operativni sustav Microsoft® Windows® 8.1
- Operativni sustav Microsoft<sup>®</sup> Windows<sup>®</sup> 8
- □ Operativni sustav Microsoft® Windows® 7
- □ Operativni sustav Microsoft® Windows Vista®
- □ Operativni sustav Microsoft® Windows® XP
- Operativni sustav Microsoft<sup>®</sup> Windows<sup>®</sup> XP Professional x64 Edition

- □ Operativni sustav Microsoft® Windows Server® 2016
- □ Operativni sustav Microsoft® Windows Server® 2012 R2
- □ Operativni sustav Microsoft® Windows Server® 2012
- Operativni sustav Microsoft® Windows Server® 2008 R2
- □ Operativni sustav Microsoft® Windows Server® 2008
- □ Operativni sustav Microsoft® Windows Server® 2003 R2
- □ Operativni sustav Microsoft® Windows Server® 2003

#### Mac OS

U ovom priručniku, "Mac OS" se koristi za macOS Sierra, OS X El Capitan, OS X Yosemite, OS X Mavericks, OS X Mountain Lion, Mac OS X v10.7.x, i Mac OS X v10.6.8.

## Uvod

## Komponenta priručnika

Ovaj priručnik namijenjen je administratoru uređaja koji je odgovoran za spajanje pisača ili skenera na mrežu i sadrži informacije o odabiru postavki za uporabu tih funkcija.

Pogledajte Korisnički vodič s informacijama o korištenju funkcije.

#### Priprema

Objašnjava zadatke administratora, način postavljanja uređaja i softver za upravljanje.

#### Povezivanje

Objašnjava povezivanje uređaja na mrežu ili telefonsku liniju. Također objašnjava mrežno okruženje, primjerice korištenje ulaza za uređaj, informacije o DNS-u i proxy poslužitelju.

#### Postavke funkcije

Objašnjava postavke svake funkcije uređaja.

#### Osnovne postavke sigurnosti

Objašnjava postavke svake funkcije, kao što je ispisivanje, skeniranje i faksiranje.

#### Postavke načina rada i upravljanja

Objašnjava radnje nakon početka korištenja uređaja, poput provjera informacija i održavanja.

#### Rješavanje problema

Objašnjava inicijalizaciju postavki i rješavanje problema s mrežom.

#### Napredne postavke sigurnosti za tvrtku

Objašnjava način postavki za poboljšanje sigurnosti uređaja, poput korištenja CA certifikata, SSL/TLS komunikacije i IPsec/IP filtriranja.

Ovisno o modelu, neke funkcije u ovom poglavlju nisu podržane.

## Objašnjenja izraza korištenih u ovom vodiču

U ovom vodiču korišteni su sljedeći izrazi.

#### Administrator

Osoba odgovorna za instaliranje i postavljanje uređaja ili mreže unutar ureda ili tvrtke. Kod manjih tvrtki ta osoba može biti zadužena za upravljanje uređajima i mrežom. Kod većih tvrtki administratori imaju ovlaštenje za mrežu ili uređaje skupine jedinica unutar odjela ili sektora, a administratori mreže odgovorni su za postavke komunikacije izvan tvrtke, primjerice za internet.

#### Administrator mreže

Osoba zadužena za nadzor mrežne komunikacije. Osoba koja postavlja usmjernik, proxy poslužitelj, DNS poslužitelj i poslužitelj e-pošte radi nadzora komunikacije putem interneta ili mrežnog sustava.

#### Korisnik

Osoba koja koristi uređaje, kao što su pisači ili skeneri.

#### Web Config (web-stranica uređaja)

Web-poslužitelj koji je ugrađen u uređaj. Naziv mu je Web Config. Tamo možete provjeriti i promijeniti status uređaja.

#### Alat

Opći uvjet softvera za postavljanje i upravljanje uređajem, kao što je Epson Device Admin, EpsonNet Config, EpsonNet SetupManager, itd.

#### Ubrzano skeniranje

Opći uvjet skeniranja s upravljačke ploče uređaja.

#### ASCII (američki standardni kod za razmjenu informacija)

Jedan od standardnih kodova znaka. 128 znakova definirano je uključujući znakove poput abecede (a–z, A–Z), arapskih brojki (0–9), simbola, praznih znakova i kontrolnih znakova. Kada je "ASCII" opisan u ovom vodiču, pokazuje 0x20–0x7E (heksadecimalni broj) naveden u nastavku i ne sadrži kontrolne znakove.

| SP* | ! | п | # | \$ | % | & | 1 | ( | ) | * | + | , | - | • | / |
|-----|---|---|---|----|---|---|---|---|---|---|---|---|---|---|---|
| 0   | 1 | 2 | 3 | 4  | 5 | 6 | 7 | 8 | 9 | : | ; | < | = | > | ? |
| @   | А | В | с | D  | E | F | G | Н | I | J | к | L | м | N | 0 |
| Р   | Q | R | S | т  | U | v | w | х | Y | Z | [ | ١ | ] | ^ | _ |
| `   | а | b | с | d  | e | f | g | h | i | j | k | I | m | n | 0 |
| р   | q | r | s | t  | u | v | w | x | у | z | { | 1 | } | 2 |   |

\* Znak praznog mjesta.

#### Unicode (UTF-8)

Međunarodni standardizirani kod koji pokriva glavne globalne jezike. Kada je "UTF-8" opisan u ovom vodiču, pokazuje kodne znakove u formatu UTF-8.

## Priprema

Ovo poglavlje objašnjava ulogu administratora i pripremu prije odabira postavki.

## Tijek postavki i upravljanja skenerom

Administrator izvršava postavke mrežne veze, početnu konfiguraciju i održavanje skenera kako bi bile dostupne korisnicima.

- 1. Priprema
  - □ Prikupljanje informacija o postavci veze
  - Odluka o načinu povezivanja
- 2. Povezivanje
  - Mrežna veza s upravljačke ploče skenera
- 3. Postavljanje funkcija
  - Postavke upravljačkog programa skenera
  - □ Druge napredne postavke
- 4. Sigurnosne postavke
  - □ Administratorske postavke
  - □ SSL/TLS
  - Provjera protokola
  - □ Napredne sigurnosne postavke (opcija)
- 5. Rad i upravljanje
  - Provjera statusa uređaja
  - □ Reagiranje u hitnim slučajevima
  - Sigurnosna kopija postavki uređaja

#### Povezane informacije

- ➡ "Priprema" na strani 10
- ➡ "Postavke funkcije" na strani 22
- ➡ "Osnovne postavke sigurnosti" na strani 32
- "Postavke načina rada i upravljanja" na strani 40

Priprema

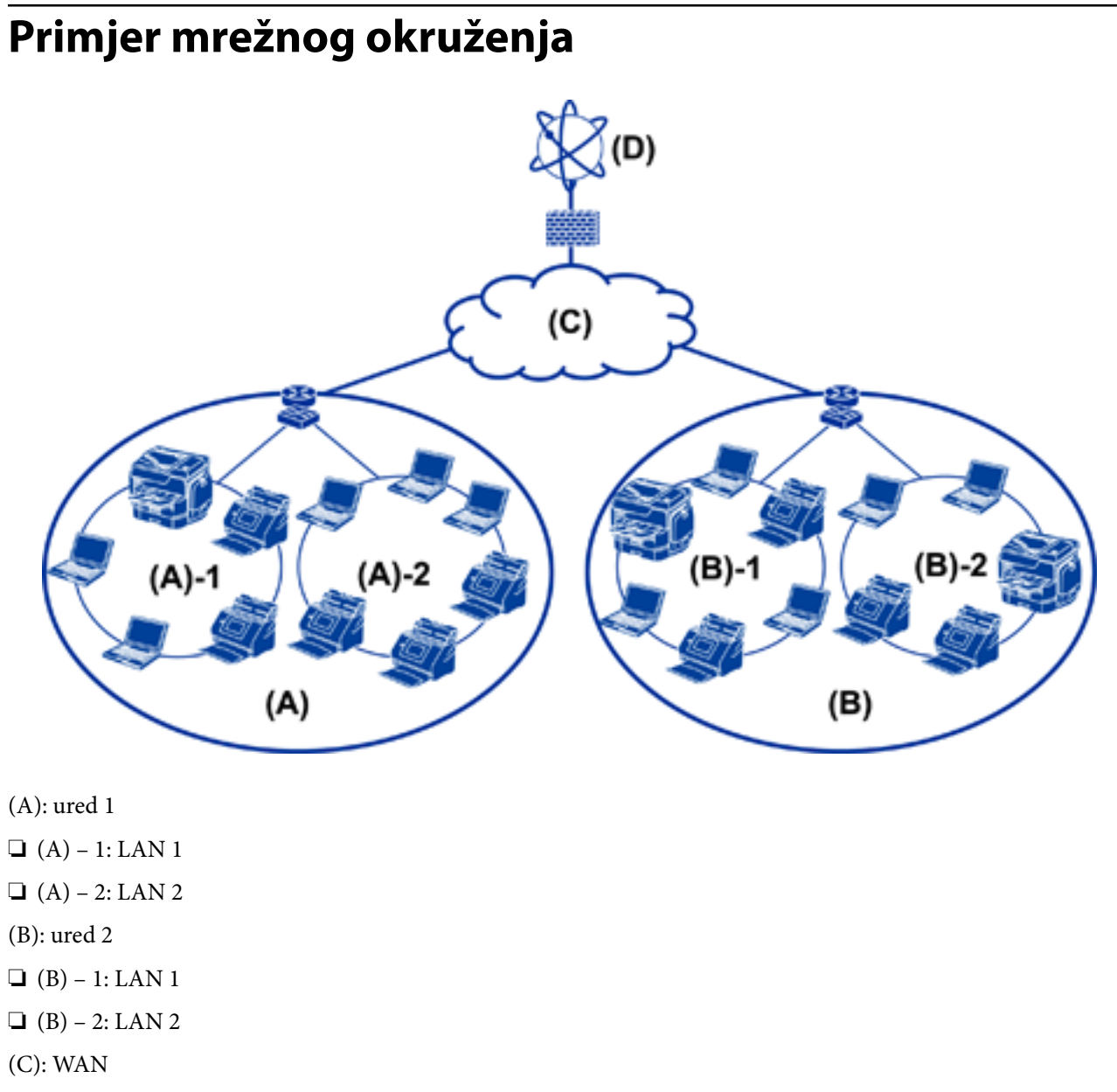

(D): Internet

## Primjer postavke za uvođenje veze skenera

Postoje dva osnovna tipa veze, ovisno o načinu uporabe skenera. Oba povezuju skener na mrežu s računalom preko koncentratora.

Devezivanje poslužitelja/klijentskog računala (skenera koji koristi Windows poslužitelj, upravljanje zadacima)

Veza P2P (izravno povezivanje preko klijentskog računala)

#### Povezane informacije

- \*PovezivanjePovezivanje poslužitelja/klijentskog računala" na strani 12
- ➡ "Veza tipa P2P" na strani 12

### PovezivanjePovezivanje poslužitelja/klijentskog računala

Upravljajte skenerom i zadacima s jednog mjesta koristeći Document Capture Pro Server instaliran na vašem poslužitelju. To je najprikladnije za zadatke u kojima se koristi više skenera za skeniranje velikog broja dokumenata određenog formata.

#### Povezane informacije

\*Objašnjenja izraza korištenih u ovom vodiču" na strani 8

### Veza tipa P2P

Koristite jedan skener s upravljačkim programom skenera, kao što je Epson Scan 2, koji je instaliran na klijentsko računalo. Instaliranje programa Document Capture Pro (Document Capture) na klijentsko računalo omogućava pokretanje zadataka na pojedinačnim klijentskim računalima skenera.

#### Povezane informacije

\*Objašnjenja izraza korištenih u ovom vodiču" na strani 8

## Pripremanje povezivanja s mrežom

## Prikupljanje informacija o postavci veze

Trebate imati IP adresu, adresu pristupnika, itd. za mrežnu vezu. Unaprijed provjerite sljedeće.

| Odjeljenja                          | Stavke                                                                                     | Napomena                                                                                                    |
|-------------------------------------|--------------------------------------------------------------------------------------------|----------------------------------------------------------------------------------------------------|
| Način spajanja uređaja              | Ethernet                                                                                   | Koristite STP (oklopljena uvijena parica) kategorije 5e ili više kao kabel<br>za Ethernet vezu.                                                                                                    |
| Informacije o LAN vezi              | <ul> <li>IP adresa</li> <li>Maska podmreže</li> <li>Zadani pristupnik</li> </ul>           | Neće biti potrebno ako automatski odredite IP adresu koristeći<br>funkciju DHCP usmjernika.                                                                                                    |
| Informacije o DNS<br>poslužitelju   | <ul> <li>IP adresa primarnog<br/>DNS-a</li> <li>IP adresa<br/>sekundarnog DNS-a</li> </ul> | Ako koristite statičku IP adresu kao IP adresu, konfigurirajte DNS<br>poslužitelj.<br>Konfigurirajte kod automatske dodjele koristeći funkciju DHCP i kada<br>se DNS poslužitelj ne može dodijeliti automatski. |
| Informacije o proxy<br>poslužitelju | <ul> <li>Naziv proxy<br/>poslužitelja</li> <li>Broj ulaza</li> </ul>                       | Konfigurirajte kod korištenja proxy poslužitelja za internetsku vezu i<br>kod primjene usluge Epson Connect ili funkcije automatskog<br>ažuriranja firmvera.                                                    |

## Specifikacije skenera

Specifikaciju koju skener podržava za standardni način rada ili povezivanje potražite u dokumentu *Korisnički vodič*.

#### Priprema

## Korištenje broja ulaza

Pogledajte "Dodatak" kako biste saznali broj ulaza kojim se koristi skener.

#### Povezane informacije

➡ "Korištenje ulaza skenera" na strani 60

## Način dodjele IP adrese

Postoje dva načina dodjele IP adrese skeneru.

#### Statička IP adresa:

Dodijelite prethodno zadanu jedinstvenu IP adresu skeneru.

IP adresa nije promijenjena čak ni nakon isključivanja skenera ili usmjernika, pa možete upravljati IP adresom uređaja.

Ovaj način je prikladan za mrežu u kojoj se upravlja brojnim skenerima, poput velikih ureda ili škola.

#### Automatska dodjela preko funkcije DHCP:

Ispravna IP adresa automatski se dodjeljuje kada uspije komunikacija između skenera i usmjernika koja podržava funkciju DHCP.

Ako nije praktično promijeniti IP adresu određenog uređaja, rezervirajte IP adresu i zatim je dodijelite.

## DNS poslužitelj i proxy poslužitelj

Ako koristite uslugu internetske veze, konfigurirajte DNS poslužitelj. Ako ga ne konfigurirate, trebate navesti IP adresu za pristup jer možda nećete otkriti naziv.

Proxy poslužitelj nalazi se na pristupniku između mreže i interneta te komunicira s računalom, skenerom i internetom (suprotan poslužitelj) u ime svakog od njih. Suprotan poslužitelj komunicira samo s poslužiteljem. Stoga se informacije o skeneru, kao što su IP adresa i broj ulaza, ne mogu pročitati te se očekuje veća sigurnost.

Možete zabraniti pristup određenoj URL adresi korištenjem funkcije filtriranja, jer proxy poslužitelj može provjeriti sadržaj komunikacije.

## Način postavljanja mrežne veze

Za postavke veze IP adrese skenera, masku podmreže i zadani pristupnik učinite korake navedene u nastavku.

#### Korištenje upravljačke ploče:

Konfigurirajte postavke koristeći upravljačku ploču skenera za svaki skener. Spojite na mrežu nakon konfiguriranja postavki povezivanja skenera.

#### Korištenje instalacijskog programa:

Ako se koristi instalacijski program, automatski se postavljaju mreža skenera i klijentsko računalo. Postavka je dostupna prema sljedećim uputama instalacijskog programa, čak i ako nemate temeljito znanje o mreži.

#### Korištenje alata:

Koristite alat iz računala administratora. Možete otkriti skener i zatim ga postaviti, ili kreirajte SYLK datoteku kako biste odabrali skupne postavke za skenere. Možete zadati mnogo skenera, no treba ih povezati fizički Ethernet kabelom prije odabira postavki. Stoga se preporučuje da instalirate Ethernet za postavku.

#### Povezane informacije

- ➡ "Povezivanje mreže na upravljačkoj ploči" na strani 15
- "Povezivanje na mrežu preko instalacijskog programa" na strani 19
- \*Dodjeljivanje IP adrese koristeći EpsonNet Config" na strani 56

## Povezivanje

Ovo poglavlje objašnjava okruženje ili postupak povezivanja skenera na mrežu.

## Povezivanje s mrežom

## Povezivanje mreže na upravljačkoj ploči

Povežite se na skener preko upravljačke ploče skenera. Više o upravljačkoj ploči skenera pronađite u dokumentu *Korisnički vodič*.

## Dodjela IP adrese

Postavite osnovne stavke poput IP adresa, Maska podmreže i Zadani pristupnik.

- 1. Uključite skener.
- 2. Okrenite zaslon ulijevo na upravljačkoj ploči skenera i dodirnite Postavke.

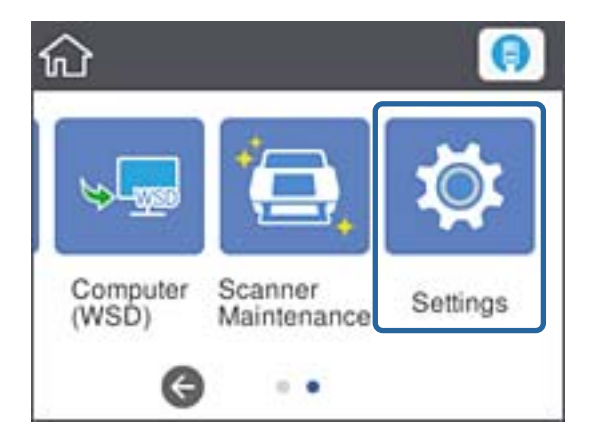

3. Dodirnite Postavke mreže > Promijeni postavke.

Ako stavka nije prikazana, pomaknite zaslon prema gore kako bi se pokazao.

4. Dodirnite TCP/IP.

| G            | Advanced |
|--------------|----------|
| Device Name  |          |
| TCP/IP       |          |
| IPv6 Address |          |
| Link Speed & | Duplex   |

5. Odaberite **Ručno** za **Dohvati IP adresu**.

| Cancel        | TCP/IP      |   |
|---------------|-------------|---|
| Obtain IP Add | lress       |   |
| Manual        |             |   |
| IP Address    |             | Ø |
|               | Start Setup |   |

Napomena:

Ako postavite automatski IP adresu korištenjem funkcije DHCP usmjernika, odaberite **Automatski**. U tom slučaju se **IP adresa**, **Maska podmreže**, i **Zadani pristupnik** u koraku 6 do 7 također automatski postavljaju, pa prijeđite na korak 8.

6. Dodirnite polje **IP adresa**, unesite IP adresu preko zaslonske tipkovnice i zatim dodirnite **U redu**.

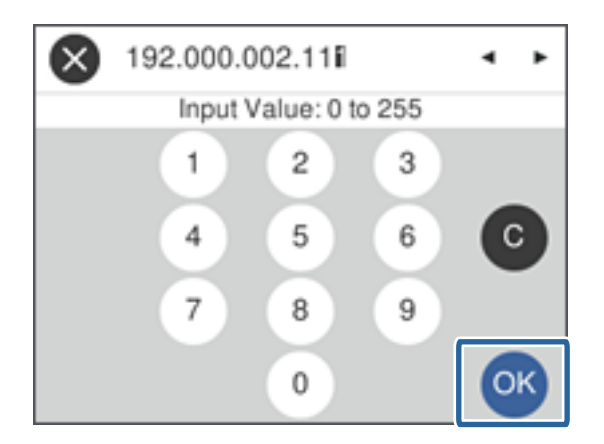

Potvrdite vrijednost prikazanu na prethodnom zaslonu.

7. Podesite stavke Maska podmreže i Zadani pristupnik.

Potvrdite vrijednost prikazanu na prethodnom zaslonu.

#### Napomena:

Ako kombinacija IP adresa, Maska podmreže i Zadani pristupnik nije ispravna, **Početak postave** je neaktivan i ne može nastaviti s postavkama. Provjerite da nema greške u unosu.

8. Dodirnite polje **Primarni DNS** za **DNS poslužitelj**, unesite IP adresu za primarni DNS poslužitelj koristeći zaslonsku tipkovnicu i zatim dodirnite **U redu**.

Potvrdite vrijednost prikazanu na prethodnom zaslonu.

#### Napomena:

Kada odaberete **Automatski** za postavke dodjele IP adrese, možete odabrati postavke DNS poslužitelja preko **Ručno** ili **Automatski**. Ako ne možete automatski pribaviti adresu DNS poslužitelja, odaberite **Ručno** i unesite adresu DNS poslužitelja. Zatim unesite izravno adresu sekundarnog DNS poslužitelja. Ako odaberete **Automatski**, idite na korak 10.

9. Dodirnite polje **Sekundarni DNS**, unesite IP adresu za primarni DNS poslužitelj koristeći zaslonsku tipkovnicu i zatim dodirnite **U redu**.

Potvrdite vrijednost prikazanu na prethodnom zaslonu.

- 10. Dodirnite Početak postave.
- 11. Dodirnite Zatvori na zaslonu potvrde.

Zaslon se automatski zatvara ako određeno vrijeme ne dodirnite Zatvori.

## Spajanje na Ethernet

Spojite skener na mrežu koristeći Ethernet kabel i provjerite vezu.

1. Spojite skener i koncentrator (sklopka L2) Ethernet kabelom.

Ikona na početnom zaslonu prelazi u 🥼

2. Dodirnite na početnom zaslonu.

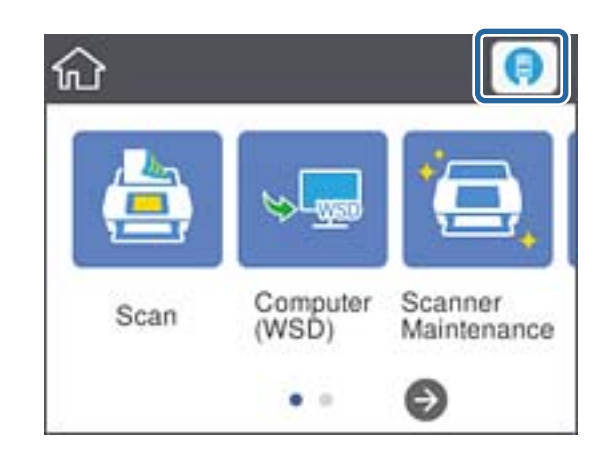

3. Okrenite zaslon prema gore i uvjerite se da su ispravni status veze i IP adresa.

| Close Wired LAN Status |     |
|------------------------|-----|
| Connection             |     |
| Obtain IP Address      | - 1 |
| Manual                 | _   |
| IP Address             |     |
| 192.168.111.4          |     |
| Change Settings        |     |

### Postavljanje proxy poslužitelja

Proxy poslužitelj ne može biti odabran na ploči. Konfigurirajte koristeći Web Config.

- 1. Pristupite programu Web Config i odaberite **Network Settings** > **Basic**.
- 2. Odaberite Use pod Proxy Server Setting.
- 3. Odaberite proxy poslužitelj na IPv4 adresi ili FQDN format u dijelu **Proxy poslužitelj**, a zatim unesite broj ulaza u dijelu **Proxy Server Port Number**.

Kod proxy poslužitelja koji zahtijevaju provjeru autentičnosti, unesite korisničko ime proxy poslužitelja i lozinku za provjeru autentičnosti proxy poslužitelja.

4. Kliknite na gumb Next.

| Administrator Longuit                              | Primary DNS Server :                               |                              |   |
|----------------------------------------------------|----------------------------------------------------|------------------------------|---|
| Status                                             | Secondary DNS Server :                             |                              |   |
| Scanner Settings                                   | DNS Host Name Setting                              | Auto Manual                  |   |
| Network Settings                                   | DNS Host Name Status :                             | Failed                       |   |
| Wired LAN                                          | DNS Host Name :                                    | EPSON884045                  |   |
| Basic                                              | DNS Domain Name Setting                            | O Auto  Manual               |   |
| Email Server                                       | DNS Domain Name Status                             | Failed                       |   |
| Network Security Settings<br>Services              | DNS Domain Name                                    |                              |   |
| System Settings<br>Export and Import Setting Value | Register the network interface address to<br>DNS : | O Enable                     |   |
| Administrator Settings                             | Proxy Server Setting :                             | O Do Not Use @ Use           |   |
|                                                    | Proxy Server :                                     | www.sample.proxy             |   |
| asic Settings                                      | Proxy Server Port Number :                         | 80                           |   |
| Eirmware Undate                                    | Proxy Server User Name :                           | XXXXXXXXX                    |   |
| Root Certificate Update                            | Proxy Server Password :                            | •••••                        | Ŷ |
| Product Status                                     | IPvo Setting :                                     | Enable Ulsable               |   |
|                                                    | IPv6 Privacy Extension :                           | O Enable                     |   |
|                                                    | IPv6 DHCP Server Setting :                         | Do Not Use     O Use         |   |
|                                                    | IPv6 Address :                                     |                              |   |
|                                                    | IPv6 Address Default Gateway                       |                              |   |
|                                                    | IPv6 Link-Local Address :                          | fe80: 9eae d3ff fe88 4045/64 |   |
|                                                    | IPv6 Stateful Address :                            |                              |   |
|                                                    | IPv6 Stateless Address 1 :                         |                              |   |
|                                                    | IPv6 Stateless Address 2 :                         |                              |   |
|                                                    | IPv6 Stateless Address 3 :                         |                              |   |
|                                                    | IPv6 Primary DNS Server :                          |                              |   |
|                                                    | ID-2 Considers DNC Consider                        |                              |   |

5. Potvrdite postavke i zatim kliknite Postavke.

#### Povezane informacije

➡ "Pristup aplikaciji Web Config" na strani 23

## Povezivanje na mrežu preko instalacijskog programa

Preporučujemo korištenje instalacijskog programa za povezivanje skenera s računalom. Možete pokrenuti instalacijski program koristeći jedan od sljedećih načina.

Postavljanje preko web-stranice

Pristupite sljedećoj web-stranici i unesite naziv proizvoda. Idite na **Postavljanje** i zatim počnite s odabirom postavki.

http://epson.sn

Postavljanje s diska softvera (samo za modele koji su isporučeni s diskom softvera i korisnicima računala s pogonima diska.)

Umetnite disk softvera u računalo i zatim slijedite upute prikazane na zaslonu.

#### Odabir načina povezivanja

Slijedite prikazane upute dok se ne prikaže sljedeći zaslon i zatim odaberite način povezivanja skenera s računalom.

#### □ Windows

Odaberite način povezivanja, a zatim pritisnite **Dalje**.

| Install Navi [Install]           |                                                                                                    | <br>-    |   | × |
|----------------------------------|----------------------------------------------------------------------------------------------------|----------|---|---|
| Start Setup                      | Connecting your Scanner                                                                                              |          |   |   |
| License Agreement                | C Ethernet Connection<br>Select this if you are using a wired network<br>and wish to connect with an Ethernet cable. | <u>i</u> | E | 5 |
| <ul> <li>Installation</li> </ul> | Connect the Scanner to a computer using a USB cable.                                                                 |          | - | 5 |
| Connection Setting               |                                                                                                    |          |   |   |
| Additional<br>Installation       |                                                                                                    |          |   |   |
| Finish                           |                                                                                                    |          |   |   |
|                                  | Advanced configuration                                                                                               |          |   |   |
| Setup Complete                   | Cancel                                                                                                    | Nex      | t |   |

#### □ Mac OS

Odaberite način povezivanja.

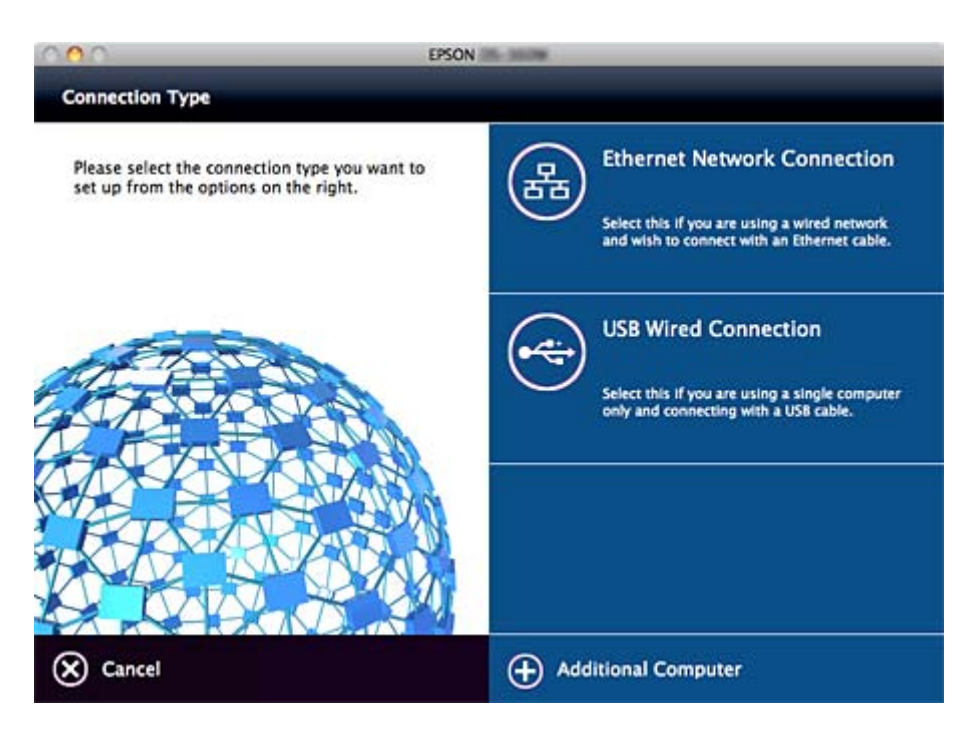

Slijedite upute na zaslonu. Instaliran je potreban softver.

## Postavke funkcije

Ovo poglavlje objašnjava prve potrebne postavke za korištenje svake funkcije uređaja.

## Softver za postavljanje

U ovoj temi objašnjen je postupak odabira postavki s računala administrator koji koristi Web Config.

## Web Config (web-stranica uređaja)

## O aplikaciji Web Config

Web Config je web aplikacija za konfiguriranje postavki skenera.

Za pristup aplikaciji Web Config, najprije skeneru trebate dodijeliti IP adresu.

#### Napomena:

Postavke možete zaključati konfiguriranjem lozinke administratora za skener.

Postoje dvije stranice za postavke, kako je navedeno ispod.

#### □ Basic Settings

Ovdje možete konfigurirati osnovne postavke skenera.

| 高    | DNS/Proxy Setup            | Configure DNS/Proxy settings.                                                             |
|------|----------------------------|-------------------------------------------------------------------------------------------|
| 15   | Firmware Update            | Connect to the internet and update the firmware to the latest version.<br>Current Version |
| 4    | Root Certificate<br>Update | Update the root certificate to use cloud services.<br>Current Version:01.01               |
| 2    | Product Status             | Check the product status and network status.                                              |
| Refr | esh Adm                    | ninistrator Login                                                                         |

#### □ Advanced Settings

Ovdje možete konfigurirati napredne postavke skenera. Ova stranica je uglavnom namijenjena administratoru.

| Administrator Login     | Status > Product Status                   |                            |   |
|-------------------------|-------------------------------------------|----------------------------|---|
| Status                  | Torran                                    |                            |   |
| Product Status          | English                                   |                            | × |
| Network Status          |                                           |                            |   |
| Maintenance             |                                           |                            |   |
| Hardware Status         | Scanner Status                            |                            |   |
| lasic Sollings          | Available.                                |                            |   |
| DNS/Proxy Setup         |                                           |                            |   |
| Firmware Update         |                                           |                            |   |
| Root Certificate Update | Contraction Challenge                     | Discourse in the           |   |
| Product Status          | Card Reader Status .                      | Disconnected               |   |
|                         | Eirmoara -                                | 10.00 01000                |   |
|                         | Part Codificate Version :                 | 01.01                      |   |
|                         | Costal Number :                           | 01.01                      |   |
|                         | Senai Number .                            |                            |   |
|                         | Scanner Type                              | Sheet Feed Scanner         |   |
|                         | MAC Address :                             | KAUSE6                     |   |
|                         | Date and Time :                           | 2016-11-22 19:26 UTC+09:00 |   |
|                         | Administrator Name/Contact<br>Information |                            |   |
|                         | Defects                                   |                            |   |

## Pristup aplikaciji Web Config

Unesite IP adresu skenera u internetski preglednik. JavaScript mora biti omogućen. Prilikom pristupanja programu Web Config pomoću HTTPS-a, u pregledniku će se pojaviti poruka upozorenja zbog korištenja samopotpisanog certifikata pohranjenog u skeneru.

□ Pristup preko HTTPS-a

```
IPv4: https://<IP adresa skenera> (bez < >)
```

```
IPv6: https://[IP adresa skenera]/ (s [ ])
```

Pristup preko HTTP-a

IPv4: http://<IP adresa skenera<br/>>(bez <>)

```
IPv6: http://[IP adresa skenera]/ (s [ ])
```

#### Napomena:

Primjeri IPv4: https://192.0.2.111/ http://192.0.2.111/ IPv6: https://[2001:db8::1000:1]/ http://[2001:db8::1000:1]/

Ako je naziv skenera registriran na DNS poslužitelju, možete koristiti naziv skenera umjesto njegove IP adrese.

#### Povezane informacije

- ➡ "SSL/TLS komunikacija sa skenerom" na strani 63
- ➡ "O digitalnom certificiranju" na strani 63

## Korištenje funkcijama skena

Ovisno o načinu korištenja skenera, instalirajte sljedeći softver i preko njega odaberite postavke.

#### 🖵 Skeniranje preko računala

- Dervijerite valjanost usluge mrežnog skeniranja s programom Web Config (valjano pri tvorničkoj isporuci).
- □ Instalirajte Epson Scan 2 na vaše računalo i odredite IP adresu
- □ Kod skeniranja koristeći zadatke, instalirajte Document Capture Pro (Document Capture) i odaberite postavke zadatke.

#### □ Skenirajte s radne ploče

- Pri korištenju programa Document Capture Pro ili Document Capture Pro Server: Instalirajte Document Capture Pro ili Document Capture Pro Server Postavka DCP (modus poslužitelja, modus klijentskog računala).
- □ Pri korištenju protokola WSD:

Potvrdite valjanost WSD-a u programu Web Config ili na radnoj ploči (valjano pri tvorničkoj isporuci) Dodatne postavke uređaja (računala sa sustavom Windows).

## Skeniranje putem računala

Instalirajte softver i provjerite je li aktivirano mrežno skeniranje kako biste skenirali putem mreže s računala.

#### Povezane informacije

- ➡ "Softver koji treba instalirati" na strani 25
- ➡ "Aktiviranje mrežnog skeniranja" na strani 25

### Softver koji treba instalirati

**D** Epson Scan 2

To je upravljački program skenera. Ako uređaj koristite preko računala, instalirajte upravljački program na svako klijentsko računalo. Ako se instalira Document Capture Pro/Document Capture, možete izvršiti radnje dodijeljene gumbima uređaja.

Preko usluge EpsonNet SetupManager upravljački programi pisača također se mogu distribuirati u paketu.

Document Capture Pro (Windows)/Document Capture (Mac OS)

Instalirajte na klijentsko računalo. Možete zatražiti i izvršavati zadatke registrirane na računalu koristeći program Document Capture Pro/Document Capture instaliran na mreži preko računala i radne ploče skenera. Također možete skenirati s računala putem mreže. Za skeniranje je potreban Epson Scan 2.

#### Povezane informacije

➡ "EpsonNet SetupManager" na strani 56

### Postavite IP adresu skenera u programu Epson Scan 2

Navedite IP adresu skenera tako da se skener koristi na mreži.

- Pokrenite Epson Scan 2 Utility u dijelu Start > Svi programi > EPSON > Epson Scan 2. Ako je već registriran drugi skener, prijeđite na korak 2. Ako nije registriran, prijeđite na korak 4.
- 2. Kliknite **▼** pod **Skener**.
- 3. Kliknite na **Postavke**.
- 4. Kliknite Omogući uređivanje, a zatim kliknite Dodaj.
- 5. Odaberite naziv modela skenera pod **Model**.
- 6. Odaberite IP adresu skenera koji će se koristiti na Adresa u dijelu Traži mrežu.

Kliknite i zatim kliknite kako biste ažurirali popis. Ako ne možete IP adresu skenera, odaberite **Unesite adresu** i zatim odaberite IP adresu.

- 7. Kliknite na **Dodaj**.
- 8. Kliknite na U redu.

### Aktiviranje mrežnog skeniranja

Možete postaviti uslugu mrežnog skeniranja kada skenirate s računala klijenta preko mreže. Omogućena je zadana postavka.

1. Pristupite programu Web Config i odaberite Services > Network Scan.

- Uvjerite se da je odabrano Enable scanning pod EPSON Scan.
   Ako je odabrana ta stavka, ovaj zadatak je završen. Zatvorite Web Config.
   Ako je uklonjeno, odaberite i prijeđite na sljedeći korak.
- 3. Kliknite na Next.
- 4. Kliknite na **OK**.

Mreža se ponovno povezuje i zatim se aktiviraju postavke.

#### Povezane informacije

➡ "Pristup aplikaciji Web Config" na strani 23

## Skeniranje preko upravljačke ploče

Funkcije skeniranja u mapu i skeniranja na e-poštu koristeći upravljačku ploču skenera, kao i prijenos rezultata skeniranja na e-poštu, u mape, itd. izvršavaju se putem zadatka s računala.

Kod prijenosa rezultata skenera, odaberite zadatak koristeći Document Capture Pro Server ili Document Capture Pro.

Pojedinosti o postavkama i konfiguriranju zadatka potražite u dokumentaciji ili pomoći u programu Document Capture Pro Server ili Document Capture Pro.

#### Povezane informacije

- ➡ "Postavke programa Document Capture Pro Server/Document Capture Pro" na strani 26
- "Postavke poslužitelja i mapa" na strani 27

### Softver za instaliranje na računalu

#### Document Capture Pro Server

Ovo je verzija poslužitelja programa Document Capture Pro. Instalirajte na Windows poslužitelj. Poslužitelj može s jednog mjesta nadzirati više uređaja i zadataka. Zadaci se mogu izvršavati istovremeno preko više skenera.

Korištenjem certificirane verzije programa Document Capture Pro Server, možete upravljati zadacima i skenirati povijest povezanu s korisnicima i skupinama.

Više pojedinosti o programu Document Capture Pro Server saznajte od lokalnog predstavnika tvrtke Epson.

#### Document Capture Pro (Windows)/Document Capture (Mac OS)

Kao i kod skeniranja preko računala, preko upravljačke ploče možete zatražiti zadatke registrirane na računalu te ih izvršiti. Zadaci računala ne mogu se pokrenuti istovremeno preko više skenera.

### Postavke programa Document Capture Pro Server/Document Capture Pro

Odaberite postavke korištenja funkcije skeniranja preko radne ploče skenera.

1. Pristupite programu Web Config i odaberite Services > Document Capture Pro.

#### 2. Odaberite Način rada.

Gerver Mode:

Odaberite kada koristite program Document Capture Pro Server ili Document Capture Pro samo za zadatke koji su postavljeni za određeno računalo.

□ Client Mode:

Odaberite kada odabirete postavku zadatka programa Document Capture Pro (Document Capture) instaliranog na svakom klijentskom računalu unutar mreže bez navođenja računala.

- 3. Odaberite sljedeće u skladu s odabranim načinom rada.
  - □ Server Mode:

Pod **Server Address** navedite poslužitelj na kojem je instaliran Document Capture Pro Server. Može sadržavati između 2 i 252 znakova u formatu IPv4, IPv6, naziv domaćina ili FQDN. U formatu FQDN mogu se koristiti znakovi sustava US-ASCII, brojke, slova i crtice (osim prednjih i stražnjih crtica).

□ Client Mode:

Odaberite **Group Settings** za korištenje skupine skenera koja se navodi u programu Document Capture Pro (Document Capture).

4. Kliknite na Postavke.

#### Povezane informacije

➡ "Pristup aplikaciji Web Config" na strani 23

### Postavke poslužitelja i mapa

Document Capture Pro i Document Capture Pro Server jednom spremaju skenirane podatke na poslužitelj ili klijentsko računalo te koriste funkciju prijenosa kako bi izvršili funkcije skeniranja u mapu i skeniranja na e-poštu.

Potrebni su vam ovlaštenje i informacije za prijenos s računala na kojem je instaliran program Document Capture Pro, Document Capture Pro Server na drugo računalo ili uslugu oblaka.

Pripremite informacije o funkciji koju ćete koristiti, uzimajući u obzir sljedeće.

Možete odabrati postavke ovih funkcija koristeći program Document Capture Pro ili Document Capture Pro Server. Pojedinosti o postavkama potražite u dokumentaciji ili pomoći u programu Document Capture Pro Server ili Document Capture Pro.

| Naziv                        | Postavke                                          | Zahtjev                                                                                                    |
|------------------------------|---------------------------------------------------|----------------------------------------------------------------------------------------------------|
| Skeniraj u mrežnu mapu (SMB) | Kreiraj i postavi dijeljenje mape za<br>spremanje | Administrativni korisnički račun za ra-<br>čunalo koje kreira mape za spremanje.                                            |
|                              | Odredište skeniranja u mrežnu mapu<br>(SMB)       | Korisničko ime i lozinka prijave na ra-<br>čunalo s mapom za spremanje i pri-<br>vilegijom ažuriranja mape za<br>spremanje. |
| Skeniraj u mrežnu mapu (FTP) | Postavljanje prijave FTP poslužitelja             | Informacije za prijavu FTP poslužitelja i<br>privilegija ažuriranja mape za<br>spremanje.                                   |
| Skeniraj u e-poštu           | Postavljanje poslužitelja e-pošte                 | Informacije o postavljanju poslužitelja<br>e-pošte                                                                          |

| Naziv                                                                               | Postavke                          | Zahtjev                                                                    |
|-------------------------------------------------------------------------------------|-----------------------------------|----------------------------------------------------------------------------|
| Skeniraj u dokument Capture Pro<br>(kada se koristi Document Capture Pro<br>Server) | Postavke prijave na usluge oblaka | Okruženje internetskog povezivanja<br>Registracija računa za usluge oblaka |

## Koristite WSD sken (samo Windows)

Ako računalo koristi sustav Windows Vista ili noviju verziju, možete koristiti WSD sken.

Ako se može koristiti protokol WSD, izbornik Računalo(WSD) bit će prikazan na upravljačkoj ploči skenera.

- 1. Pristupite programu Web Config i odaberite Services > Protocol.
- 2. Potvrdite je li **Enable WSD** označen u dijelu **WSD Settings**.

Ako je označeno, vaš zadatak je završen i možete zatvoriti program Web Config. Ako nije odabrano, označite i nastavite na sljedeći korak.

- 3. Kliknite na gumb Next.
- 4. Potvrdite postavke i kliknite **Postavke**.

## Odabir postavki sustava

## Odabir postavki sustava preko upravljačke ploče

## Postavljanje svjetline zaslona

Postavite svjetlinu LCD zaslona.

- 1. Dodirnite Postavke na početnom zaslonu.
- 2. Dodirnite Zajedničke postavke > Svjetlina LCD-a.
- Dodirnite ili kako biste prilagodili svjetlinu.
   Možete prilagoditi razinu od 1 do 9.
- 4. Dodirnite **U redu**.

## Postavljanje zvuka

Odaberite radni zvuk ploče i greške.

- 1. Dodirnite **Postavke** na početnom zaslonu.
- 2. Dodirnite **Zajedničke postavke** > **Zvuk**.

- 3. Ako je to potrebno, odaberite sljedeće stavke.
  - Radni zvuk
     Odaberite glasnoću radnog zvuka radne ploče.
  - Zvuk greške Odaberite glasnoću zvuka greške.
- 4. Dodirnite **U redu**.

#### Povezane informacije

"Pristup aplikaciji Web Config" na strani 23

### Otkrivanje dvostrukog umetanja izvornika

Odredite funkciju za otkrivanje dvostrukog umetanja dokumenta koji treba skenirati i zaustavljanja skeniranja u slučaju umetanja više listova.

Isključite te funkcije kada skenirate izvornike kod kojih bi se moglo registrirati višestruko umetanje, primjerice omotnice ili papir s naljepnicama.

#### Napomena:

Možete postaviti i preko programa Web Config ili Epson Scan 2.

- 1. Dodirnite **Postavke** na početnom zaslonu.
- 2. Dodirnite Vanjske Postavke skeniranja > Ultrazvu. otkriv. dvostrukog uvlače.
- 3. Dodirnite Ultrazvu. otkriv. dvostrukog uvlače. kako biste uključili ili isključili.
- 4. Dodirnite Zatvori.

### Postavljanje sporog načina rada

Odaberite sporo skeniranje kako ne bi došlo do zaglavljivanja papira pri skeniranju tankih dokumenata, primjerice listića računa.

- 1. Dodirnite **Postavke** na početnom zaslonu.
- 2. Dodirnite Vanjske Postavke skeniranja > Sporo.
- 3. Dodirnite **Sporo** kako biste uključili ili isključili.
- 4. Dodirnite Zatvori.

## Odabir postavki sustava koristeći Web Config

### Postavke štednje energije tijekom neaktivnosti

Izvršite postavku štednje energije tijekom razdoblja neaktivnosti skenera. Odredite vrijeme ovisno o okruženju vašeg korištenja.

#### Napomena:

Možete odabrati postavke za uštedu energije na upravljačkoj ploči skenera.

- 1. Pristupite programu Web Config i odaberite System Settings > Power Saving.
- Unesite vrijeme za Sleep Timer kako biste prebacili na način rada za uštedu energije u slučaju neaktivnosti. Možete odabrati do 240 minuta u minut.
- 3. Odaberite vrijeme isključivanja za **Power Off Timer**.
- 4. Kliknite na OK.

#### Povezane informacije

➡ "Pristup aplikaciji Web Config" na strani 23

### Postavljanje upravljačke ploče

Postavljanje upravljačke ploče skenera. Možete postaviti na sljedeći način.

- 1. Pristupite programu Web Config i odaberite System Settings > Control Panel.
- 2. Ako je to potrebno, postavite sljedeće stavke.
  - □ Language

Odaberite jezik prikaza na upravljačkoj ploči.

Panel Lock

Ako odaberete **ON**, administratorska lozinka zahtijeva se kada obavljate neku radnju za koju se traži ovlaštenje administratora. Ako se ne postavi lozinka administratora, bit će onemogućena blokada ploče.

Operation Timeout

Ako odaberete **ON** kada se prijavite kao administrator, automatski ćete biti odjavljeni i stoga prijeđite na početni zaslon ako neko vrijeme nema nikakvih aktivnosti.

Možete odabrati od 10 sekundi do 240 minuta, precizno u sekundu.

3. Kliknite na **OK**.

#### Povezane informacije

"Pristup aplikaciji Web Config" na strani 23

### Postavljanje ograničenja vanjskog sučelja

Možete ograničiti USB vezu preko računala. Postavite ograničeno skeniranje koje se ne obavlja preko mreže.

- 1. Pristupite programu Web Config i odaberite System Settings > External Interface.
- 2. Odaberite Enable ili Disable.

Za ograničavanje odaberite Disable.

3. Dodirnite OK.

### Sinkroniziranje datuma i vremena s poslužiteljem vremena

Ako koristite CA certifikat, možete spriječiti problem s vremenom.

- 1. Pristupite programu Web Config i odaberite **System Settings** > **Date and Time** > **Time Server**.
- 2. Odaberite Use za Use Time Server.
- Unesite adresu poslužitelja vremena za Time Server Address.
   Možete koristiti IPv4, IPv6 ili FQDN format. Unesite najviše 252 znaka. Ako to ne navedete, ostavite prazno.
- Unesite Update Interval (min).
   Možete odabrati do 10.800 minuta u minut.
- 5. Kliknite na **OK**.

*Napomena: Možete potvrditi status veze preko poslužitelja vremena na Time Server Status.* 

#### Povezane informacije

➡ "Pristup aplikaciji Web Config" na strani 23

## Osnovne postavke sigurnosti

Ovo poglavlje objašnjava osnovne postavke sigurnosti koje ne zahtijevaju posebno okruženje.

## Uvod u osnovne sigurnosne značajke

Predstavljamo osnovne sigurnosne značajke uređaja Epson.

| Naziv značajke                     | Vrsta značajke                                                                                                    | Što podesiti                                                                                                    | Što spriječiti                                                                                                    |
|------------------------------------|----------------------------------------------------------------------------------------------------|----------------------------------------------------------------------------------------------------|----------------------------------------------------------------------------------------------------|
| Postavke lozinke<br>administratora | Blokirajte postavke povezane<br>sa sustavom, kao što su<br>postavke mreže i USB veze,<br>tako da ih može promijeniti<br>samo administrator.                                                                                             | Administrator određuje<br>lozinku uređaja.<br>Konfiguracija ili ažuriranje<br>dostupni su na svakom<br>mjestu preko usluge Web<br>Config, upravljačke ploče,<br>Epson Device Admin i<br>EpsonNet Config. | Spriječite neovlašteno čitanje<br>i promjenu informacija<br>pohranjenih na uređaju, kao<br>što je ID, lozinka, mrežne<br>postavke i kontakti. Također<br>smanjuje široki spektar rizika,<br>uključujući curenje<br>informacija mrežnog<br>okruženja ili sigurnosnih<br>pravila. |
| SSL/TLS komunikacija               | Kod pristupanja Epson<br>poslužitelju ili Internetu<br>preko uređaja, primjerice kod<br>komunikacije s računalom<br>putem preglednika ili<br>ažuriranja firmvera, sadržaji<br>komunikacije kriptirani su<br>preko SSL/TLS komunikacije. | Pribavite CA-potpisani<br>certifikat te ga uvezite na<br>skener.                                                                                                    | Uklanjanje identifikacije<br>uređaja preko CA-potpisanog<br>certifikata sprječava krađu<br>identiteta i neovlašteni<br>pristup. Također je zaštićen<br>sadržaj komunikacije za<br>SSL/TLS te sprječava curenje<br>sadržaja za ispis podataka i<br>informacija o postavkama.     |
| Nadzire protokole                  | Nadzire protokole korištene<br>za komunikaciju između<br>uređaja i računala te aktivira<br>ili deaktivira funkcije.                                                                                                    | Protokol ili usluga koja se<br>primjenjuje na sve značajke<br>koje su zasebno odobrene ili<br>zabranjene.                                                                                                | Smanjuje rizike koji se mogu<br>pojaviti zbog neplanirane<br>uporabe, sprječavajući<br>korisnike da koriste<br>nepotrebne funkcije.                                                                                                    |

#### Povezane informacije

- ➡ "O aplikaciji Web Config" na strani 22
- ➡ "EpsonNet konfiguracija" na strani 55
- ➡ "Epson Device Admin" na strani 55
- \*Konfiguriranje lozinke administratora" na strani 32
- ➡ "Upravljanje protokolima" na strani 35

## Konfiguriranje lozinke administratora

Kada postavite lozinku administratora, korisnici koji nisu administratori neće moći promijeniti postavke upravljanja sustavom. Možete postaviti i promijeniti lozinku administratora koristeći Web Config, upravljačku ploču skenera ili softver (Epson Device Admin ili EpsonNet Config). Pri korištenju softvera pogledajte dokumentaciju svakog softvera.

#### Povezane informacije

- \*Konfiguriranje lozinke administratora preko upravljačke ploče" na strani 33
- \*Konfiguriranje lozinke administratora koristeći Web Config" na strani 33
- ➡ "EpsonNet konfiguracija" na strani 55
- ➡ "Epson Device Admin" na strani 55

## Konfiguriranje lozinke administratora preko upravljačke ploče

Možete odrediti lozinku administratora na upravljačkoj ploči skenera.

- 1. Dodirnite **Postavke** na početnom zaslonu.
- 2. Dodirnite Administracija sustava > Administratorske postavke.

Ako stavka nije prikazana, pomaknite zaslon prema gore kako bi se pokazala.

- 3. Dodirnite Lozinka administratora > Registracija.
- 4. Unesite novu lozinku i dodirnite **U redu**.
- 5. Unesite ponovno lozinku i dodirnite **U redu**.
- 6. Dodirnite **U redu** na zaslonu potvrde.

Prikazan je zaslon postavki administratora.

7. Dodirnite **Postavka blokade**, a zatim dodirnite **U redu** za zaslonu potvrde.

Postavka blokade je postavljen na **Uklj.**, te će biti potrebna lozinka administratora kada koristite blokiranu stavku izbornika.

#### Napomena:

- □ Ako postavite **Postavke** > **Zajedničke postavke** > **Istek vremena za radnju** na **Uklj.** pisač će vas odjaviti nakon razdoblja neaktivnosti preko upravljačke ploče.
- □ Možete promijeniti ili izbrisati lozinku administratora kada odaberete **Promjena** ili **Ponovno postavi** na zaslonu *Lozinka administratora* i unesete lozinku administratora.

## Konfiguriranje lozinke administratora koristeći Web Config

Možete postaviti lozinku administratora koristeći Web Config.

1. Pristupite programu Web Config i odaberite Administrator Settings > Change Administrator Authentication Information.

2. Unesite lozinku u **New Password** i **Confirm New Password**. Po potrebi unesite korisničko ime. Ako želite zamijeniti lozinku novom, unesite trenutačnu lozinku.

| EPSON                                              |                                   |                                                           |
|----------------------------------------------------|-----------------------------------|-----------------------------------------------------------|
| Administrator Logout                               | Administrator Settings > Change A | dministrator Authentication Information                   |
| 🖃 Status                                           | Current password :                |                                                           |
| Product Status                                     | New Password :                    | Enter between 1 and 20 characters.                        |
| Network Status                                     |                                   |                                                           |
| Panel Snapshot                                     | Confirm New Password :            |                                                           |
| Maintenance                                        | Note: It is recommended to commi  | unicate via HTTPS for entering an administrator password. |
| Hardware Status                                    |                                   |                                                           |
| Scanner Settings                                   | OK                                |                                                           |
| E Network Settings                                 |                                   |                                                           |
| Senicer                                            |                                   |                                                           |
| Sustam Sattinge                                    |                                   |                                                           |
| Export and Import Setting Value                    |                                   |                                                           |
| Administrator Settings                             |                                   |                                                           |
| Change Administrator<br>Authentication Information |                                   |                                                           |
| Delete Administrator Authentication<br>Information |                                   |                                                           |
| Administrator Name/Contact<br>Information          |                                   |                                                           |
| Email Notification                                 |                                   |                                                           |
| Basic Settings                                     |                                   |                                                           |
| DNS/Proxy Setup                                    |                                   |                                                           |

3. Odaberite OK.

#### Napomena:

- □ *Kako biste postavili ili promijenili blokirane stavke izbornika, kliknite Administrator Login, a potom unesite lozinku administratora.*
- □ Kako biste izbrisali lozinku administratora, kliknite Administrator Settings > Delete Administrator Authentication Information, a potom unesite lozinku administratora.

#### Povezane informacije

"Pristup aplikaciji Web Config" na strani 23

## Stavke koje treba zaključati preko lozinke administratora

Administratori imaju privilegije za postavljanje i promjenu svih značajki na uređajima.

Pored toga, ako odaberete lozinku administratora na uređaju, možete ga zaključati tako da ne možete mijenjati stavke povezane s upravljanjem uređajem.

U nastavku su navedene značajke kojima administrator može upravljati.

| Stavka           | Opis                                                          |
|------------------|---------------------------------------------------------------|
| Postavke skenera | Postavke otkrivanja dvostrukog umetanja i sporog načina rada. |

| Stavka                                  | Opis                                                                                                    |
|-----------------------------------------|----------------------------------------------------------------------------------------------------|
| Postavke Ethernet veze                  | Mijenjanje naziva uređaja i IP adrese, postavke DNS ili proxy poslužitelja te postavljanje<br>promjena povezanih s mrežnim vezama.                                            |
| Postavke korisničkih<br>usluga          | Postavke za nadzor komunikacijskih protokola, mrežnog skeniranja i usluga Document Capture<br>Pro.                                                                            |
| Postavke poslužitelja e-<br>pošte       | Postavljanje poslužitelja e-pošte s kojim uređaj ima direktnu komunikaciju.                                                                                                   |
| Postavke sigurnosti                     | Postavke za mrežnu sigurnost kao što je SSL/TLS komunikacija, IPsec/IP filtriranje i IEEE802.1X.                                                                              |
| Ažuriranje korijenskog<br>certifikata   | Ažuriranje korijenskog certifikata potrebnog za provjeru autentičnosti programa Document<br>Capture Pro Server i ažuriranje firmvera preko programa Web Config.               |
| Ažuriranje firmvera                     | Provjera i ažuriranje firmvera uređaja.                                                                                                    |
| Vrijeme, postavke<br>vremenskog brojača | Vrijeme prijelaza u stanje mirovanja, automatsko isključivanje, datum/vrijeme, vremenski brojač<br>za stanje bez rada i druge postavke povezane s vremenskim brojačem.        |
| Vraćanje na zadane<br>postavke          | Postavke skenera koje treba vratiti na tvorničke postavke.                                                                                                    |
| Postavke administratora                 | Postavke zaključavanja administratora ili lozinke administratora.                                                                                                    |
| Postavke certificiranog<br>uređaja      | Postavke ID-a uređaja za provjeru autentičnosti. Postavljaju se prilikom uporabe skenera na<br>sustavu provjere autentičnosti koji podržava uređaj za provjeru autentičnosti. |

## Upravljanje protokolima

Možete skenirati koristeći različite putanje i protokole. Možete koristiti i mrežno skeniranje preko nedefiniranog broja mrežnih računala. Primjerice, dozvoljeno je skeniranje samo navedenih putanja i protokola. Mogućnost pojave neželjenih sigurnosnih opasnosti možete smanjiti onemogućavanjem skeniranja preko određenih putanja ili upravljanjem dostupnim funkcijama.

Konfigurirajte postavke protokola.

- 1. Pristupite programu Web Config i odaberite **Services** > **Protocol**.
- 2. Konfigurirajte svaku stavku.
- 3. Kliknite na Next.
- 4. Kliknite na OK.

Postavke će se primijeniti na skener.

#### Povezane informacije

- ➡ "Pristup aplikaciji Web Config" na strani 23
- \*Protokoli koje možete omogućiti ili onemogućiti" na strani 36
- ➡ "Stavke postavljanja protokola" na strani 37

## Protokoli koje možete omogućiti ili onemogućiti

| Protokol            | Opis                                                                                                    |
|---------------------|----------------------------------------------------------------------------------------------------|
| Bonjour Settings    | Možete odrediti hoćete li koristiti Bonjour. Bonjour se koristi za pretraživanje uređaja,<br>skeniranje i drugo.                                                  |
| SLP Settings        | Možete omogućiti ili onemogućiti funkciju SLP. SLP se koristi za program Epson Scan 2 i<br>pretraživanje mreže u programu EpsonNet Config.                        |
| WSD Settings        | Možete omogućiti ili onemogućiti funkciju WSD. Kada je to omogućeno, možete dodati WSD uređaje ili skenirati iz WSD ulaza.                                        |
| LLTD Settings       | Funkciju LLTD možete omogućiti i onemogućiti. Kada je ona omogućena, bit će prikazana u<br>mapi mreže sustava Windows.                                            |
| LLMNR Settings      | Funkciju LLMNR možete omogućiti i onemogućiti. Kada je ona omogućena, možete koristiti razlučivanje naziva bez usluge NetBIOS, čak i ako ne možete koristiti DNS. |
| SNMPv1/v2c Settings | Možete odrediti hoće li biti omogućen protokol SNMPv1/v2c. On se koristi za postavljanje uređaja, praćenje itd.                                                   |
| SNMPv3 Settings     | Možete odrediti hoće li biti omogućen protokol SNMPv3. Koristi se za postavljanje kriptiranih<br>uređaja, nadziranje, itd.                                        |

#### Povezane informacije

- ➡ "Upravljanje protokolima" na strani 35
- ➡ "Stavke postavljanja protokola" na strani 37
## Stavke postavljanja protokola

| Administrator Lonout              | Services > Protocol                                                                                                    |                                                        |  |  |  |  |  |
|-----------------------------------|----------------------------------------------------------------------------------------------------|--------------------------------------------------------|--|--|--|--|--|
| - Status                          | Note: If you need to change the Device Name used on each protocol and the Bonjour Name, change the                                  |                                                        |  |  |  |  |  |
| Product Status                    | Device Name in the Network Settings.<br>If you need to change the Location used on each protocol, change it in the Network Settings |                                                        |  |  |  |  |  |
| Network Status                    | If you need to change the Location use                                                                                              | d on each protocol, change it in the Network Settings. |  |  |  |  |  |
| Panel Snapshot                    | Bonjour Settings                                                                                                    |                                                        |  |  |  |  |  |
| Maintenance                       | 🗟 Use Bonjour                                                                                                    |                                                        |  |  |  |  |  |
| Hardware Status                   | Bonjour Name :                                                                                                    | EPSON884045.local                                      |  |  |  |  |  |
| E Scanner Settings                | Bonjour Service Name :                                                                                                    | EPSON                                                  |  |  |  |  |  |
| Network Settings                  | Location :                                                                                                    |                                                        |  |  |  |  |  |
| Network Security Settings         |                                                                                                    |                                                        |  |  |  |  |  |
| 3 Services                        | SLP Settings                                                                                                    |                                                        |  |  |  |  |  |
| Protocol                          | Fnable SI P                                                                                                    |                                                        |  |  |  |  |  |
| Network Scan                      | in Lindo our                                                                                                    |                                                        |  |  |  |  |  |
| Document Capture Pro              | WSD Settings                                                                                                    |                                                        |  |  |  |  |  |
| E System Settings                 | Z Enable WSD                                                                                                    |                                                        |  |  |  |  |  |
| a export and import Setting Value | Scanning Timeout (sec)                                                                                                    | 300                                                    |  |  |  |  |  |
| a Administrator Settings          | Device Name :                                                                                                    | EDECAN                                                 |  |  |  |  |  |
| Basic Settions                    | Device Name                                                                                                    | EPSONopegerg                                           |  |  |  |  |  |
| DNS/Proxy Setup                   | Location :                                                                                                    |                                                        |  |  |  |  |  |
| Firmware Update                   | Concerns and provide the                                                                                                    |                                                        |  |  |  |  |  |
| Root Certificate Update           | LLTD Settings                                                                                                    |                                                        |  |  |  |  |  |
| Product Status                    | S Enable LLTD                                                                                                    |                                                        |  |  |  |  |  |
|                                   | Device Name :                                                                                                    | EPSON                                                  |  |  |  |  |  |
|                                   | LLMNR Settings                                                                                                    |                                                        |  |  |  |  |  |
|                                   | Enable LLMNR                                                                                                    |                                                        |  |  |  |  |  |
|                                   | SNMPv1/v2c Settings                                                                                                    |                                                        |  |  |  |  |  |
|                                   | ☑ Enable SNMPv1/v2c                                                                                                    |                                                        |  |  |  |  |  |
|                                   | Access Authority :                                                                                                    | DeartMrite                                             |  |  |  |  |  |
|                                   | Community Name (Read Only)                                                                                                    | nuble -                                                |  |  |  |  |  |
|                                   | Community Name (Read Only)                                                                                                    | public                                                 |  |  |  |  |  |
|                                   | Community Name (Read/Write)                                                                                                    |                                                        |  |  |  |  |  |
|                                   | SNMPv3 Settings                                                                                                    |                                                        |  |  |  |  |  |
|                                   | Enable SNMPv3                                                                                                    |                                                        |  |  |  |  |  |
|                                   | User Name :                                                                                                    | admin                                                  |  |  |  |  |  |
|                                   | Authentication Settings                                                                                                    |                                                        |  |  |  |  |  |
|                                   | Algorithm :                                                                                                    | MD5 🗸                                                  |  |  |  |  |  |
|                                   | Password :                                                                                                    |                                                        |  |  |  |  |  |
|                                   | Confirm Password :                                                                                                    |                                                        |  |  |  |  |  |
|                                   | Econotice Setting                                                                                                    |                                                        |  |  |  |  |  |
|                                   | Alexiller -                                                                                                    |                                                        |  |  |  |  |  |
|                                   | Algorithm                                                                                                    | DES                                                    |  |  |  |  |  |
|                                   | Password :                                                                                                    |                                                        |  |  |  |  |  |
|                                   | Confirm Password :                                                                                                    |                                                        |  |  |  |  |  |
|                                   | Context Name :                                                                                                    | EPSON                                                  |  |  |  |  |  |
|                                   |                                                                                                    |                                                        |  |  |  |  |  |
|                                   |                                                                                                    |                                                        |  |  |  |  |  |

| Stavke           | Postavljanje vrijednosti i opisa |
|------------------|----------------------------------|
| Bonjour Settings |                                  |

| Stavke                      | Postavljanje vrijednosti i opisa                                                                                                    |  |  |  |  |
|-----------------------------|----------------------------------------------------------------------------------------------------|--|--|--|--|
| Use Bonjour                 | Označite ovu stavku ako želite pretraživanje ili korištenje<br>uređaja pomoću usluge Bonjour.                                                 |  |  |  |  |
| Bonjour Name                | Prikazuje naziv za Bonjour.                                                                                                    |  |  |  |  |
| Bonjour Service Name        | Možete prikazati i odabrati naziv usluge Bonjour.                                                                                             |  |  |  |  |
| Location                    | Prikazuje naziv Bonjour lokacije.                                                                                                    |  |  |  |  |
| SLP Settings                |                                                                                                    |  |  |  |  |
| Enable SLP                  | Odaberite ovu stavku ako želite omogućiti funkciju SLP. Ako<br>se koristi za otkrivanje mreže u programu Epson Scan 2 ili<br>EpsonNet Config. |  |  |  |  |
| WSD Settings                |                                                                                                    |  |  |  |  |
| Enable WSD                  | Odaberite ovu stavku ako želite omogućiti dodavanje<br>uređaja pomoću značajke WSD te ispis i skeniranje preko<br>ulaza WSD.                  |  |  |  |  |
| Scanning Timeout (sec)      | Unesite vrijednost isteka vremena komunikacije za WSD<br>skeniranje, između 3 i 3.600 sekundi.                                                |  |  |  |  |
| Device Name                 | Prikazuje naziv WSD uređaja.                                                                                                    |  |  |  |  |
| Location                    | Prikazuje naziv WSD lokacije.                                                                                                    |  |  |  |  |
| LLTD Settings               |                                                                                                    |  |  |  |  |
| Enable LLTD                 | Odabirom ove stavke omogućit ćete LLTD. Skener se<br>prikazuje u mapi mreže sustava Windows.                                                  |  |  |  |  |
| Device Name                 | Prikazuje naziv LLTD uređaja.                                                                                                    |  |  |  |  |
| LLMNR Settings              |                                                                                                    |  |  |  |  |
| Enable LLMNR                | Odabirom ove stavke omogućit ćete LLMNR. Razlučivanje<br>naziva možete koristiti bez značajke NetBIOS čak i ako ne<br>možete koristiti DNS.   |  |  |  |  |
| SNMPv1/v2c Settings         |                                                                                                    |  |  |  |  |
| Enable SNMPv1/v2c           | Odaberite ako želite omogućiti SNMPv1/v2c. Prikazat će se<br>samo skeneri koji podržavaju SNMPv3.                                             |  |  |  |  |
| Access Authority            | Postavite ovlašteno tijelo za pristup kada je omogućen pro-<br>tokol SNMPv1/v2c. Odaberite <b>Read Only</b> ili <b>Read/Write</b> .           |  |  |  |  |
| Community Name (Read Only)  | Unesite 0 do 32 znaka ASCII koda (0x20 do 0x7E).                                                                                              |  |  |  |  |
| Community Name (Read/Write) | Unesite 0 do 32 znaka ASCII koda (0x20 do 0x7E).                                                                                              |  |  |  |  |
| SNMPv3 Settings             |                                                                                                    |  |  |  |  |
| Enable SNMPv3               | SNMPv3 je aktiviran kada je označen potvrdni kvadratić.                                                                                       |  |  |  |  |
| User Name                   | Unesite između 1 i 32 znaka koristeći 1-bitne znakove.                                                                                        |  |  |  |  |
| Authentication Settings     |                                                                                                    |  |  |  |  |
| Algorithm                   | Odaberite algoritam za provjeru autentičnosti za SNMPv3.                                                                                      |  |  |  |  |

| Stavke              | Postavljanje vrijednosti i opisa                                                                                                    |
|---------------------|----------------------------------------------------------------------------------------------------|
| Password            | Odaberite lozinku za provjeru autentičnosti za SNMPv3.                                                                                                 |
|                     | Unesite od 8 do 32 znaka u ASCII kodu (0x20–0x7E). Ako to ne navedete, ostavite prazno.                                                                |
| Confirm Password    | Za potvrdu unesite lozinku koju ste postavili.                                                                                                    |
| Encryption Settings |                                                                                                    |
| Algorithm           | Odaberite algoritam enkripcije za SNMPv3.                                                                                                    |
| Password            | Odaberite lozinku enkripcije za SNMPv3.                                                                                                    |
|                     | Unesite od 8 do 32 znaka u ASCII kodu (0x20–0x7E). Ako to ne navedete, ostavite prazno.                                                                |
| Confirm Password    | Za potvrdu unesite lozinku koju ste postavili.                                                                                                    |
| Context Name        | Unesite najviše 32 znaka Unicode (UTF-8). Ako to ne navede-<br>te, ostavite prazno. Broj znakova koji se mogu unijeti<br>razlikuje se ovisno o jeziku. |

### Povezane informacije

- ➡ "Upravljanje protokolima" na strani 35
- Protokoli koje možete omogućiti ili onemogućiti" na strani 36

# Postavke načina rada i upravljanja

Ovo poglavlje objašnjava stavke povezane sa svakodnevnim radnim koracima i upravljanjem uređajem.

## Potvrda informacija o uređaju

Možete provjeriti sljedeće informacije o uređaju preko Status koristeći Web Config.

Product Status

Provjerite jezik, status, broj proizvoda, MAC adresu, itd.

Network Status

Provjerite informacije o statusu mrežne veze, IP adresu, DNS poslužitelj, itd.

Panel Snapshot

Pregledajte snimku zaslona prikazanu na upravljačkoj ploči uređaja.

Maintenance

Provjerite datum početka, informacije o skeniranju, itd.

Hardware Status

Provjerite status skenera.

### Povezane informacije

➡ "Pristup aplikaciji Web Config" na strani 23

## Upravljanje uređajima (Epson Device Admin)

Možete upravljati i koristiti mnoge uređaje s programom Epson Device Admin. Epson Device Admin omogućava upravljanje uređajima koji se nalaze na različitoj mreži. U nastavku se ističu glavne značajke upravljanja.

Više informacija o funkcijama i korištenju softvera potražite u dokumentaciji ili pomoći programa Epson Device Admin.

Otkrivanje uređaja

Možete otkriti uređaje na mreži i zatim ih prijaviti na popis. Ako se Epson uređaji poput pisača i skenera spoje na isti dio mreže na kojem se nalazi računalo administratora, možete ih pronaći čak i ako nemaju dodijeljenu IP adresu.

Također možete otkriti uređaje koji su spojeni na računala na mreži preko USB kabela. Trebate instalirati Epson Device USB Agent na računalo.

Postavljanje uređaja

Možete napraviti predložak koji sadrži elemente postavki kao što je mrežno sučelje i papirnati izvor te ga primijeniti na druge uređaje kao dijeljene postavke. Kada se spoji na mrežu, možete dodijeliti IP adresu na uređaju kojem nije dodijeljena IP adresa.

🗅 Nadziranje uređaja

Možete redovito pribaviti status i detaljne informacije za uređaje na mreži. Također možete nadzirati uređaje spojene na računalo na mreži preko USB kabela i uređaja drugih tvrtki koje su prijavljene na popisu uređaja. Kod nadzora uređaja povezanih USB kabelima trebate instalirati Epson Device USB Agent.

□ Upravljanje alarmima

Možete nadzirati alarme statusa uređaja i potrošnog materijala. Sustav automatski šalje e-poruke obavijesti administratoru na temelju zadanih uvjeta.

Upravljanje izvješćima

Možete kreirati standardna izvješća dok sustav prikuplja podatke o korištenju uređaja i potrošnog materijala. Zatim možete spremiti ta kreirana izvješća i pošaljite ih e-poštom.

### Povezane informacije

➡ "Epson Device Admin" na strani 55

## Primanje obavijesti o događajima putem e-pošte

## O obavijestima e-poštom

Ovu značajku možete koristiti kako biste primali upozorenja e-poštom kada se pojavi neki događaj. Možete registrirati do 5 adresa e-pošte i odabrati za koje događaje želite primati obavijesti.

Poslužitelj e-pošte mora biti konfiguriran za korištenje ove funkcije.

### Povezane informacije

➡ "Konfiguriranje poslužitelja e-pošte" na strani 42

## Konfiguriranje obavijesti e-poštom

Kako biste koristili ovu funkciju, morate konfigurirati poslužitelj e-pošte.

- 1. Pristupite programu Web Config i odaberite Administrator Settings > Email Notification.
- 2. Unesite adresu e-pošte na koju želite primati obavijesti.
- 3. Odaberite jezik za obavijesti e-poštom.

4. Označite okvire za obavijesti koje želite primati.

|                                                 | Administration      | atos Collinson                   | Email Matification                  |   |   |         |   |   |
|-------------------------------------------------|---------------------|----------------------------------|-------------------------------------|---|---|---------|---|---|
| Administrator Logout                            | Administra          | ntor Settings >                  | - Email Nothcabon                   |   |   |         |   |   |
| E Status                                        | Set up the          | e Email Server                   | r to enable the email notification. |   |   |         |   |   |
| Product Status                                  | Email A             | ddress Settin                    | gs                                  |   |   |         |   |   |
| Network Status                                  | Email in            | n selected lan                   | guage will be sent to each address. |   |   |         |   |   |
| Panel Snapshot                                  | 1:                  | admin@aa                         | ia.com                              |   |   | English | 2 | Y |
| Maintenance                                     | 2:                  | aaa@aaa                          | com                                 |   |   | English |   | ~ |
| Hardware Status                                 | 3:                  |                                  |                                     |   |   | English |   | v |
| Scanner Settings                                | 4 :                 | ( )                              |                                     |   |   | English | 8 | × |
| Network Settings                                | 5:                  |                                  |                                     |   |   | English |   | × |
| System Settings Export and Import Setting Value | Notifica<br>Email w | tion Settings<br>vill be sent wh | en product status is as checked.    | 1 | 2 | 3       | 4 | 5 |
| El Administrator Settings                       | Admi                | inistrator pass                  | word changed                        | 2 |   |         |   |   |
| Authentication Information                      | Scan                | iner error                       |                                     | R | Ø |         |   |   |
| Delete Administrator Authentication             |                     | OK                               | Restore Default Settings            |   |   |         |   |   |
| Administrator Name/Contact<br>Information       |                     |                                  |                                     |   |   |         |   |   |
| Email Notification                              |                     |                                  |                                     |   |   |         |   |   |
| Basic Settings                                  |                     |                                  |                                     |   |   |         |   |   |
| SCHOOL SCHOOL OF                                |                     |                                  |                                     |   |   |         |   |   |

5. Pritisnite OK.

#### Povezane informacije

- ➡ "Pristup aplikaciji Web Config" na strani 23
- ➡ "Konfiguriranje poslužitelja e-pošte" na strani 42

## Konfiguriranje poslužitelja e-pošte

Prije konfiguriranja provjerite sljedeće.

- □ Je li skener povezan s mrežom.
- Podaci poslužitelja e-pošte za računalo.
- 1. Pristupite programu Web Config i odaberite Network Settings > Email Server > Basic.
- 2. Unesite vrijednost za svaku stavku.
- 3. Odaberite OK.

Prikazuju se postavke koje ste odabrali.

#### Povezane informacije

- "Pristup aplikaciji Web Config" na strani 23
- "Stavke postavljanja poslužitelja e-pošte" na strani 43

## Stavke postavljanja poslužitelja e-pošte

| Status Printer Status Network Status Maintenance                                            | Network Settings > Email Server > B<br>The certificate is required to use a se<br>Make settings on the following page.<br>- CA Certificate<br>- Root Certificate Update | asic<br>ecure function of the email server.                                                          |   |
|---------------------------------------------------------------------------------------------|----------------------------------------------------------------------------------------------------|----------------------------------------------------------------------------------------------------|---|
| Contacts                                                                                    | Authentication Method :                                                                                                    | SMTP AUTH                                                                                            | 1 |
| User Default Settings                                                                       | Authenticated Account :                                                                                                    | 200 YOL 20                                                                                           |   |
| <ul> <li>Access Control Settings</li> </ul>                                                 | Authenticated Password :                                                                                                    |                                                                                                    | - |
| E Printer Settings                                                                          | Sender's Email Address :                                                                                                    | Late meaning and again range                                                                         | - |
| El Network Settings                                                                         | SMTP Server Address :                                                                                                    | 10 103 106 228                                                                                       | - |
| Wired LAN                                                                                   | SMTP Server Port Number :                                                                                                    | 25                                                                                                   | - |
| Basic                                                                                       | E Secure Connection :                                                                                                    | None                                                                                                 | 1 |
| Email Server                                                                                | Certificate Validation :                                                                                                    | Enable     Oisable                                                                                   |   |
| Basic<br>Connection Test                                                                    | It is recommended to enable the Cer<br>It will be connected without confirming                                                                                          | bficate Validation.<br>g the safety of the email server when the Certificate Validation is disabled. | _ |
| LDAP Server                                                                                 | POP3 Server Address :                                                                                                    |                                                                                                    |   |
| Network Security Settings                                                                   | POP3 Server Port Number :                                                                                                    |                                                                                                    |   |
| Services     System Settings     Export and Import Setting Value     Administrator Settings | OK                                                                                                    |                                                                                                    |   |
| Basic Settings<br>Epson Connect Services                                                    |                                                                                                    |                                                                                                    |   |

| Stavke                  | Postavke i objašnjenje                                                                                                    |                                                                                 |  |  |  |  |
|-------------------------|----------------------------------------------------------------------------------------------------|---------------------------------------------------------------------------------|--|--|--|--|
| Authentication Method   | Odredite metodu autentifikacije za pristup skenera poslužitelju e-pošte.                                                                                                    |                                                                                 |  |  |  |  |
|                         | Off                                                                                                    | Autentikacija je onemogućena prilikom komuniciranja s<br>poslužiteljem e-pošte. |  |  |  |  |
|                         | SMTP AUTH                                                                                                    | Zahtijeva se da poslužitelj e-pošte podržava SMTP<br>autentikaciju.             |  |  |  |  |
|                         | POP before SMTP                                                                                                    | Kod odabira ove metode konfigurirajte POP3 poslužitelj.                         |  |  |  |  |
| Authenticated Account   | Ako ste odabrali <b>SMTP AUTH</b> ili <b>POP before SMTP</b> kao <b>Authentication Method</b> , unesite naziv autentificiranog računa sastavljenog od 0 do 255 znakova u ASCII kodu (0x20–0x7E).                            |                                                                                 |  |  |  |  |
| Authenticated Password  | Ako ste odabrali <b>SMTP AUTH</b> ili <b>POP before SMTP</b> kao <b>Authentication Method</b> , unesite autentificiranu lozinku sastavljenu od 0 do 20 znakova koristeći znakove A–Z a–z 0–9! # \$ % & $'*+/=? ^{\{\}} @$ . |                                                                                 |  |  |  |  |
| Sender's Email Address  | Unesite adresu e-pošte pošiljatelja. Unesite od 0 do 255 znakova u ASCII kodu (0x20–0x7E),<br>osim : ( ) < > [ ] ; ¥. Točka "." ne može biti prvi znak.                                                                     |                                                                                 |  |  |  |  |
| SMTP Server Address     | Unesite između 0 i 255 znaka pomoću znakova A–Z a–z 0–9 Možete koristiti IPv4 ili FQDN<br>format.                                                                                                    |                                                                                 |  |  |  |  |
| SMTP Server Port Number | Unesite broj između 1 i 65535.                                                                                                    |                                                                                 |  |  |  |  |

| Stavke                  | Postavke i objašnjenje                                                                                                    |                                                                                                    |  |  |  |
|-------------------------|----------------------------------------------------------------------------------------------------|----------------------------------------------------------------------------------------------------|--|--|--|
| Secure Connection       | Odredite način sigurne veze za poslužitelj e-pošte.                                                                                                    |                                                                                                    |  |  |  |
|                         | None                                                                                                    | Ako ste odabrali <b>POP before SMTP</b> u <b>Authentication</b><br><b>Method</b> , način povezivanja će biti podešen na <b>None</b> . |  |  |  |
|                         | SSL/TLS                                                                                                    | To će biti dostupno ako <b>Authentication Method</b> namjestite na <b>Off</b> ili <b>SMTP AUTH</b> .                                  |  |  |  |
|                         | STARTTLS                                                                                                    | To će biti dostupno ako <b>Authentication Method</b> namjestite na <b>Off</b> ili <b>SMTP AUTH</b> .                                  |  |  |  |
| Certificate Validation  | Valjanost certifikat će biti provjerena ako je to omogućeno. Preporučamo da to namjestite na <b>Enable</b> .                                                                                                  |                                                                                                    |  |  |  |
| POP3 Server Address     | Ako odaberete <b>POP before SMTP</b> kao <b>Authentication Method</b> , unesite adresu POP3 poslužitelja sastavljenu od 0 do 255 znakova koristeći znakove A–Z a–z 0–9 Možete koristiti IPv4 ili FQDN format. |                                                                                                    |  |  |  |
| POP3 Server Port Number | Ako odaberete <b>POP before SMTP</b> za <b>Authentication Method</b> , unesite broj između 1 i 65535.                                                                                                    |                                                                                                    |  |  |  |

### Povezane informacije

➡ "Konfiguriranje poslužitelja e-pošte" na strani 42

## Provjera veze s poslužiteljem e-pošte

- 1. Pristupite programu Web Config i odaberite Network Settings > Email Server > Connection Test.
- 2. Odaberite Start.

Započet će test veze s poslužiteljem pošte. Nakon testa se prikazuje izvješće provjere.

### Povezane informacije

- ➡ "Pristup aplikaciji Web Config" na strani 23
- ➡ "Reference testa veze s poslužiteljem e-pošte" na strani 44

### Reference testa veze s poslužiteljem e-pošte

| Poruke                                                                      | Objašnjenje                                                                                                    |
|-----------------------------------------------------------------------------|----------------------------------------------------------------------------------------------------|
| Connection test was successful.                                             | Ova poruka se pojavljuje ako je veza s poslužiteljem uspješna.                                                                                                    |
| SMTP server communication error.<br>Check the following Network<br>Settings | <ul> <li>Ova poruka pojavljuje se ako</li> <li>Skener nije povezan s mrežom</li> <li>SMTP poslužitelj je neaktivan</li> <li>Veza s mrežom je prekinuta za vrijeme komunikacije</li> <li>Primljani ci nenotnuni podaci</li> </ul> |

| Poruke                                                                                                    | Objašnjenje                                                                                                    |
|----------------------------------------------------------------------------------------------------|----------------------------------------------------------------------------------------------------|
| POP3 server communication error.<br>Check the following Network<br>Settings                                                            | <ul> <li>Ova poruka pojavljuje se ako</li> <li>Skener nije povezan s mrežom</li> <li>POP3 poslužitelj je neaktivan</li> <li>Veza s mrežom je prekinuta za vrijeme komunikacije</li> <li>Primljeni si nepotpuni podaci</li> </ul> |
| An error occurred while connecting to<br>SMTP server. Check the followings<br>SMTP Server Address - DNS Server                         | Ova poruka pojavljuje se ako <ul> <li>Povezivanje sa DNS poslužiteljem nije uspjelo</li> <li>Nije uspjelo razlučivanje naziva za SMTP poslužitelj</li> </ul>                                                                     |
| An error occurred while connecting to<br>POP3 server. Check the followings<br>POP3 Server Address - DNS Server                         | Ova poruka pojavljuje se ako <ul> <li>Povezivanje sa DNS poslužiteljem nije uspjelo</li> <li>Nije uspjelo razlučivanje naziva za POP3 poslužitelj</li> </ul>                                                                     |
| SMTP server authentication error.<br>Check the followings Authentication<br>Method - Authenticated Account -<br>Authenticated Password | Ova poruka pojavljuje se u slučaju neuspješne autentifikacije SMTP poslužitelja.                                                                                                    |
| POP3 server authentication error.<br>Check the followings Authentication<br>Method - Authenticated Account -<br>Authenticated Password | Ova poruka pojavljuje se u slučaju neuspješne autentifikacije POP3 poslužitelja.                                                                                                    |
| Unsupported communication method.<br>Check the followings SMTP Server<br>Address - SMTP Server Port Number                             | Ova poruka pojavljuje se kada pokušavate komunicirati s nepodržanim protokolima.                                                                                                    |
| Connection to SMTP server failed.<br>Change Secure Connection to None.                                                                 | Ova poruka pojavljuje se u slučaju nepodudaranja SMTP između poslužitelja i<br>klijenta ili ako poslužitelj na podržava SMTP sigurnu vezu (SSL vezu).                                                                            |
| Connection to SMTP server failed.<br>Change Secure Connection to SSL/TLS.                                                              | Ova poruka pojavljuje se u slučaju nepodudaranja SMTP između poslužitelja i<br>klijenta ili ako poslužitelja zatraži korištenje SSL/TLS veze za SMTP sigurnu vezu.                                                               |
| Connection to SMTP server failed.<br>Change Secure Connection to<br>STARTTLS.                                                          | Ova poruka pojavljuje se u slučaju nepodudaranja SMTP između poslužitelja i<br>klijenta ili ako poslužitelja zatraži korištenje STARTTLS veze za SMTP sigurnu vezu.                                                              |
| The connection is untrusted. Check the following Date and Time                                                                         | Ova poruka pojavljuje se ako je netočna postavka datuma i vremena skenera ili<br>ako je istekao certifikat.                                                                                                    |
| The connection is untrusted. Check the following CA Certificate                                                                        | Ova poruka se pojavljuje ako skener nema korijenski certifikat koji se podudara s<br>poslužiteljem ili ako CA Certificate nije uvezen.                                                                                           |
| The connection is not secured.                                                                                                    | Ova poruka pojavljuje se ako je pribavljeni certifikat oštećen.                                                                                                    |
| SMTP server authentication failed.<br>Change Authentication Method to<br>SMTP-AUTH.                                                    | Ova poruka pojavljuje se ako dođe do nepodudaranja načina autentifikacije<br>između poslužitelja i klijenta. Poslužitelj podržava SMTP AUTH.                                                                                     |
| SMTP server authentication failed.<br>Change Authentication Method to<br>POP before SMTP.                                              | Ova poruka pojavljuje se ako dođe do nepodudaranja načina autentifikacije<br>između poslužitelja i klijenta. Poslužitelj ne podržava SMTP AUTH.                                                                                  |
| Sender's Email Address is incorrect.<br>Change to the email address for your<br>email service.                                         | Ova poruka pojavljuje se ako je zadana adresa e-pošte pošiljatelja netočna.                                                                                                    |

| Poruke                                                  | Objašnjenje                                     |
|---------------------------------------------------------|-------------------------------------------------|
| Cannot access the product until processing is complete. | Ova poruka se pojavljuje kada je skener zauzet. |

### Povezane informacije

"Provjera veze s poslužiteljem e-pošte" na strani 44

## Ažuriranje firmvera

### Ažuriranje firmvera koristeći Web Config

Ažurirajte firmver koristeći Web Config. Uređaj mora biti povezan s internetom.

- 1. Pristupite programu Web Config i odaberite **Basic Settings** > **Firmware Update**.
- 2. Kliknite na Start.

Pokreće se potvrda firmvera te se informacije o firmveru prikazuju ako postoji ažurirani firmver.

3. Kliknite **Start** i slijedite upute na zaslonu.

#### Napomena:

Također možete ažurirati firmver koristeći Epson Device Admin. Možete vizualno potvrditi informacije o firmveru na popisu uređaja. Korisno je kada želite ažurirati firmver više uređaja. Saznajte više u vodiču ili pomoći za Epson Device Admin.

#### Povezane informacije

- "Pristup aplikaciji Web Config" na strani 23
- ➡ "Epson Device Admin" na strani 55

## Ažuriranje firmvera koristeći Epson Firmware Updater

Možete preuzeti firmver uređaja s Epsonove internetske stranice na računalo, a zatim spojite uređaj i računalo USB kabelom kako biste ažurirali firmver. Ako ne možete ažurirati preko mreže, isprobajte ovaj način.

- 1. Pristupite Epsonovoj internetskoj stranici i preuzmite firmver.
- 2. Spojite računalo koji sadrži preuzeti firmver na uređaj preko USB kabela.
- 3. Dvaput kliknite preuzetu datoteku nastavka .exe.

Pokrenut će se aplikacija Epson Firmware Updater.

4. Slijedite upute na zaslonu.

## Pomoć kod postavki

Izvozom postavki na Web Config možete kopirati stavke na druge skenere.

### Izvoz postavki

Izvoz svake postavke za skener.

- 1. Pristupite programu Web Config i odaberite **Export and Import Setting Value** > **Export**.
- 2. Odaberite postavke koji želite izvesti.

Odaberite postavke koje želite izvesti. Ako odaberete nadređenu kategoriju, odabrat će se i podkategorije. Međutim, podkategorije koje uzrokuju greške dupliciranjem unutar isti mreže (kao što su IP adrese i sl.) ne mogu se odabrati.

3. Unesite lozinku za kriptiranje izvezene datoteke.

Za uvoz datoteke potrebna vam je lozinka. Ostavite ovo praznim ako ne želite kriptirati datoteku.

4. Pritisnite Export.

#### Važno:

Ako želite izvesti mrežne postavke skenera, kao što su naziv pisača i IP adresa, odaberite **Enable to select the** *individual settings of device* i odaberite više stavki. Koristite samo odabrane vrijednosti za zamjenski skener.

#### Povezane informacije

"Pristup aplikaciji Web Config" na strani 23

### Uvoz postavki

U skener uvezite izvezenu Web Config datoteku.

### Važno:

Prilikom uvoza vrijednosti koje sadrže pojedine podatke, kao što su naziv skenera, IP adresa, pazite da ista IP adresa ne postoji na istoj mreži. Ako se IP adrese preklapaju, na skener se neće primijeniti vrijednost.

- 1. Pristupite programu Web Config i odaberite Export and Import Setting Value > Import.
- 2. Odaberite izvezenu datoteku pa unesite kriptiranu lozinku.
- 3. Pritisnite Next.
- 4. Odaberite postavke koje želite uvesti i zatim kliknite na Next.
- 5. Pritisnite OK.

Postavke će se primijeniti na skener.

### Postavke načina rada i upravljanja

### Povezane informacije

➡ "Pristup aplikaciji Web Config" na strani 23

# Rješavanje problema

## Savjeti za rješavanje problema

Više informacija možete pronaći u sljedećim priručnicima.

Korisnički vodič

Pruža upute o korištenju skenera, održavanju i rješavanju problema.

## Provjera zapisnika poslužitelja i mrežnog uređaja

U slučaju problema s mrežnom vezom, možda će biti potrebno otkriti uzrok potvrđivanjem zapisnika poslužitelja e-pošte ili poslužitelja LDAP, provjerom statusa korištenjem mrežnog zapisa na temelju zapisnika i naredbi opreme sustava, primjerice usmjerivača.

## Inicijaliziranje mrežnih postavki

### Oporavak mrežnih postavki s upravljačke ploče pisača

Možete vratiti sve mrežne postavke na njihove zadane vrijednosti.

- 1. Dodirnite Postavke na početnom zaslonu.
- 2. Dodirnite Administracija sustava > Vrati zadane postavke > Postavke mreže.
- 3. Provjerite poruku i dodirnite Da.
- 4. Kada se prikaže poruka o dovršetku, dodirnite **Zatvori**.

Zaslon se automatski zatvara ako određeno vrijeme ne dodirnite Zatvori.

## Provjera komunikacije između uređaja i računala

### Provjera povezivanja pomoću naredbe Ping — Windows

Pomoću naredbe Ping možete provjeriti je li računalo povezano sa skenerom. Slijedite korake navedene u nastavku kako biste provjerili povezanost pomoću naredbe Ping.

1. Provjerite IP adresu skenera za vezu koju želite provjeriti.

Možete je provjerite pomoću programa Epson Scan 2.

- 2. Prikažite zaslon unosa naredbe računala.
  - □ Windows 10

Desnom tipkom kliknite na gumb Start ili pritisnite i zadržite ga i zatim odaberite **Unos naredbe**.

- □ Windows 8.1/Windows 8/Windows Server 2012 R2/Windows Server 2012 Prikažite zaslon aplikacije i potom odaberite **Unos naredbe**.
- □ Windows 7/Windows Server 2008 R2/Windows Vista/Windows Server 2008 ili starija inačica Kliknite gumb Start, odaberite **Svi programi** ili **Programi** > **Dodatna oprema** > **Unos naredbe**.
- 3. Unesite "ping xxx.xxx.xxx" i zatim pritisnite tipku Enter.

Unesite IP adresu skenera za xxx.xxx.xxx.

4. Provjerite status komunikacije.

Ako pisač i računalo komuniciraju, prikazat će se sljedeća poruka.

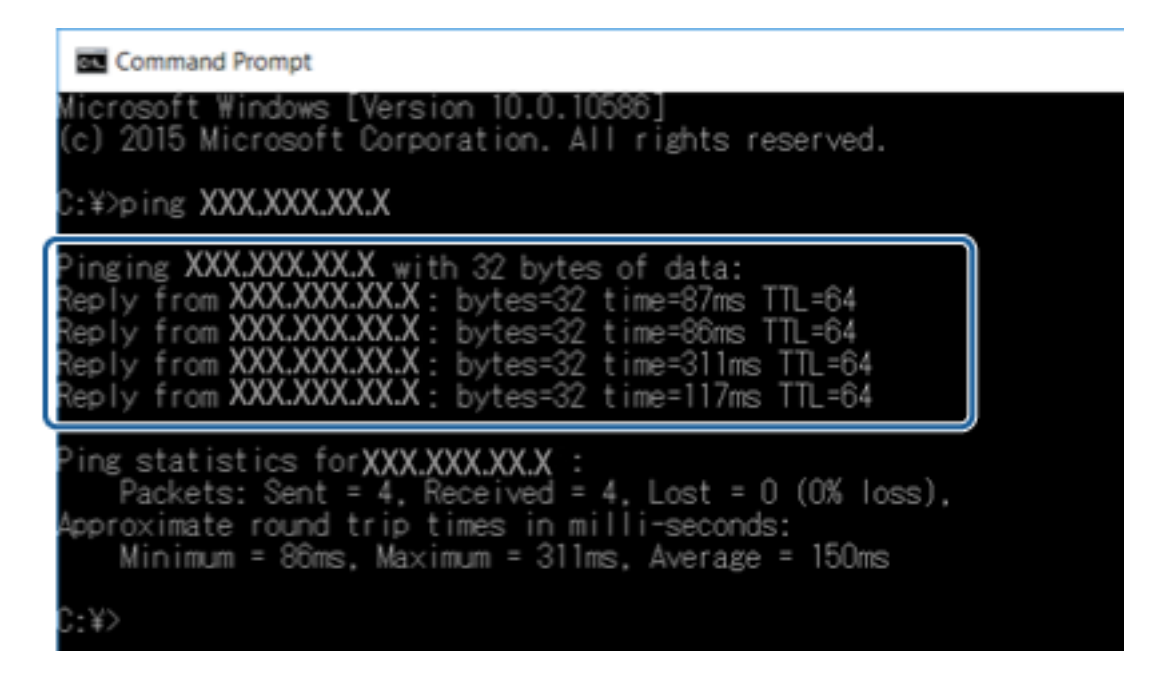

Ako pisač i računalo ne komuniciraju, prikazat će se sljedeća poruka.

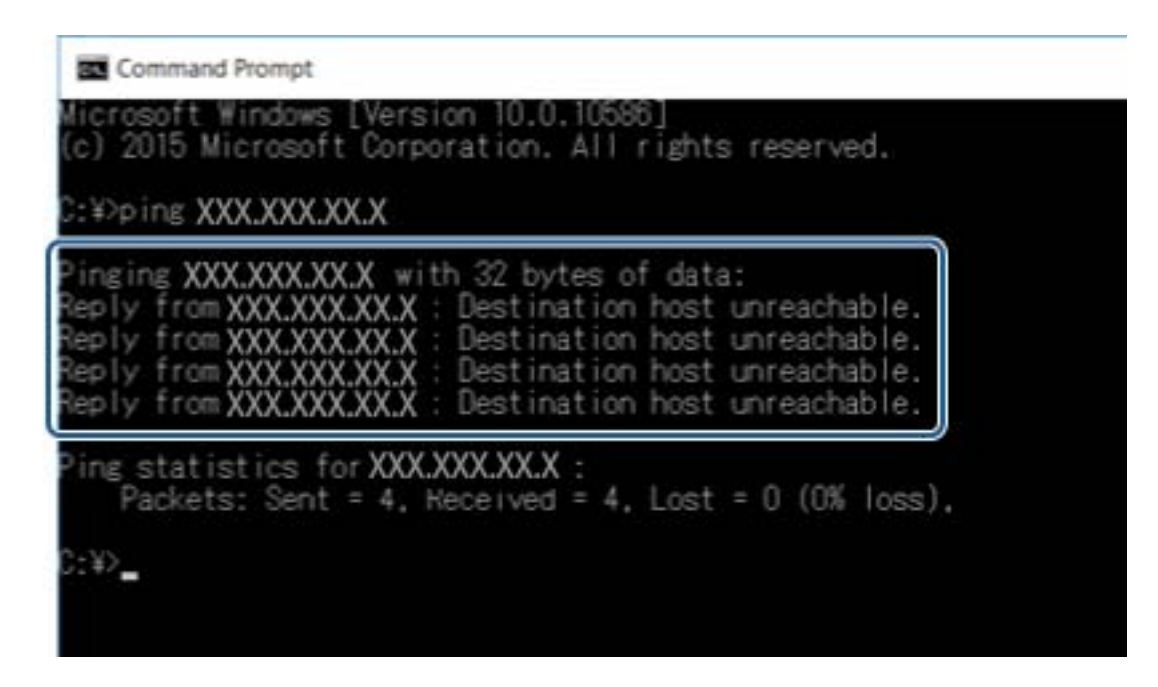

### Provjera povezivanja pomoću naredbe Ping — Mac OS

Pomoću naredbe Ping možete provjeriti je li računalo povezano sa skenerom. Slijedite korake navedene u nastavku kako biste provjerili povezanost pomoću naredbe Ping.

1. Provjerite IP adresu skenera za vezu koju želite provjeriti.

Možete je provjerite pomoću programa Epson Scan 2.

2. Pokrenite mrežni uslužni program.

Unesite "Network Utility" u Spotlight.

3. Kliknite karticu **Ping**, unesite IP adresu koju ste provjerili u koraku 1 i potom kliknite **Ping**.

| • • •    |             |           |                       | Ne     | etwork Utility     |              |             |           |      |
|----------|-------------|-----------|-----------------------|--------|--------------------|--------------|-------------|-----------|------|
|          | Info        | Netstat   | Ping                  | Lookup | Traceroute         | Whois        | Finger      | Port Scan |      |
| Enter th | e networ    | k address | to pina.<br>(X.XXX.X) | xx.xxx | <b>)</b> x. 10.0.2 | 2.1 or www.e | example.com | n)        |      |
| Send     | an unlim    | nited num | ber of pin            | igs    |                    |              |             | c         | lare |
| Ound     | i only i to |           | pinga                 |        |                    |              |             | Ľ         | ring |
|          |             |           |                       |        |                    |              |             |           |      |
|          |             |           |                       |        |                    |              |             |           |      |
|          |             |           |                       |        |                    |              |             |           |      |
|          |             |           |                       |        |                    |              |             |           |      |
|          |             |           |                       |        |                    |              |             |           |      |

4. Provjerite status komunikacije.

Ako pisač i računalo komuniciraju, prikazat će se sljedeća poruka.

|       |         | Info   | Nets     | at F     | Ping    | Look   | up T   | raceroute  | Whois       | Finger     | Port Scan |
|-------|---------|--------|----------|----------|---------|--------|--------|------------|-------------|------------|-----------|
| Ente  | r the i | netwo  | vrk addr | see to r | aina    |        |        |            |             |            |           |
| Linto |         | 101110 | n a dun  | XXX X    | xx xx   | c xxx  |        | lex 10.0   | 2 1 or www. | avample co | m)        |
|       |         |        |          | 700A.A   |         |        |        | 10.0.      |             |            |           |
| s     | end a   | n unli | mited n  | mber     | of pipe | e      |        |            |             |            |           |
|       | and a   | aby 1  |          | mber     | or ping | 5      |        |            |             |            |           |
| 00    | enu o   | iny i  | 0        | pir      | igs     |        |        |            |             |            | PI        |
| 64    | nuter   | trom   | THE THE  | 14.14    | 1000    | con-4  | **1=64 | t100-1 45  | 14 mc       |            |           |
| 64    | bytes   | from   | 197.168  | .13.1:   | icmp_   | seq=4  | ttl=64 | time=32.8  | 96 ms       |            |           |
| 64    | bytes   | from   | 192.168  | .13.1:   | icmp    | seq=6  | ttl=64 | time=121.  | 774 ms      |            |           |
| 64    | bytes   | from   | 192.168  | .13.1:   | icmp_   | seq=7  | ttl=64 | time=118.  | 428 ms      |            |           |
| 64    | bytes   | from   | 292.168  | .13.1:   | icmp_   | seq=8  | ttl=64 | time=1.91  | 2 ms        |            |           |
| 64    | bytes   | from   | 290.168  | .38.3:   | icmp_   | seq=9  | ttl=64 | time=20.1  | 27 ms       |            |           |
|       |         | _      |          |          |         |        |        |            |             |            |           |
|       | 192.1   | 156.1. | L ping   | stati    | stics   |        |        |            |             |            |           |
| 10    | packet  | s tra  | ansmitte | a, 10    | packet  | srece  | eived, | 0.0% раске | t LOSS      |            |           |
| rou   | nd-tr:  | LD m10 | n/avg/ma | x/stdd   | ev = 1  | + 5 mm |        |            |             |            |           |

Ako pisač i računalo ne komuniciraju, prikazat će se sljedeća poruka.

|          | Info     | Netstat    | Ping       | Lookup | Traceroute  | Whois        | Finger      | Port Scan |
|----------|----------|------------|------------|--------|-------------|--------------|-------------|-----------|
| nter the | a networ | k address  | to ning    |        |             |              |             |           |
| inoi un  | 1011101  | n addross  | to ping.   |        | -           |              |             |           |
|          |          | XX         | X.XXX.X    | XX.XXX | (ex. 10.0.2 | 2.1 or www.e | example.com | n)        |
|          |          |            |            |        |             |              |             |           |
| Send     | an unlin | nited num  | ber of pir | nas    |             |              |             |           |
| Cond     | anhi 11  | •          |            |        |             |              |             |           |
| Send     | only It  |            | pings      |        |             |              |             | Pi        |
|          |          |            |            |        |             |              |             |           |
| Request  | timeout  | t for icm  | _seq 2     |        |             |              |             |           |
| Request  | timeout  | t for icm  | _seq 3     |        |             |              |             |           |
| Request  | timeout  | t for icm  | _seq 4     |        |             |              |             |           |
| Request  | timeout  | t for icmp | _seq 5     |        |             |              |             |           |
| Request  | timeout  | t for icm  | _seq 6     |        |             |              |             |           |
| Request  | timeout  | t for icm  | _seq 7     |        |             |              |             |           |
| Request  | timeout  | t for icm  | _seq 8     |        |             |              |             |           |
|          |          |            |            |        |             |              |             |           |
|          |          |            |            |        |             |              |             |           |

## Problemi s korištenjem mrežnog softvera

### Nije moguć pristup programu Web Config

#### Je li IP adresa skenera ispravno konfigurirana?

Konfigurirajte IP adresu pomoću programa Epson Device Admin ili EpsonNet Config.

#### Podržava li vaš preglednik masovno šifriranje za Encryption Strength za SSL/TLS?

Masovno šifriranje za Encryption Strength za SSL/TLS je sljedeće. Aplikaciji Web Config može se pristupiti samo pomoću preglednika koji podržava sljedeće masovno šifriranje. Provjerite koju vrstu kriptiranja koristi vaš preglednik.

- □ 80bit: AES256/AES128/3DES
- □ 112bit: AES256/AES128/3DES
- □ 128bit: AES256/AES128

### □ 192bit: AES256

□ 256bit: AES256

## Poruka "Isteklo" pojavljuje se kod pristupanja aplikaciji Web Config pomoću SSL komunikacije (https-a).

Ako je certifikat istekao, pribavite ga ponovno. Ako se poruka pojavi prije isteka certifikata, provjerite je li datum skenera ispravno konfiguriran.

## Kod pristupanja aplikaciji Web Config pomoću SSL komunikacije (https-a) pojavljuje se poruka "Naziv sigurnosnog certifikata ne odgovara…".

IP adresa skenera unesena za **Common Name** za izradu samopotpisanog certifikata ili zahtjeva za potpisivanje certifikata ne podudara se s adresom unesenom u preglednik. Ponovno pribavite i uvezite certifikat ili promijenite naziv skenera.

### Skeneru se pristupa preko proxy poslužitelja.

Ako koristite proxy poslužitelj sa skenerom, trebate konfigurirati proxy postavke preglednika.

□ Windows:

Odaberite **Upravljačka ploča** > **Mreža i internet** > **Internetske opcije** > **Veze** > **LAN postavke** > **Proxy poslužitelj**, a zatim konfigurirajte da se za lokalne adrese ne koristi proxy poslužitelj.

□ Mac OS:

Odaberite **Postavke sustava** > **Mreža** > **Napredno** > **Proxy**, a zatim registrirajte lokalnu adresu za **Zaobiđi proxy postavke za ove hostove i domene**.

Primjer:

192.168.1.\*: Lokalna adresa 192.168.1.XXX, maska podmreže 255.255.255.0

192.168.\*.\*: Lokalna adresa 192.168.XXX.XXX, maska podmreže 255.255.0.0

### Povezane informacije

- ➡ "Pristup aplikaciji Web Config" na strani 23
- ➡ "Dodjela IP adrese" na strani 15
- \*Dodjeljivanje IP adrese koristeći EpsonNet Config" na strani 56

## Naziv modela i/ili IP adrese se ne prikazuju na EpsonNet Config

## Jeste li odabrali Blokiraj, Odustani ili Isključi računalo kada se prikazao Windows zaslon za sigurnost ili vatrozid?

Ako odaberete **Blokiraj**, **Odustani** ili **Isključi**, IP adresa i naziv modela se neće prikazivati na EpsonNet Config ili EpsonNet Setup.

Kako biste to ispravili, registrirajte EpsonNet Config kao iznimku preko Windows vatrozida i komercijalnog sigurnosnog softvera. Ako koristite antivirusni program ili sigurnosni program, zatvorite ga, a zatim pokušajte koristiti EpsonNet Config.

### Je li postavka za istek u slučaju pogreške u komunikaciji prekratka?

Pokrenite EpsonNet Config i odaberite **Tools** > **Options** > **Timeout**, a zatim povećajte vrijeme za postavku **Communication Error**. Napominjemo da u tom slučaju EpsonNet Config može raditi sporije.

### Povezane informacije

- ➡ "Pokretanje aplikacije EpsonNet Config Windows" na strani 56
- ➡ "Pokretanje aplikacije EpsonNet Config Mac OS" na strani 56

# Dodatak

## Uvod u mrežni softver

U nastavku se opisuje softver koji konfigurira i upravlja uređajima.

## **Epson Device Admin**

Epson Device Admin je aplikacija koja vam omogućuje instaliranje uređaja na mrežu, a zatim konfiguriranje i upravljanje uređajima. Možete pribaviti detaljne informacije o uređajima, poput statusa i potrošnog materijala, slati obavijesti i upozorenja te kreirati izvješća za potrebe korištenja uređaja. Također možete napraviti predložak koji sadrži postavke te ga primijeniti na druge uređaje kao dijeljene postavke. Epson Device Admin možete preuzeti sa web-mjesta za podršku Epson. Za više informacija pogledajte dokumentaciju ili datoteke pomoći aplikacije Epson Device Admin.

### Pokretanje programa Epson Device Admin (samo sustav Windows)

Odaberite Svi programi > EPSON > Epson Device Admin > Epson Device Admin.

Napomena:

Ako se pojavi upozorenje vatrozida, dopustite pristup za Epson Device Admin.

## EpsonNet konfiguracija

EpsonNet Config omogućava administratoru konfiguriranje mrežnih postavki skenera, kao što su dodjela IP adrese i promjena načina spajanja. Značajka skupnog postavljanja podržana je u operativnom sustavu Windows. Za više informacija pogledajte dokumentaciju ili datoteke pomoći aplikacije EpsonNet Config.

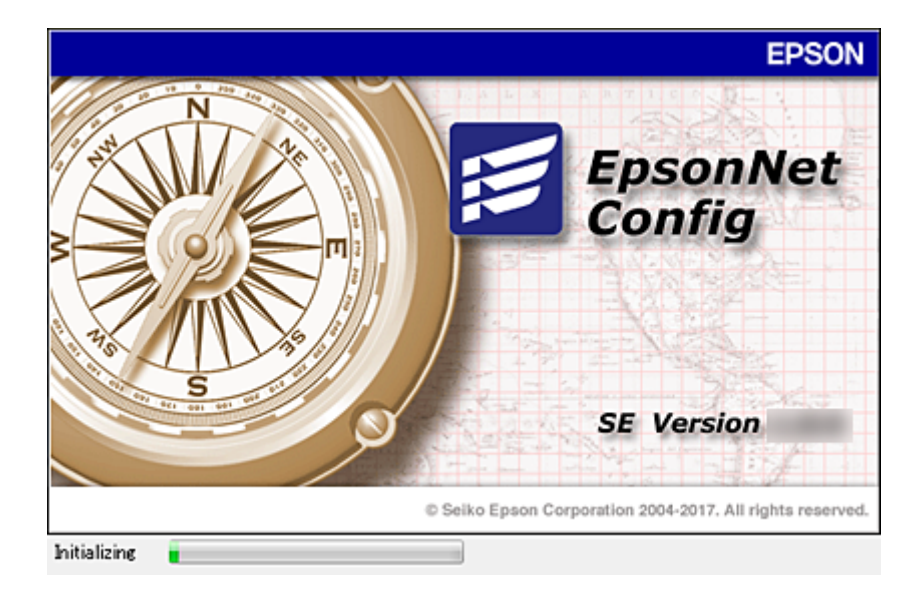

### Pokretanje aplikacije EpsonNet Config — Windows

Odaberite Svi programi > EpsonNet > EpsonNet Config SE > EpsonNet Config.

*Napomena: Ako se pojavi upozorenje vatrozida, dopustite pristup za EpsonNet Config.* 

### Pokretanje aplikacije EpsonNet Config — Mac OS

Odaberite Idi > Aplikacije > Epson Software > EpsonNet > EpsonNet Config SE > EpsonNet Config.

## EpsonNet SetupManager

EpsonNet SetupManager je softver za izradu paketa za jednostavnu instalaciju skenera, poput instaliranja upravljačkog programa skenera i instaliranje programa Document Capture Pro. Ovaj softver administratoru omogućuje stvaranje jedinstvenih softverskih paketa i njihovo distribuiranje među grupama.

Kako biste saznali više, posjetite naše regionalno Epson web-mjesto.

## Dodjeljivanje IP adrese koristeći EpsonNet Config

Možete dodijeliti IP adresu skeneru koristeći EpsonNet Config. EpsonNet Config omogućava dodjelu IP adrese skeneru kojemu nije dodijeljena nakon povezivanja Ethernet kabelom.

## Dodjela IP adrese korištenjem postavki serije

### Kreiranje datoteke za postavke serije

Koristeći MAC adresu i naziv modela kao ključeve, možete kreirati novu SYLK datoteku za postavljanje IP adrese.

- 1. Otvorite aplikaciju za proračunske tablice (kao što je Microsoft Excel) ili program za uređivanje teksta.
- 2. Unesite "Info\_MACAddress", "Info\_ModelName" i "TCPIP\_IPAddress" u prvi red kao nazive elementa postavke.

Unesite elemente postavke za sljedeće tekstualne nizove. Za razlikovanje velikih/malih slova i znakova s jednim/dvostrukim bajtom, ako se razlikuje samo jedan znak, stavka neće biti prepoznata.

Unesite naziv elementa postavke kako je opisano u nastavku; u protivnom, EpsonNet Config neće moći prepoznati elemente postavke.

| Info_MACAddress | Info_ModelName | TCPIP_IPAddress |
|-----------------|----------------|-----------------|
|                 |                |                 |
|                 |                |                 |

3. Unesite MAC adresu, naziv modela i IP adresu svakog mrežnog sučelja.

| Info_MACAddress | Info_ModelName | TCPIP_IPAddress |
|-----------------|----------------|-----------------|
|-----------------|----------------|-----------------|

| 0000XXXX0001 | ALC-XXXXX | 192.168.100.102 |
|--------------|-----------|-----------------|
| 0000XXXX0002 | ALC-XXXXX | 192.168.100.103 |
| 0000XXXX0003 | ALC-XXXXX | 192.168.100.104 |

4. Unesite naziv i spremite kao SYLK datoteku (\*.slk).

### Odabir skupnih postavki koristeći konfiguracijsku datoteku

Istovremeno dodijelite IP adrese u konfiguracijsku datoteku (SYLK). Trebate kreirati konfiguracijsku datoteku prije dodjeljivanja.

- 1. Spojite sve uređaje na mrežu koristeći Ethernet kabele.
- 2. Uključite skener.
- 3. Pokrenite EpsonNet Config.

Prikazan je popis skenera na mreži. Može proći neko vrijeme prije nego budu prikazani.

- 4. Kliknite **Tools** > **Batch Settings**.
- 5. Kliknite na Open.
- 6. Na zaslonu odabira datoteke odaberite datoteku SYLK (\*.slk) koja sadrži postavke, a zatim kliknite **Open**.

7. Odaberite uređaje za koje želite izvršiti skupne postavke koristeći stupac **Status** postavljen na **Unassigned**, a **Process Status** postavljen na **Assign Successful**.

Kod višestrukog odabira pritisnite Ctrl ili Shift te kliknite ili povucite mišem.

| Coen V Ov                                             | envrite and Save                                                               | Display Devices     | Display Sett                                               | ing Information                  | Refrech     | Transmit                                                     |
|-------------------------------------------------------|--------------------------------------------------------------------------------|---------------------|------------------------------------------------------------|----------------------------------|-------------|--------------------------------------------------------------|
| Acquire Current<br>Acquire Current<br>Acquire Current | Process Status<br>Assign Successful<br>Invalid Check Resu<br>Assign Successful | Transmission Result | IP Address<br>192.168.14.2<br>192.168.14.6<br>192.168.14.9 | Info_Modelt<br>Series<br>XX-XXXX | Name<br>ies | Info_MACAdde<br>44D244EE6198<br>64EB8C7872F3<br>44D244EE80D4 |
| quire Current                                         | Assign Successful                                                              |                     | 192.168.14.9                                               | XX-XXXX                          |             | 44D244EE80                                                   |
|                                                       |                                                                                |                     |                                                            |                                  |             |                                                              |
|                                                       |                                                                                |                     |                                                            |                                  |             |                                                              |
|                                                       |                                                                                |                     |                                                            |                                  |             |                                                              |
|                                                       |                                                                                |                     |                                                            |                                  |             |                                                              |
|                                                       |                                                                                |                     |                                                            |                                  |             |                                                              |
|                                                       |                                                                                |                     |                                                            |                                  |             |                                                              |
|                                                       |                                                                                |                     |                                                            |                                  |             |                                                              |

- 8. Kliknite na **Transmit**.
- 9. Kada se prikaže zaslon za unos lozinke, unesite lozinku i kliknite **OK**.

Prenesite postavke.

#### Napomena:

Informacije se prenose na mrežno sučelje dok se ne završi napredovanje procesa. Nemojte isključivati uređaj ni bežični adapter i nemojte slati nikakve podatke na uređaj.

10. Na zaslonu Transmitting Settings kliknite OK.

|         |              | (1/1) |
|---------|--------------|-------|
| Status  |              |       |
| Device: | #ROMAEDING # |       |

11. Provjerite status uređaja koji postavljate.

Za uređaje koji pokazuju Ӿ ili 🗢 provjerite sadržaj datoteke postavki ili provjerite normalno pokretanje uređaja.

| Ikona | Status            | Process Status   | Objašnjenje                                                                                                    |
|-------|-------------------|------------------|----------------------------------------------------------------------------------------------------|
| 0     | Setup<br>Complete | Setup Successful | Postavljanje je izvršeno normalno.                                                                                                    |
| ٢     | Setup<br>Complete | Rebooting        | Kada se prenose informacije, svaki uređaj treba se ponovno<br>pokrenuti kako bi se aktivirale postavke. Provjera se provodi<br>kako bi se ustanovilo može li se spajati na uređaj nakon novog<br>pokretanja. |
| 0     | Setup<br>Complete | Reboot Failed    | Ne može se potvrditi uređaj nakon prijenosa postavki.<br>Provjerite je li uređaj uključen ili se ponovno pokrenuo na<br>normalan način.                                                                      |
| ٢     | Setup<br>Complete | Searching        | Pretraživanje uređaja navedenog u datoteci postavki.*                                                                                                    |
| 0     | Setup<br>Complete | Search Failed    | Ne mogu se provjeriti uređaji koji su već konfigurirani.<br>Provjerite je li uređaj uključen ili se ponovno pokrenuo na<br>normalan način.*                                                                  |

\* Samo kada su prikazane informacije o postavci.

### Povezane informacije

- ➡ "Pokretanje aplikacije EpsonNet Config Windows" na strani 56
- ➡ "Pokretanje aplikacije EpsonNet Config Mac OS" na strani 56

## Dodjela IP adrese svakom uređaju

Dodijelite IP adresu skeneru koristeći EpsonNet Config.

- 1. Uključite skener.
- 2. Spojite skener na mrežu koristeći Ethernet kabel.
- 3. Pokrenite EpsonNet Config.

Prikazan je popis skenera na mreži. Može proći neko vrijeme prije nego budu prikazani.

4. Dvaput pritisnite na skener koji želite dodijeliti.

#### *Napomena: Ako se spojili više skenera istog modela, možete identificirati skener koristeći MAC adresu.*

5. Odaberite Network > TCP/IP > Basic.

6. Unesite adrese za IP Address, Subnet Mask i Default Gateway.

| Network     Information     Basic     Administration Infc     TCP/IP | Method for Specifying IP Address O Automatic Set using BOOTP Set using Automatic Private IP Address | ine (APSPA) | Manua | D   |     |     |     |     |
|----------------------------------------------------------------------|----------------------------------------------------------------------------------------------------|-------------|-------|-----|-----|-----|-----|-----|
| - Basic                                                              | IP Address Setting                                                                                  |             |       |     |     |     |     |     |
| Bonjour                                                              | IP Address                                                                                          |             | 141   |     | 14  | 179 | 1.1 | 216 |
| - WSD                                                                | Subret Mask:                                                                                        | 255         | 141   | 255 | 1.1 | 255 | 1.1 | 0   |
| -LLTD                                                                | Default Gateway                                                                                     | 10          | 1.    | 1   | +   | 179 |     | 1   |
|                                                                      |                                                                                                    |             |       |     |     |     |     |     |
|                                                                      |                                                                                                    |             |       |     |     |     |     |     |

#### Napomena:

Unesite statičku adresu kada spojite skener na sigurnu mrežu.

7. Kliknite na Transmit.

Prikazan je zaslon koji potvrđuje prijenos informacija.

8. Kliknite na OK.

Prikazan je zaslon koji prikazuje završetak prijenosa.

#### Napomena:

Informacije se prenose uređaju, a zatim se prikazuje poruka "Konfiguracija je uspješno završena". Nemojte isključivati uređaj i nemojte slati nikakve podatke servisnom odjelu.

9. Kliknite na OK.

#### Povezane informacije

- \*Pokretanje aplikacije EpsonNet Config Windows" na strani 56
- ➡ "Pokretanje aplikacije EpsonNet Config Mac OS" na strani 56

## Korištenje ulaza skenera

Skener koristi sljedeći ulaz. Ovi ulazi trebaju biti odobreni kako bi ih po potrebi omogućio administrator mreže.

| Pošiljatelj<br>(klijent) | Uporaba                                                                                                    | Odredište<br>(poslužitelj) | Protokol                                      | Broj ulaza |
|--------------------------|----------------------------------------------------------------------------------------------------|----------------------------|-----------------------------------------------|------------|
| Skener                   | Slanje e-pošte (obavijest putem e-                                                                               | SMTP poslužitelj           | SMTP (TCP)                                    | 25         |
|                          | poste)                                                                                                    |                            | SMTP SSL/TLS<br>(TCP)                         | 465        |
|                          |                                                                                                    |                            | SMTP STARTTLS<br>(TCP)                        | 587        |
|                          | POP prije SMTP veze (obavijest putem<br>e-pošte                                                                  | POP poslužitelj            | POP3 (TCP)                                    | 110        |
|                          | Control WSD                                                                                                    | Klijentsko<br>računalo     | WSD (TCP)                                     | 5357       |
|                          | Pretraživanje računala kod brzog<br>skeniranja iz aplikacije Document<br>Capture Pro                             | Klijentsko<br>računalo     | Otkrivanje brzog<br>skeniranja preko<br>mreže | 2968       |
|                          | Prikupljanje informacija kod brzog<br>skeniranja iz aplikacije Document<br>Capture Pro                           | Klijentsko<br>računalo     | Brzo skeniranje<br>preko mreže                | 2968       |
| Klijentsko<br>računalo   | Otkrijte skener iz aplikacije poput<br>EpsonNet Config i upravljačkog<br>programa skenera.                       | Skener                     | ENPC (UDP)                                    | 3289       |
|                          | Prikupite i postavite MIB informacije iz<br>aplikacije poput EpsonNet Config i<br>upravljačkog programa skenera. | Skener                     | SNMP (UDP)                                    | 161        |
|                          | Traženje WSD skenera                                                                                             | Skener                     | WS-Discovery<br>(UDP)                         | 3702       |
|                          | Preusmjeravanje skeniranih podataka<br>iz Document Capture Pro                                                   | Skener                     | Mrežno<br>skeniranje (TCP)                    | 1865       |

# Napredne postavke sigurnosti za tvrtku

U ovom poglavlju opisujemo napredne sigurnosne značajke.

## Sigurnosne postavke i sprječavanje opasnosti

Kad je uređaj spojen na mrežu, možete mu pristupiti s udaljene lokacije. Mnogo ljudi može dijeliti uređaj, što je veoma korisno za poboljšanje radne učinkovitosti i praktičnosti. Međutim, time se povećava i opasnost od nedozvoljenog pristupa, uporabe i neovlaštenog mijenjanja podataka. Ako uređaj koristite na mjestu s pristupom internetu, rizik je još veći.

Kako biste izbjegli taj rizik, uređaji tvrtke Epson imaju razne vrste sigurnosnih tehnologija.

Uređaj podesite prema potrebi u skladu s uvjetima lokacije koji su razvijeni na temelju informacija klijenta o lokaciji.

| Naziv                | Vrsta značajke                                                                                                    | Što podesiti                                                                                                    | Što spriječiti                                                                                                    |
|----------------------|----------------------------------------------------------------------------------------------------|----------------------------------------------------------------------------------------------------|----------------------------------------------------------------------------------------------------|
| SSL/TLS komunikacija | Komunikacijska staza između<br>računala i uređaja kriptirana<br>je putem SSL/TLS<br>komunikacije. Zaštićen je<br>sadržaj komunikacije preko<br>preglednika.                                                                                                    | Postavite CA certifikat za<br>poslužitelj koji je certifikat s<br>potpisom CA (Certificate<br>Authority) za uređaj.            | Spriječite curenje informacija<br>i sadržaja prenesenih<br>podataka s računala na<br>skener. Pristup Epson<br>poslužitelju na internetu<br>preko uređaja možete zaštititi<br>ažuriranjem firmvera, i sl. |
| IPsec/IP filtriranje | Možete postaviti dozvolu<br>prekidanja i rezanja podataka<br>određenog klijenta ili vrste. S<br>obzirom da IPsec štiti<br>podatke preko IP paketne<br>jedinice (kriptiranje i provjera<br>autentičnosti), možete<br>sigurno komunicirati između<br>neosiguranog skeniranja. | Kreirajte osnovno i<br>individualno pravilo za<br>postavljanje klijenta ili vrste<br>podataka koji mogu pristupiti<br>uređaju. | Zaštite od neovlaštenog<br>pristupa, falsificiranja i<br>presretanja komunikacijskih<br>podataka prema uređaju.                                                                                          |
| SNMPv3               | Dodane su značajke kao što<br>je nadzor spojenih uređaja na<br>mreži, integritet podataka na<br>SNMP nadzornom protokolu,<br>kriptiranje, provjera<br>autentičnosti korisnika, itd.                                                                                         | Aktivirajte SNMPv3 i zatim<br>postavite način provjere<br>autentičnosti i enkripcije.                                          | Osigurajte postavke<br>promjene preko mreže,<br>nadzor statusa povjerljivosti.                                                                                                    |
| IEEE802.1X           | Dozvoljava spajanje samo<br>korisniku koji ima odobrenje<br>za Ethernet. Dozvoljava<br>uporabu uređaja samo<br>korisniku koji ima dozvolu.                                                                                                    | Postavke provjere<br>autentičnosti na RADIUS<br>poslužitelju (poslužitelj za<br>provjeru autentičnosti).                       | Štiti od neovlaštenog<br>pristupa i zlouporabe uređaja.                                                                                                    |

### Napredne postavke sigurnosti za tvrtku

| Naziv                                  | Vrsta značajke                                                                                                    | Što podesiti                                                                                                    | Što spriječiti                                                |
|----------------------------------------|----------------------------------------------------------------------------------------------------|----------------------------------------------------------------------------------------------------|---------------------------------------------------------------|
| Očitavanje<br>identifikacijske kartice | Ovaj uređaj možete koristiti<br>tako da držite identifikacijsku<br>karticu iznad spojenog<br>uređaja za provjeru<br>autentičnosti. Možete<br>ograničiti dobivanje zapisnika<br>za svakog korisnika i svaki<br>uređaj te ograničiti dostupnu<br>uporabu uređaja i dostupne<br>značajke za svakog korisnika i<br>grupu. | Spojite uređaj za provjeru<br>autentičnosti na uređaj, a u<br>sustavu provjere<br>autentičnosti navedite<br>informacije o korisniku. | Spriječite neovlašteno<br>korištenje i zlouporabu<br>uređaja. |

### Povezane informacije

- ➡ "SSL/TLS komunikacija sa skenerom" na strani 63
- "Kriptirana komunikacija korištenjem IPsec/IP filtriranja" na strani 71
- ➡ "Upotreba SNMPv3 protokola" na strani 83
- ➡ "Spajanje skenera s IEEE802.1X mrežom" na strani 85

### Postavke sigurnosne značajke

Kod postavljanja IPsec/IP filtriranja ili IEEE802.1X preporučuje se da pristupite programu Web Config koristeći SSL/TLS za prijenos informacija o postavkama kako bi se smanjili sigurnosni rizici poput falsificiranja ili presretanja komunikacije.

## SSL/TLS komunikacija sa skenerom

Kada se certifikat poslužitelja koji koristi SSL/TLS (Secure Sockets Layer/Transport Layer Security) komunikaciju sa skenerom, možete kriptirati komunikacijsku stazu između računala. Učinite to ako želite spriječiti daljinski i neovlašteni pristup.

## O digitalnom certificiranju

Certifikat koji je potpisalo tijelo koje izdaje digitalne certifikate (CA)

Certifikat koji je potpisalo CA (tijelo koje izdaje digitalne certifikate) morate dobiti od tijela koje izdaje certifikate. Sigurnu komunikaciju možete osigurati korištenjem certifikata koji je potpisalo tijelo koje izdaje digitalne certifikate (CA). Možete koristiti certifikat koje je potpisalo tijelo koje izdaje digitalne certifikate (CA) za svaku sigurnosnu značajku.

Certifikat koje je izdalo tijelo koje izdaje digitalne certifikate (CA)

Certifikat koje je izdalo tijelo koje izdaje digitalne certifikate (CA) označava da je treća strana potvrdila identitet poslužitelja. Ovo je ključna komponenta "web-of-trust" sigurnosti. CA certifikat za autentifikaciju poslužitelja morate dobiti od tijela koje izdaje digitalne certifikate.

Samopotpisani certifikat

Samopotpisani certifikat je certifikat koji izdaje i potpisuje sam skener. Ovaj certifikat je nepouzdan i ne može spriječiti "spoofing". Ako koristite ovaj certifikat za SSL/TLS certifikat, u pregledniku će se možda prikazati sigurnosno upozorenje. Ovaj certifikat možete koristiti samo za SSL/TLS komunikaciju.

#### Povezane informacije

- ➡ "Pribavljanje i uvoz certifikata potpisanog od strane tijela za izdavanje certifikata (CA)" na strani 64
- ➡ "Brisanje certifikata potpisanog od strane tijela za izdavanje certifikata (CA)" na strani 67
- ➡ "Ažuriranje samopotpisanog certifikata" na strani 68

## Pribavljanje i uvoz certifikata potpisanog od strane tijela za izdavanje certifikata (CA)

### Pribavljanje certifikata potpisanog od strane tijela za izdavanje certifikata (CA)

Za pribavljanje certifikata koje je potpisalo tijelo za izdavanje digitalnih certifikata, izradite CSR (zahtjev za potpisivanje certifikata) i podnesite ga tijelu za izdavanje digitalnih certifikata. Zahtjev za potpisivanje certifikata možete izraditi pomoću aplikacije Web Config i računala.

Slijedite korake za izradu zahtjeva i pribavite certifikat koji je potpisalo tijelo za izdavanje digitalnih certifikata pomoću aplikacije Web Config. Kada izrađujete zahtjev za potpisivanje certifikata pomoću aplikacije Web Config, certifikat će biti u PEM/DER formatu.

- 1. Pristupite programu Web Config i odaberite Network Security Settings. Zatim odaberite SSL/TLS > Certificate ili IPsec/IP Filtering > Client Certificate ili IEEE802.1X > Client Certificate.
- 2. Pritisnite Generate u CSR.

Otvara se stranica za izradu zahtjeva za potpisivanje certifikata.

3. Unesite vrijednost za svaku stavku.

#### Napomena:

Dostupne duljine ključeva i kratica ovise o tijelu koje izdaje digitalni certifikat. Izradite zahtjev prema pravilima pojedinog tijela.

4. Pritisnite OK.

Prikazuje se poruka o dovršetku.

- 5. Odaberite Network Security Settings. Zatim odaberite SSL/TLS > Certificate ili IPsec/IP Filtering > Client Certificate ili IEEE802.1X > Client Certificate.
- 6. Pritisnite gumbe za preuzimanje u **CSR** prema formatu određenom od strane tijela za izdavanje digitalnih certifikata kako biste zahtjev za potpisivanje certifikata preuzeli na računalo.

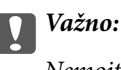

Nemojte ponovno generirati CSR. Ako to učinite, nećete moći uvesti izdani CA-signed Certificate.

- Pošaljite CSR tijelu za izdavanje certifikata i pribavite CA-signed Certificate.
   Slijedite pravila svakog tijela za izdavanje certifikata u vezi sa načinom slanja i formularom.
- Spremite izdani CA-signed Certificate na računalo povezano sa skenerom.
   Pribavljanje CA-signed Certificate je dovršeno kada certifikat spremite na odredište.

### Napredne postavke sigurnosti za tvrtku

### Povezane informacije

- ➡ "Pristup aplikaciji Web Config" na strani 23
- ➡ "Stavke postavljanja zahtjeva za potpisivanje certifikata" na strani 65
- ➡ "Uvoz certifikata potpisanog od strane tijela za izdavanje certifikata (CA)" na strani 66

### Stavke postavljanja zahtjeva za potpisivanje certifikata

| Administrator Logout                       | Network Security Settings > | SSL/TLS > Certificate |                                                 |
|--------------------------------------------|-----------------------------|-----------------------|-------------------------------------------------|
| Status                                     | Key Length :                |                       | ma 204864 Stre 255                              |
| Product Status                             | Common Name :               |                       | International Approximation Acad. 192 (5.2) 111 |
| Network Status                             | Organization :              |                       | 1                                               |
| Panel Snapshot                             | Organizational Unit :       |                       | 1                                               |
| Maintenance<br>Hardware Chika              | Locality :                  |                       |                                                 |
| Scanner Settings                           | State/Province              |                       |                                                 |
| Network Settings                           | Contra                      |                       |                                                 |
| Network Security Settings                  | county.                     |                       |                                                 |
| EISSL/TLS                                  | OK                          | Back                  |                                                 |
| Basic                                      |                             |                       |                                                 |
| Certificate                                |                             |                       |                                                 |
| El IPsectP Fitering                        |                             |                       |                                                 |
| EIEEE802.1X                                |                             |                       |                                                 |
| CA Centhcate                               |                             |                       |                                                 |
| Services                                   |                             |                       |                                                 |
| Evport and Import Sotion Value             |                             |                       |                                                 |
| Administrator Settings                     |                             |                       |                                                 |
| sic Settings                               |                             |                       |                                                 |
| DNS/Proxy Setup                            |                             |                       |                                                 |
|                                            |                             |                       |                                                 |
| irmware Update                             |                             |                       |                                                 |
| Firmware Update<br>Root Certificate Update |                             |                       |                                                 |

| Stavke                                                         | Postavke i objašnjenje                                                                              |
|----------------------------------------------------------------|----------------------------------------------------------------------------------------------------|
| Key Length                                                     | Odaberite duljinu ključa za zahtjev za potpisivanje certifikata.                                    |
| Common Name                                                    | Možete unijeti između 1 i 128 znakova. Ako se radi o IP adresi, to mora biti statična<br>IP adresa. |
|                                                                | Primjer:                                                                                            |
|                                                                | URL za pristup aplikaciji Web Config: https://10.152.12.225                                         |
|                                                                | Zajednički naziv: 10.152.12.225                                                                     |
| Organization/ Organizational Unit/<br>Locality/ State/Province | Možete unijeti od 0 do 64 znaka u ASCII kodu (0x20–0x7E). Nazive možete odvojiti zarezima.          |
| Country                                                        | Unesite dvoznamenkasti broj šifre zemlje određen standardom ISO-3166.                               |

### Povezane informacije

➡ "Pribavljanje certifikata potpisanog od strane tijela za izdavanje certifikata (CA)" na strani 64

### Uvoz certifikata potpisanog od strane tijela za izdavanje certifikata (CA)

### Važno:

- Derovjerite jesu li datum i vrijeme skenera ispravno postavljeni.
- Ako certifikat dobijete pomoću zahtjeva za potpisivanje certifikata izrađenog u aplikaciji Web Config, certifikat možete uvesti jednom.
- 1. Pristupite programu Web Config i odaberite Network Security Settings. Zatim odaberite SSL/TLS > Certificate ili IPsec/IP Filtering > Client Certificate ili IEEE802.1X > Client Certificate.

#### 2. Pritisnite Import.

Otvara se stranica za uvoz certifikata.

3. Unesite vrijednost za svaku stavku.

Ovisno o tome gdje izrađujete zahtjev za potpisivanje certifikata i formatu datoteke certifikata, potrebne postavke mogu se razlikovati. Unesite vrijednosti potrebnih stavki prema sljedećem.

- Certifikat u PEM/DER formatu dobiven od strane Web Config
  - **Private Key**: Nemojte konfigurirati, jer skener sadrži privatni ključ.
  - Der Password: Nemojte konfigurirati.
  - CA Certificate 1/CA Certificate 2: Dodatno
- □ Certifikat u PEM/DER formatu dobiven s računala
  - **Private Key**: Trebate postaviti.
  - □ **Password**: Nemojte konfigurirati.
  - **CA Certificate 1/CA Certificate 2**: Dodatno
- □ Certifikat u PKCS#12 formatu dobiven s računala
  - □ Private Key: Nemojte konfigurirati.
  - Dodatno Password: Dodatno
  - □ CA Certificate 1/CA Certificate 2: Nemojte konfigurirati.
- 4. Pritisnite OK.

Prikazuje se poruka o dovršetku.

**Napomena:** Pritisnite **Confirm** za potvrđivanje informacija o certifikatu.

#### Povezane informacije

- "Pristup aplikaciji Web Config" na strani 23
- + "Postavljanje stavki za uvoz certifikata koji je potpisalo tijelo za izdavanje digitalnih certifikata" na strani 67

### Postavljanje stavki za uvoz certifikata koji je potpisalo tijelo za izdavanje digitalnih certifikata

| Administrator Logout                                                                                                    | Network Security Settings > SSL/TLS > Certificate |                       |                       |                         |  |  |
|----------------------------------------------------------------------------------------------------|---------------------------------------------------|-----------------------|-----------------------|-------------------------|--|--|
| E Status                                                                                                    | Server Certificate :                              |                       | Certificate (PEM/DER) |                         |  |  |
| Product Status                                                                                                    |                                                   |                       | Browse                | M.Rollatot              |  |  |
| Network Status                                                                                                    | Private Key :                                     |                       | Browse                | Res perm                |  |  |
| Panel Snapshot<br>Maintenance                                                                                                    | Password :                                        |                       |                       |                         |  |  |
| Hardware Status                                                                                                    | CA Certificate 1 :                                |                       | Browse                | IN CRIMINE              |  |  |
| E Scanner Settings                                                                                                    | CA Catherin 2                                     |                       | Deserve               | Tana managana ang       |  |  |
| E Network Settings                                                                                                    | Grideninene z.                                    |                       | Browse                | Tate (Concernent Toward |  |  |
| Network Security Settings                                                                                                    | Note: it is recommended to con                    | nmunicate via HTTPS f | or importing          | a certificale.          |  |  |
| a rectificity occurring occurring o                                                                                                    |                                                   |                       |                       |                         |  |  |
| EISSL/TLS                                                                                                    | OK                                                | Ravk                  |                       |                         |  |  |
| BSSL/TLS<br>Basic                                                                                                    | ОК                                                | Back                  |                       |                         |  |  |
| BSSL/TLS<br>Basic<br>Cettificate                                                                                                    | OK                                                | Back;                 |                       |                         |  |  |
| SSUTLS<br>Basic<br>Certificate                                                                                                    | ОК                                                | Back                  |                       |                         |  |  |
| SSL/TLS Basic Certificate PierceRing FilerceRing                                                                                                    | ОК                                                | Back                  |                       |                         |  |  |
| SSL/TLS Basic Certificate IPsecIP Fitering EIEE802.1X CA.Centificate                                                                                                    | ок                                                | Back                  |                       |                         |  |  |
| SSL/TLS Basic Certificate IPsecIP Fitering EIEE802.1X CA Certificate Services                                                                                                    | ОК                                                | Back                  |                       |                         |  |  |
|                                                                                                    | ОК                                                | Back                  |                       |                         |  |  |
|                                                                                                    | ОК                                                | Back                  |                       |                         |  |  |
| Sturtune decamp deamings Sturtus Basic Certificate DiPsecIP Filtering EIEEE802.1X CA Certificate System Settings Export and Import Setting Value Administrator Settings                                                                                                    | ОК                                                | Back                  |                       |                         |  |  |
| Sturtune occum occum occums Basic Certificate IPsecIP Fitering EIEEE802.1X CA Certificate System Settings Export and Import Setting Value Administrator Settings Basic Settings                                                                                                    | ОК                                                | Back                  |                       |                         |  |  |
| Sturtune occum occum occumps Basic Centificate DiPsecIP Fittering EIEEE802.1X CA Centificate System Settings Export and Import Setting Value Administrator Settings Basic Settings DNS/Proxy Setup                                                                                                    | ОК                                                | Back.                 |                       |                         |  |  |
| Sturtune occum occum oc | ОК                                                | Back.                 |                       |                         |  |  |
| Sturtune occum occum oc | ОК                                                | Back                  |                       |                         |  |  |

| Stavke                                    | Postavke i objašnjenje                                                                                                    |
|-------------------------------------------|----------------------------------------------------------------------------------------------------|
| Server Certificate ili Client Certificate | Odaberite format certifikata.                                                                                                    |
| Private Key                               | Ako možete dobiti certifikat PEM/DER formata pomoću zahtjeva za potpisivanje<br>certifikata izrađenog na računalu, navedite datoteku privatnog ključa koja se<br>podudara s certifikatom. |
| Password                                  | Unesite lozinku za kriptiranje privatnog ključa.                                                                                                    |
| CA Certificate 1                          | Ako je format certifikata <b>Certificate (PEM/DER)</b> , unesite certifikat koji izdaje tijelo<br>za certifikate za poslužitelje. Odredite datoteku ako je to potrebno.                   |
| CA Certificate 2                          | Ako je format certifikata <b>Certificate (PEM/DER)</b> , uvezite certifikat koji izdaje tijelo za certifikate <b>CA Certificate 1</b> . Odredite datoteku ako je to potrebno.             |

### Povezane informacije

➡ "Uvoz certifikata potpisanog od strane tijela za izdavanje certifikata (CA)" na strani 66

# Brisanje certifikata potpisanog od strane tijela za izdavanje certifikata (CA)

Možete izbrisati uvezeni certifikat ako istekne ili ako kriptirana veza više nije potrebna.

### Važno:

Ako certifikat dobijete pomoću zahtjeva za potpisivanje certifikata izrađenog u aplikaciji Web Config, izbrisani certifikat ne možete više uvesti. U tom slučaju, izradite zahtjev za potpisivanje certifikata i ponovno pribavite certifikat.

- 1. Pristupite programu Web Config i odaberite Network Security Settings. Zatim odaberite SSL/TLS > Certificate ili IPsec/IP Filtering > Client Certificate ili IEEE802.1X > Client Certificate.
- 2. Kliknite na Delete.
- 3. U prikazanoj poruci potvrdite da želite izbrisati certifikat.

### Povezane informacije

➡ "Pristup aplikaciji Web Config" na strani 23

## Ažuriranje samopotpisanog certifikata

Ako skener podržava značajku HTTPS, možete ažurirati samopotpisani certifikat. Kada pristupate aplikaciji Web Config pomoću samopotpisanog certifikata, pojavljuje se poruka upozorenja.

Samopotpisani certifikat koristite privremeno, dok ne pribavite i uvezete certifikat koji je potpisalo tijelo za izdavanje certifikata.

1. Pristupite programu Web Config i odaberite Network Security Settings > SSL/TLS > Certificate.

### 2. Kliknite na Update.

3. Unesite Common Name.

Unesite IP adresu ili identifikator, kao što je FQDN naziv skenera. Možete unijeti između 1 i 128 znakova.

*Napomena: Ime (CN) možete odvojiti zarezom.*  4. Odredite razdoblje valjanosti certifikata.

| Administrator Logout                                                                                                    | Network Security Settings > SSI | TLS > Certificate             |         |
|----------------------------------------------------------------------------------------------------|---------------------------------|-------------------------------|---------|
| 🖃 Status                                                                                                    | Key Length :                    | ALL DOUGH STATES              |         |
| Product Status                                                                                                    | Common Name :                   | Includence A proceedings of A | 174.305 |
| Network Status                                                                                                    | Organization :                  | SEIKO EPSON CORP.             |         |
| Panel Snapshot                                                                                                    | Valid Date (UTC) :              | 2016-11-24 02:49:09 UTC       |         |
| Hardware Status                                                                                                    | Certificate Validity (year)     | 10                            |         |
| El Scanner Settings                                                                                                    |                                 |                               |         |
| E Network Settings                                                                                                    | Next                            | Back                          |         |
| SSL/TLS Basic Certificate IPsecIP Fitering EIEEE802 1X CA Certificate Services System Settings Export and Import Setting Value Administrator Settings |                                 |                               |         |
| Basic Settings<br>DNS/Proxy Setup<br>Firmware Update<br>Root Certificate Update<br>Product Status                                                     |                                 |                               |         |

5. Kliknite na Next.

Prikazuje se poruka potvrde.

6. Kliknite na **OK**.

Skener se ažurira.

#### Napomena:

Pritisnite **Confirm** za potvrđivanje informacija o certifikatu.

#### Povezane informacije

➡ "Pristup aplikaciji Web Config" na strani 23

### Konfigurirajte CA Certificate

Možete uvesti, prikazati, izbrisati CA Certificate.

### **Uvoz CA Certificate**

- 1. Pristupite programu Web Config i odaberite Network Security Settings > CA Certificate.
- 2. Pritisnite Import.

3. Odredite CA Certificate koji želite uvesti.

| Status       CA Certificate       Browse         Product Status       Note: it is recommended to communicate via HTTPS for importing a certificate.         Maintenance       Maintenance         Hardware Status       OK       Back         Scanner Settings       OK       Back         Network Settings       OK       Back         Network Settings       OK       Back         Network Security Settings       OK       Back         Proceile Filtering       OK       Back         Piescelle Filtering       OK       Back         System Settings       System Settings       System Settings         System Settings       DisProcey Setup       System Settings         DisProcey Setup       Firmware Update       Root Certificate Update         Product Status       OK       Seture Seture                                                                                                    | Administrator Logout         | Network Security Settings > CA Certificate |                  |                  |                            |   |  |
|----------------------------------------------------------------------------------------------------|------------------------------|--------------------------------------------|------------------|------------------|----------------------------|---|--|
| Product Status       Note: It is recommended to communicate via HTTPS for importing a certificate.         Network Status       OK       Back         Maintenance       OK       Back         Scanner Settings       OK       Back         Scanner Settings       OK       Back         Network Settings       OK       Back         Network Settings       OK       Back         Network Settings       OK       Back         Network Settings       OK       Back         Network Security Settings       OK       Back         Status       OK       Back         Network Security Settings       OK       Back         Status       OK       Back         ProceDP Filtering       OK       OK         Services       System Settings       OK         Services       System Settings       OK         DNS/Proxy Setup       Firmware Update       Product Status         Product Status       OK       Interpose Settings                                                                                                    | Status                       | CA Certificate :                           |                  |                  | Browse It i think one      | 6 |  |
| Network Status   Panel Snapshot   Maintenance   Handware Status   Scanner Settings   Detwork Security Settings   Network Security Settings   Network Security Settings   Poscille Filtering   ElEEE802.1X   CA Centificate   System Settings   Export and import Setting   Resict Settings   DNS/Proxy Settings   Product Status                                                                                                    | Product Status               | Note: It is recomme                        | ended to communi | cate via HTTPS f | or importing a certificate |   |  |
| Panel Statistic     OK     Back       Mainfenance<br>Hardware Status     OK     Back       B scanner Settings     E       D Network Settings     E       D Network Settings     E       D SSL/TLS     E       D PSecUP Filtering     E       D EEEE802 1X     CA Centificate       D Services     E       D System Settings     E       D NS/Proor Settings     E       Panel Status     E       Postor K Settings     E       Product Status     E                                                                                                    | Network Status               | 1                                          | 194              |                  |                            |   |  |
| Maintenance Hardware Status                                                                                                    | Panel Snapshot               | OK                                         |                  | Back             |                            |   |  |
| Hardware Status  E Scanner Settings  E Network Settings Network Settings Network Settings  E SSL/TLS  E IPSecIP Filtering E EEE802 1X CA Centificate Settings  E System Settings E System Settings E System Settin | Maintenance                  |                                            |                  |                  |                            |   |  |
| E Scanner Settings<br>E Network Settings<br>E Network Security Settings<br>E IPSecIP Fiteing<br>E IEEE802.1X<br><u>CA Centificate</u><br>E Services<br>E System Settings<br>E System Settings<br>E Export and Import Setting Value<br>E Administrator Settings<br>Basic Settings<br>DNS/Proxy Setup<br>Firmware Update<br>Root Centificate Update<br>Product Status                                                                                                    | Hardware Status              |                                            |                  |                  |                            |   |  |
| Network Settings      Network Security Settings      Network Security Settings      Discretify Settings      Discretify Settings      Senrices      System Settings      Export and Import Setting Value      Administrator Settings  Basic Settings      DNS/Proxy Setup      Firmware Update      Root Certificate Update      Product Status                                                                                                    | Scanner Settings             |                                            |                  |                  |                            |   |  |
| El Network Security Settings  DissectIP Filtering El IPSectIP Filtering El IEEE802.1X CA Centificate Services El System Settings El Export and Import Setting Value Administrator Settings El Services DNS/Proxy Setup Firmware Update Root Centificate Update Product Status                                                                                                    | Network Settings             |                                            |                  |                  |                            |   |  |
| III SSUTUS III PsecIP Fitering IIIEEE802 1X CA Certificate Services System Settings Export and Import Setting Value Administrator Settings Basic Services DNS/Proxy Setup Firmware Update Root Certificate Update Product Status                                                                                                    | Network Security Settings    |                                            |                  |                  |                            |   |  |
| BiPsechP Fittening     ElEEB02 1X     CA Cettificate     Services     System Settings     Export and Import Setting Value     Administrator Settings  Basic Settings  Basic Settings  Basic Settings  Physic Proxy Setup  Fittmware Update Root Cettificate Update Product Status                                                                                                    | BISSUTUS                     |                                            |                  |                  |                            |   |  |
| BitEEE0021X         CA Centificate         Biserices         Biserices         Biserices         Disport and Import Settings         Biserices         Disport and Import Settings         Biserices         Disport and Import Settings         Biserices         Disport and Import Settings         Biserices         Disport and Import Settings         Product Status                                                                                                    | ElPsectP Fitening            |                                            |                  |                  |                            |   |  |
| CA Centricate  Services  System Settings  Administrator Setting Value  Administrator Settings  Basic Settings  DNS/Proxy Setup  Firmware Update  Root Centricate Update  Product Status                                                                                                    | BIEEE802.1X                  |                                            |                  |                  |                            |   |  |
| E Serrices<br>E System Settings<br>E Export and Import Setting Value<br>E Administrator Settings<br>Basic SetTings<br>DNS/Proxy Setup<br>Firmware Update<br>Root Certificate Update<br>Product Status                                                                                                    | CA Centricate                |                                            |                  |                  |                            |   |  |
| B System Settings<br>E Export and Import Setting Value<br>E Administrator Settings<br>Basic SetTrops<br>DNS/Proxy Setup<br>Firmware Update<br>Root Centificate Update<br>Product Status                                                                                                    | Services                     |                                            |                  |                  |                            |   |  |
| Administrator Settings      Basic Settings      DNS/Proxy Setup      Firmware Update      Root Centificate Update      Product Status                                                                                                    | Event and input Cating Value |                                            |                  |                  |                            |   |  |
| Basic Setings Basic Setings DNS/Proxy Setup Firmware Update Root Certificate Update Product Status                                                                                                    | Administrates Setting Value  |                                            |                  |                  |                            |   |  |
| Basic Settings<br>DNS/Proxy Setup<br>Firmware Update<br>Root Centificate Update<br>Product Status                                                                                                    | Administrator Settings       |                                            |                  |                  |                            |   |  |
| DNS/Proxy Setup<br>Firmware Update<br>Root Centificate Update<br>Product Status                                                                                                    | Basic Settings               |                                            |                  |                  |                            |   |  |
| Firmware Update<br>Root Certificate Update<br>Product Status                                                                                                    | DNS/Proxy Setup              |                                            |                  |                  |                            |   |  |
| Root Certificate Update Product Status                                                                                                    | Firmware Update              |                                            |                  |                  |                            |   |  |
| Product Status                                                                                                    | Root Certificate Update      |                                            |                  |                  |                            |   |  |
|                                                                                                    | Product Status               |                                            |                  |                  |                            |   |  |
|                                                                                                    |                              |                                            |                  |                  |                            |   |  |
|                                                                                                    |                              |                                            |                  |                  |                            |   |  |

### 4. Pritisnite **OK**.

Po dovršetku uvoza, vratit ćete se na zaslon CA Certificate i prikazat će se uvezeni CA Certificate.

### Povezane informacije

➡ "Pristup aplikaciji Web Config" na strani 23

### **Brisanje CA Certificate**

Možete izbrisati uvezeni CA Certificate.

1. Pristupite programu Web Config i odaberite Network Security Settings > CA Certificate.

2. Kliknite **Delete** pored CA Certificate kojeg želite izbrisati.

| Administrator Lopout<br>El Status<br>Product Status          | Click IR<br>The set | k Security Settings > CA Certificate<br>leboot Network] to apply importing or deleting the certificate to the communication immediately<br>ting may be applied to the communication after other settings are changed or the device is res | /<br>tarted |
|--------------------------------------------------------------|---------------------|----------------------------------------------------------------------------------------------------|-------------|
| Network Status<br>Panel Snapshot<br>Maintenance              | 1                   | Certificate:<br>Data:<br>Version: 3 (0x2)<br>Serial Wumber:                                                                                                    | Delete      |
| Scanner Settings                                             | 2                   |                                                                                                    | Import      |
| Network Settings<br>Network Security Settings                | 3                   |                                                                                                    | Import      |
| ⊞ SSL/TLS                                                    | 4                   |                                                                                                    | Import      |
| EIPsec1P Filtering<br>EIEEE802.1X                            | 5                   |                                                                                                    | Import      |
| CA Certificate                                               | 6                   |                                                                                                    | Import      |
| System Settings                                              | 7                   |                                                                                                    | Import      |
| Export and Import Setting Value<br>Administrator Settings    | 8                   |                                                                                                    | Import      |
|                                                              | 9                   |                                                                                                    | Import      |
| DNS/Proxy Setup                                              | 10                  |                                                                                                    | Import      |
| Firmware Update<br>Root Certificate Update<br>Product Status |                     | Reboot Network                                                                                                    |             |

3. U prikazanoj poruci potvrdite da želite izbrisati certifikat.

#### Povezane informacije

"Pristup aplikaciji Web Config" na strani 23

## Kriptirana komunikacija korištenjem IPsec/IP filtriranja

### O aplikaciji IPsec/IP Filtering

Ako skener podržava IPsec/IP filtriranje, možete filtrirati promet na temelju IP adresa, usluga i porta. Kombiniranjem filtriranja možete konfigurirati skener tako da prihvati ili blokira određene klijente i podatke. Osim toga, možete poboljšati razinu sigurnosti korištenjem IPsec-a.

Za filtriranje prometa konfigurirajte zadana pravila. Zadana pravila primjenjuju se na svakog korisnika ili grupu koja se spaja na skener. Za finije kontrole korisnika i grupa korisnika konfigurirajte grupna pravila. Grupna pravila su jedno ili više pravila koja se primjenjuju za korisnika ili grupu korisnika. Skener kontrolira IP pakete koji se podudaraju s konfiguriranim pravilima. IP paketi su autentificirani u poretku grupnih pravila 1 do 10, zatim u poretku zadanih pravila.

#### Napomena:

Računala s operativnim sustavom Windows Vista ili novijim ili Windows Server 2008 ili novijim podržavaju IPsec.

## Konfiguriranje stavke Default Policy

- 1. Pristupite programu Web Config i odaberite Network Security Settings > IPsec/IP Filtering > Basic.
- 2. Unesite vrijednost za svaku stavku.
- 3. Pritisnite Next.

Prikazuje se poruka potvrde.

4. Pritisnite **OK**.

Skener se ažurira.

### Povezane informacije

- ➡ "Pristup aplikaciji Web Config" na strani 23
- ➡ "Postavljanje stavki za Default Policy" na strani 72

### Postavljanje stavki za Default Policy

| and the second second s | Network Security Settings > IPsecIP Filte                                                                     | ring > Basic                                                   |
|----------------------------------------------------------------------------------------------------|----------------------------------------------------------------------------------------------------|----------------------------------------------------------------|
| Administrator Logout<br>E Status<br>Product Status<br>Network Status<br>Panel Snapshot                                                                                                    | Each policy is applied with following prin<br>Group Policy 1 > Group Policy 2 > _ > 0<br>Default Policy 1 2 3 | orities:<br>Group Policy 10 > Default Policy<br>4 5 6 7 8 9 10 |
| Maintenance                                                                                                    | IPsecIP Filtering                                                                                             | Enable O Disable                                               |
| Hardware Status                                                                                                    | -Default Policy                                                                                               |                                                                |
| Network Settings                                                                                                    | Access Control :                                                                                              | IPsec                                                          |
| E Network Security Settings                                                                                                    | IKE Version :                                                                                                 | IKEv1     O     IKEv2                                          |
| <b>⊞</b> SSL/TLS                                                                                                    | Authentication Method :                                                                                       | Pre-Shared Key                                                 |
| EIPsecIP Filtering                                                                                                    | Pre-Shared Key :                                                                                              |                                                                |
| Basic                                                                                                    | Confirm Pre-Shared Key :                                                                                      |                                                                |
| Client Certificate                                                                                                    | Encapsulation :                                                                                               | Transport Mode                                                 |
| CA Continente                                                                                                    | Remote Gateway(Tunnel Mode)                                                                                   |                                                                |
| Services                                                                                                    | Security Protocol                                                                                             | FQ                                                             |
| E System Settings                                                                                                    |                                                                                                    | (MoR.) )                                                       |
| Export and Import Setting Value                                                                                                    | Algorithm Settings                                                                                            |                                                                |
| Administrator Settings                                                                                                    | -IKE                                                                                                    |                                                                |
| Basic Sofiers                                                                                                    | Encryption :                                                                                                  | Any                                                            |
| DNS/Provy Setup                                                                                                    | Authentication :                                                                                              | Any                                                            |
| Firmware Update                                                                                                    | Key Exchange :                                                                                                | Any                                                            |
| Root Certificate Update                                                                                                    |                                                                                                    |                                                                |
| Product Status                                                                                                    | ESP                                                                                                    |                                                                |
|                                                                                                    | Encryption :                                                                                                  | Any                                                            |
|                                                                                                    | Authentication :                                                                                              | Any                                                            |

| Stavke             | Postavke i objašnjenje                                          |
|--------------------|-----------------------------------------------------------------|
| IPsec/IP Filtering | Možete omogućiti ili onemogućiti značajku IPsec/IP filtriranja. |
| Stavke         | Postavke i objašnjenje                                                                                                    |                                                                                                    |  |
|----------------|----------------------------------------------------------------------------------------------------|----------------------------------------------------------------------------------------------------|--|
| Access Control | Konfigurirajte metodu kontrol                                                                                                    | e prometa za IP pakete.                                                                                                    |  |
|                | Permit Access                                                                                                    | Odaberite ovo za dopuštenje prolaza konfiguriranim IP paketima.                                                                                             |  |
|                | Refuse Access                                                                                                    | Odaberite ovo za odbijanje prolaza konfiguriranim IP<br>paketima.                                                                                           |  |
|                | IPsec                                                                                                    | Odaberite ovo za dopuštenje prolaza konfiguriranim IPsec<br>paketima.                                                                                       |  |
| IKE Version    | Odaberite IKEv1 ili IKEv2 za IKI                                                                                                    | E verziju.                                                                                                    |  |
|                | Odaberite jedan njih sukladno                                                                                                    | o uređaju na koji je spojen skener.                                                                                                    |  |
| IKEv1          | Sljedeće stavke prikazane su a                                                                                                    | ko odaberete IKEv1 za IKE Version.                                                                                                    |  |
|                | Authentication Method                                                                                                    | Kako biste mogli odabrati <b>Certificate</b> , trebate unaprijed<br>nabaviti i uvesti certifikat koji je potpisalo tijelo za izdavanje<br>certifikata (CA). |  |
|                | Pre-Shared Key                                                                                                    | Ako odaberete <b>Pre-Shared Key</b> za <b>Authentication Method</b> ,<br>unesite unaprijed postavljeni zajednički ključ duljine od 1 do<br>127 znakova.     |  |
|                | Confirm Pre-Shared Key                                                                                                    | Za potvrdu unesite konfigurirani ključ.                                                                                                    |  |
| IKEv2          | Sljedeće stavke prikazane su ako odaberete <b>IKEv2</b> za <b>IKE Version</b> .                                                                               |                                                                                                    |  |
| Local          | Authentication MethodKako biste mogli odabrati Certificate, trebate unapi<br>nabaviti i uvesti certifikat koji je potpisalo tijelo za iz<br>certifikata (CA). |                                                                                                    |  |
|                | ID Type                                                                                                    | Odaberite tip ID-a skenera.                                                                                                    |  |
|                | ID                                                                                                    | Unesite ID skenera koji odgovara vrsti ID-a.                                                                                                    |  |
|                |                                                                                                    | Ne možete koristiti "@", "#" i "=" kao prvi znak.                                                                                                    |  |
|                |                                                                                                    | <b>Distinguished Name</b> : unesite 1 do 128 1-bajtna ASCII (0x20 do 0x7E) znaka. Trebate uključiti "=".                                                    |  |
|                |                                                                                                    | IP Address: unesite IPv4 ili IPv6 format.                                                                                                    |  |
|                |                                                                                                    | <b>FQDN</b> : unesite kombinaciju između 1 i 255 znakova koristeći<br>A–Z, a–z, 0–9, "-" i točku (.).                                                       |  |
|                |                                                                                                    | <b>Email Address</b> : unesite 1 do 128 1-bajtna ASCII (0x20 do 0x7E) znaka. Trebate uključiti "@".                                                         |  |
|                |                                                                                                    | <b>Key ID</b> : unesite 1 do 128 1-bajtna ASCII (0x20 do 0x7E) znaka.                                                                                       |  |
|                | Pre-Shared Key                                                                                                    | Ako odaberete <b>Pre-Shared Key</b> za <b>Authentication Method</b> ,<br>unesite unaprijed postavljeni zajednički ključ duljine od 1 do<br>127 znakova.     |  |
|                | Confirm Pre-Shared Key                                                                                                    | Za potvrdu unesite konfigurirani ključ.                                                                                                    |  |

| Stavke                         | Postavke i objašnjenje                                        |                                                                                                    |  |
|--------------------------------|---------------------------------------------------------------|----------------------------------------------------------------------------------------------------|--|
| Remote                         | Authentication Method                                         | Kako biste mogli odabrati <b>Certificate</b> , trebate unaprijed<br>nabaviti i uvesti certifikat koji je potpisalo tijelo za izdavanje<br>certifikata (CA).   |  |
|                                | ID Type                                                       | Odaberite vrstu ID-a za uređaj koji želite provjeriti.                                                                                                    |  |
|                                | ID                                                            | Unesite ID skenera koji odgovara vrsti ID-a.                                                                                                    |  |
|                                |                                                               | Ne možete koristiti "@", "#" i "=" kao prvi znak.                                                                                                    |  |
|                                |                                                               | <b>Distinguished Name</b> : unesite 1 do 128 1-bajtna ASCII (0x20 do 0x7E) znaka. Trebate uključiti "=".                                                      |  |
|                                |                                                               | IP Address: unesite IPv4 ili IPv6 format.                                                                                                    |  |
|                                |                                                               | <b>FQDN</b> : unesite kombinaciju između 1 i 255 znakova koristeći<br>A–Z, a–z, 0–9, "-" i točku (.).                                                         |  |
|                                |                                                               | <b>Email Address</b> : unesite 1 do 128 1-bajtna ASCII (0x20 do 0x7E) znaka. Trebate uključiti "@".                                                           |  |
|                                |                                                               | <b>Key ID</b> : unesite 1 do 128 1-bajtna ASCII (0x20 do 0x7E) znaka.                                                                                         |  |
|                                | Pre-Shared Key                                                | Ako odaberete <b>Pre-Shared Key</b> za <b>Authentication Method</b> ,<br>unesite unaprijed postavljeni zajednički ključ duljine od 1 do<br>127 znakova.       |  |
|                                | Confirm Pre-Shared Key                                        | Za potvrdu unesite konfigurirani ključ.                                                                                                    |  |
| Encapsulation                  | Ako odaberete <b>IPsec</b> za <b>Acces</b> ("encapsulation"). | s <b>s Control</b> , trebate konfigurirati način skrivanja podataka                                                                                           |  |
|                                | Transport Mode                                                | Ako koristite samo skener u istoj LAN mreži, odaberite ovo.<br>IP paketi sloja 4 ili kasniji su kriptirani.                                                   |  |
|                                | Tunnel Mode                                                   | Ako koristite skener na mreži s pristupom internetu, kao što<br>je IPsec-VPN, odaberite ovu opciju. Zaglavlje ("header") i<br>podaci IP paketa su kriptirani. |  |
| Remote Gateway(Tunnel<br>Mode) | Ako odaberete <b>Tunnel Mode</b><br>39 znakova.               | za <b>Encapsulation</b> , unesite adresu pristupnika duljine od 1 do                                                                                          |  |
| Security Protocol              | IPsec za Access Control, odal                                 | perite opciju.                                                                                                    |  |
|                                | ESP                                                           | Odaberite kako biste osigurali integritet provjere<br>autentičnosti i podataka te kako biste kriptirali podatke.                                              |  |
|                                | АН                                                            | Odaberite kako biste osigurali integritet provjere<br>autentičnosti i podataka. Čak i ako je kriptiranje podataka<br>zabranjeno, možete koristiti IPsec.      |  |
| Algorithm Settings             |                                                               |                                                                                                    |  |
| IKE                            | Encryption                                                    | Odaberite algoritam enkripcije za IKE.                                                                                                    |  |
|                                |                                                               | Stavke se razlikuju ovisno o verziji IKE-a.                                                                                                    |  |
|                                | Authentication                                                | Odaberite algoritam za provjeru autentičnosti za IKE.                                                                                                    |  |
|                                | Key Exchange                                                  | Odaberite algoritam zamjene ključa za IKE.                                                                                                    |  |
|                                |                                                               | Stavke se razlikuju ovisno o verziji IKE-a.                                                                                                    |  |

| Stavke | Postavke i objašnjenje |                                                                                          |  |
|--------|------------------------|------------------------------------------------------------------------------------------|--|
| ESP    | Encryption             | Odaberite algoritam enkripcije za ESP.                                                   |  |
|        |                        | To će biti dostupno kada <b>ESP</b> bude odabran za <b>Security</b><br><b>Protocol</b> . |  |
|        | Authentication         | Odaberite algoritam za provjeru autentičnosti za ESP.                                    |  |
|        |                        | To će biti dostupno kada <b>ESP</b> bude odabran za <b>Security</b><br><b>Protocol</b> . |  |
| AH     | Authentication         | Odaberite algoritam enkripcije za AH.                                                    |  |
|        |                        | To će biti dostupno kada <b>AH</b> bude odabran za <b>Security</b><br><b>Protocol</b> .  |  |

#### Povezane informacije

➡ "Konfiguriranje stavke Default Policy" na strani 72

## Konfiguriranje stavke Group Policy

- 1. Pristupite programu Web Config i odaberite Network Security Settings > IPsec/IP Filtering > Basic.
- 2. Kliknite na karticu označenu brojem koju želite konfigurirati.
- 3. Unesite vrijednost za svaku stavku.
- 4. Pritisnite Next.

Prikazuje se poruka potvrde.

5. Pritisnite **OK**.

Skener se ažurira.

- ➡ "Pristup aplikaciji Web Config" na strani 23
- \* "Postavljanje stavki za Group Policy" na strani 76

## Postavljanje stavki za Group Policy

| Administrator Logout            | Network Security Settings > IPsecIP Filtering > Basic |                                                                       |  |  |  |
|---------------------------------|-------------------------------------------------------|-----------------------------------------------------------------------|--|--|--|
| 🖃 Status                        | Each policy is applied with following priv            | orbes.                                                                |  |  |  |
| Product Status                  | Group Policy 1 > Group Policy 2 > > 0                 | Group Policy 10 > Default Policy                                      |  |  |  |
| Network Status                  | Default Policy 1 2 3                                  | 4 5 6 7 8 9 10                                                        |  |  |  |
| Panel Snapshot                  |                                                       |                                                                       |  |  |  |
| Maintenance                     | Enable this Group Policy                              |                                                                       |  |  |  |
| Hardware Status                 | Access Control :                                      | IPsec                                                                 |  |  |  |
| E Scanner Settings              | Local Address (Scanner) :                             | Any addresses                                                         |  |  |  |
| E Network Settings              | Remote Address(Host)                                  |                                                                       |  |  |  |
| E Network Security Settings     | Method of Chassing Bot                                | Doct Number                                                           |  |  |  |
| SSL/TLS                         | mentod of Choosing Port.                              | Port Humber                                                           |  |  |  |
| EIPsec/P Filtering              | Service Name                                          | ENPC                                                                  |  |  |  |
| Basic                           |                                                       | SNMP                                                                  |  |  |  |
| Client Certificate              |                                                       | DAW (Port0100)                                                        |  |  |  |
| IEEE802.1X                      |                                                       | □ IPP/IPPS                                                            |  |  |  |
| CA Certificate                  |                                                       | WSD                                                                   |  |  |  |
| E Services                      |                                                       | Network Scan                                                          |  |  |  |
| E System Settings               |                                                       | Network Push Scan                                                     |  |  |  |
| Export and Import Setting Value |                                                       | ETP Date (Local)                                                      |  |  |  |
| Administrator Settings          |                                                       | FTP Control (Local)                                                   |  |  |  |
|                                 |                                                       | FTP Data (Remote)                                                     |  |  |  |
| Basic Setings                   |                                                       | CIFS (Local)                                                          |  |  |  |
| DNS/Proxy Setup                 |                                                       | CIFS (Remote)                                                         |  |  |  |
| Firmware Update                 |                                                       | NetBIOS Name Service (Local)                                          |  |  |  |
| Root Certificate Update         |                                                       | NetBIOS Session Service (Local)                                       |  |  |  |
| Product Status                  |                                                       | NetBIOS Name Service (Remote)                                         |  |  |  |
|                                 |                                                       | NetBIOS Datagram Service (Remote)<br>NetBIOS Session Service (Remote) |  |  |  |
|                                 |                                                       | HTTP (Local)                                                          |  |  |  |
|                                 |                                                       | HTTPS (Local)                                                         |  |  |  |

| Stavke                   | Postavke i objašnjenje                                                                                                    |        |  |  |
|--------------------------|----------------------------------------------------------------------------------------------------|--------|--|--|
| Enable this Group Policy | Možete omogućiti ili onemogućiti grupna pravila.                                                                                                    |        |  |  |
| Access Control           | Konfigurirajte metodu kontrole prometa za IP pakete.                                                                                                    |        |  |  |
|                          | Permit Access Odaberite ovo za dopuštenje prolaza konfiguriranim II paketima.                                                                                          |        |  |  |
|                          | Refuse Access Odaberite ovo za odbijanje prolaza konfiguriranim IP paketima.                                                                                           |        |  |  |
|                          | IPsec Odaberite ovo za dopuštenje prolaza konfiguriranim I<br>paketima.                                                                                                |        |  |  |
| Local Address (Scanner)  | Odaberite IPv4 ili IPv6 adresu koja odgovara okruženju vaše mreže. Ako je IP adresa<br>dodijeljena automatski, možete odabrati <b>Use auto-obtained IPv4 address</b> . |        |  |  |
| Remote Address(Host)     | Unesite IP adresu uređaja za kontrolu pristupa. IP adresa mora sadržavati najviše 43 znaka.<br>Ako ne unesete IP adresu, sve će se adrese kontrolirati.                |        |  |  |
|                          | <b>Napomena:</b><br>Ako je IP adresa dodijeljena automatski (npr. ako ju je dodijelio DHCP), veza možda<br>neće biti dostupna. Konfigurirajte statičnu IP adresu.      |        |  |  |
| Method of Choosing Port  | Odaberite način određivanja u                                                                                                    | ulaza. |  |  |
| Service Name             | Ako odaberete Service Name za Method of Choosing Port, odaberite opciju.                                                                                               |        |  |  |

| Stavke             | Postavke i objašnjenje                                                                                                    |                                                                                                    |  |  |
|--------------------|----------------------------------------------------------------------------------------------------|----------------------------------------------------------------------------------------------------|--|--|
| Transport Protocol | Ako odaberete <b>Port Number</b><br>skrivanja podataka ("encapsul                                                                                                    | Ako odaberete <b>Port Number</b> za <b>Method of Choosing Port</b> , trebate konfigurirati način skrivanja podataka ("encapsulation").                  |  |  |
|                    | Any Protocol                                                                                                    | Odaberite ovo za kontroliranje svih vrsta protokola.                                                                                                    |  |  |
|                    | ТСР                                                                                                    | Odaberite ovo za kontroliranje podataka za jednosmjerni prijenos ("unicast").                                                                           |  |  |
|                    | UDP                                                                                                    | Odaberite ovo za kontrolu podataka za emitiranje<br>("broadcast") i ciljano emitiranje ("multicast").                                                   |  |  |
|                    | ICMPv4                                                                                                    | Odaberite ovo za kontrolu ping naredbe.                                                                                                    |  |  |
| Local Port         | Ako odaberete <b>Port Number</b> za <b>Method of Choosing Port</b> i ako odaberete <b>TCP</b> ili <b>UDP</b> za <b>Transport Protocol</b> , unesite brojeve ulaza za provjeru primanja paketa i odvojite ih zarezima. Možete unijeti maksimalno 10 brojeva ulaza.  |                                                                                                    |  |  |
|                    | Primjer: 20,80,119,5220                                                                                                    |                                                                                                    |  |  |
|                    | Ako ne unesete broj ulaza, svi ulazi se kontroliraju.                                                                                                    |                                                                                                    |  |  |
| Remote Port        | Ako odaberete <b>Port Number</b> za <b>Method of Choosing Port</b> i ako odaberete <b>TCP</b> ili <b>UDP</b> za <b>Transport Protocol</b> , unesite brojeve ulaza za provjeru slanja paketa i odvojite ih zarezima.<br>Možete unijeti maksimalno 10 brojeva ulaza. |                                                                                                    |  |  |
|                    | Primjer: 25,80,143,5220                                                                                                    |                                                                                                    |  |  |
|                    | Ako ne unesete broj ulaza, svi ulazi se kontroliraju.                                                                                                    |                                                                                                    |  |  |
| IKE Version        | Odaberite IKEv1 ili IKEv2 za IKE verziju.                                                                                                    |                                                                                                    |  |  |
|                    | Odaberite jedan njih sukladno uređaju na koji je spojen skener.                                                                                                    |                                                                                                    |  |  |
| IKEv1              | Sljedeće stavke prikazane su a                                                                                                    | ko odaberete IKEv1 za IKE Version.                                                                                                    |  |  |
|                    | Authentication Method                                                                                                    | Ako odaberete <b>IPsec</b> za <b>Access Control</b> , odaberite opciju.<br>Korišteni certifikat je uobičajen sa zadanim pravilima.                      |  |  |
|                    | Pre-Shared Key                                                                                                    | Ako odaberete <b>Pre-Shared Key</b> za <b>Authentication Method</b> ,<br>unesite unaprijed postavljeni zajednički ključ duljine od 1 do<br>127 znakova. |  |  |
|                    | Confirm Pre-Shared Key                                                                                                    | Za potvrdu unesite konfigurirani ključ.                                                                                                    |  |  |
| IKEv2              | Sljedeće stavke prikazane su a                                                                                                    | ko odaberete IKEv2 za IKE Version.                                                                                                    |  |  |

| Stavke | Postavke i objašnjenje |                                                                                                    |  |
|--------|------------------------|----------------------------------------------------------------------------------------------------|--|
| Local  | Authentication Method  | Ako odaberete <b>IPsec</b> za <b>Access Control</b> , odaberite opciju.<br>Korišteni certifikat je uobičajen sa zadanim pravilima.                      |  |
|        | ID Type                | Odaberite tip ID-a skenera.                                                                                                    |  |
|        | ID                     | Unesite ID skenera koji odgovara vrsti ID-a.                                                                                                    |  |
|        |                        | Ne možete koristiti "@", "#" i "=" kao prvi znak.                                                                                                    |  |
|        |                        | <b>Distinguished Name</b> : unesite 1 do 128 1-bajtna ASCII (0x20 do 0x7E) znaka. Trebate uključiti "=".                                                |  |
|        |                        | IP Address: unesite IPv4 ili IPv6 format.                                                                                                    |  |
|        |                        | <b>FQDN</b> : unesite kombinaciju između 1 i 255 znakova koristeći<br>A-Z, a-z, 0-9, "-" i točku (.).                                                   |  |
|        |                        | <b>Email Address</b> : unesite 1 do 128 1-bajtna ASCII (0x20 do 0x7E) znaka. Trebate uključiti "@".                                                     |  |
|        |                        | <b>Key ID</b> : unesite 1 do 128 1-bajtna ASCII (0x20 do 0x7E) znaka.                                                                                   |  |
|        | Pre-Shared Key         | Ako odaberete <b>Pre-Shared Key</b> za <b>Authentication Method</b> ,<br>unesite unaprijed postavljeni zajednički ključ duljine od 1 do<br>127 znakova. |  |
|        | Confirm Pre-Shared Key | Za potvrdu unesite konfigurirani ključ.                                                                                                    |  |
| Remote | Authentication Method  | Ako odaberete <b>IPsec</b> za <b>Access Control</b> , odaberite opciju.<br>Korišteni certifikat je uobičajen sa zadanim pravilima.                      |  |
|        | ID Type                | Odaberite vrstu ID-a za uređaj koji želite provjeriti.                                                                                                  |  |
|        | ID                     | Unesite ID skenera koji odgovara vrsti ID-a.                                                                                                    |  |
|        |                        | Ne možete koristiti "@", "#" i "=" kao prvi znak.                                                                                                    |  |
|        |                        | <b>Distinguished Name</b> : unesite 1 do 128 1-bajtna ASCII (0x20 do 0x7E) znaka. Trebate uključiti "=".                                                |  |
|        |                        | IP Address: unesite IPv4 ili IPv6 format.                                                                                                    |  |
|        |                        | <b>FQDN</b> : unesite kombinaciju između 1 i 255 znakova koristeći<br>A-Z, a-z, 0-9, "-" i točku (.).                                                   |  |
|        |                        | <b>Email Address</b> : unesite 1 do 128 1-bajtna ASCII (0x20 do 0x7E) znaka. Trebate uključiti "@".                                                     |  |
|        |                        | <b>Key ID</b> : unesite 1 do 128 1-bajtna ASCII (0x20 do 0x7E) znaka.                                                                                   |  |
|        | Pre-Shared Key         | Ako odaberete <b>Pre-Shared Key</b> za <b>Authentication Method</b> ,<br>unesite unaprijed postavljeni zajednički ključ duljine od 1 do<br>127 znakova. |  |
|        | Confirm Pre-Shared Key | Za potvrdu unesite konfigurirani ključ.                                                                                                    |  |

| Stavke                         | Postavke i objašnjenje                                        |                                                                                                    |  |
|--------------------------------|---------------------------------------------------------------|----------------------------------------------------------------------------------------------------|--|
| Encapsulation                  | Ako odaberete <b>IPsec</b> za <b>Acces</b> ("encapsulation"). | <b>s Control</b> , trebate konfigurirati način skrivanja podataka                                                                                             |  |
|                                | Transport Mode                                                | Ako koristite samo skener u istoj LAN mreži, odaberite ovo.<br>IP paketi sloja 4 ili kasniji su kriptirani.                                                   |  |
|                                | Tunnel Mode                                                   | Ako koristite skener na mreži s pristupom internetu, kao što<br>je IPsec-VPN, odaberite ovu opciju. Zaglavlje ("header") i<br>podaci IP paketa su kriptirani. |  |
| Remote Gateway(Tunnel<br>Mode) | Ako odaberete <b>Tunnel Mode</b><br>39 znakova.               | za <b>Encapsulation</b> , unesite adresu pristupnika duljine od 1 do                                                                                          |  |
| Security Protocol              | Ako odaberete <b>IPsec</b> za <b>Acces</b>                    | <b>s Control</b> , odaberite opciju.                                                                                                    |  |
|                                | ESP                                                           | Odaberite kako biste osigurali integritet provjere<br>autentičnosti i podataka te kako biste kriptirali podatke.                                              |  |
|                                | АН                                                            | Odaberite kako biste osigurali integritet provjere<br>autentičnosti i podataka. Čak i ako je kriptiranje podataka<br>zabranjeno, možete koristiti IPsec.      |  |
| Algorithm Settings             |                                                               |                                                                                                    |  |
| IKE                            | Encryption                                                    | Odaberite algoritam enkripcije za IKE.<br>Stavke se razlikuju ovisno o verziji IKE-a.                                                                         |  |
|                                | Authentication                                                | Odaberite algoritam za provjeru autentičnosti za IKE.                                                                                                    |  |
|                                | Key Exchange                                                  | Odaberite algoritam zamjene ključa za IKE.                                                                                                    |  |
|                                |                                                               | Stavke se razlikuju ovisno o verziji IKE-a.                                                                                                    |  |
| ESP                            | Encryption                                                    | Odaberite algoritam enkripcije za ESP.                                                                                                    |  |
|                                |                                                               | To će biti dostupno kada <b>ESP</b> bude odabran za <b>Security</b><br><b>Protocol</b> .                                                                      |  |
|                                | Authentication                                                | Odaberite algoritam za provjeru autentičnosti za ESP.                                                                                                    |  |
|                                |                                                               | To će biti dostupno kada <b>ESP</b> bude odabran za <b>Security</b><br><b>Protocol</b> .                                                                      |  |
| AH                             | Authentication                                                | Odaberite algoritam za provjeru autentičnosti za AH.                                                                                                    |  |
|                                |                                                               | To će biti dostupno kada <b>AH</b> bude odabran za <b>Security</b><br><b>Protocol</b> .                                                                       |  |

- ➡ "Konfiguriranje stavke Group Policy" na strani 75
- ➡ "Kombinacija stavki Local Address (Scanner) i Remote Address(Host) na opciji Group Policy" na strani 80
- ➡ "Reference naziva usluga na značajci Group Policy (Pravila grupe)" na strani 80

## Kombinacija stavki Local Address (Scanner) i Remote Address(Host) na opciji Group Policy

|                         |                        | Postavljanje stavke Local Address (Scanner) |                    |                             |
|-------------------------|------------------------|---------------------------------------------|--------------------|-----------------------------|
|                         |                        | IPv4                                        | IPv6 <sup>*2</sup> | Any addresses <sup>*3</sup> |
| Postavljanje stavke     | IPv4 <sup>*1</sup>     | 1                                           | _                  | 1                           |
| Remote<br>Address(Host) | IPv6* <sup>1, *2</sup> | _                                           | 1                  | 1                           |
|                         | Prazno                 | 1                                           | 1                  | 1                           |

\*1 Ako se odabere IPsec za Access Control, nije moguće specificirati duljinu prefiksa.

\*2 Ako se odabere **IPsec** za **Access Control**, moguće je odabrati lokalnu adresu na razini poveznice (fe80::), no pravila grupe bit će onemogućena.

\*3 To ne vrijedi samo za IPv6 lokalne adrese na razini poveznice.

## Reference naziva usluga na značajci Group Policy (Pravila grupe)

#### Napomena:

Nedostupne usluge prikazuju se, no ne mogu se odabrati.

| Naziv usluge                   | Vrsta protokola | Broj lokalnog<br>priključka | Broj udaljenog<br>priključka | Kontrolirane značajke                                                                                                 |
|--------------------------------|-----------------|-----------------------------|------------------------------|----------------------------------------------------------------------------------------------------|
| Any                            | -               | -                           | -                            | Sve usluge                                                                                                    |
| ENPC                           | UDP             | 3289                        | Bilo koji ulaz               | Pretraživanje skenera iz aplikacija kao<br>što je EpsonNet Config i upravljačkog<br>programa skenera                  |
| SNMP                           | UDP             | 161                         | Bilo koji ulaz               | Dobivanje i konfiguriranje MIB-a iz<br>aplikacija kao što je EpsonNet Config i<br>Epson upravljačkog programa skenera |
| WSD                            | тср             | Bilo koji ulaz              | 5357                         | Kontroliranje WSD-a                                                                                                   |
| WS-Discovery                   | UDP             | 3702                        | Bilo koji ulaz               | Pretraživanje skenera iz WSD-a                                                                                        |
| Network Scan                   | ТСР             | 1865                        | Bilo koji ulaz               | Preusmjeravanje skeniranih podataka<br>iz Document Capture Pro                                                        |
| Network Push<br>Scan Discovery | UDP             | 2968                        | Bilo koji ulaz               | Traženje računala preko skenera.                                                                                      |
| Network Push<br>Scan           | ТСР             | Bilo koji ulaz              | 2968                         | Informacije o postupku zaprimanja<br>brzog skeniranja iz aplikacije<br>Document Capture Pro ili Document<br>Capture   |
| HTTP (Local)                   | ТСР             | 80                          | Bilo koji ulaz               | HTTP(S) poslužitelj (preusmjeravanje                                                                                  |
| HTTPS (Local)                  | ТСР             | 443                         | Bilo koji ulaz               | podataka aplikacije Web Config i WSD)                                                                                 |

| Naziv usluge   | Vrsta protokola | Broj lokalnog<br>priključka | Broj udaljenog<br>priključka | Kontrolirane značajke                                        |
|----------------|-----------------|-----------------------------|------------------------------|--------------------------------------------------------------|
| HTTP (Remote)  | тср             | Bilo koji ulaz              | 80                           | HTTP(S) klijent (komunikacija između                         |
| HTTPS (Remote) | тср             | Bilo koji ulaz              | 443                          | azuriranja firmvera i azuriranja<br>korijenskog certifikata) |

## Primjeri konfiguracije za IPsec/IP Filtering

#### Samo za dolazne IPsec pakete

Ovaj primjer je samo za konfiguriranje zadanih pravila.

#### **Default Policy:**

- □ IPsec/IP Filtering: Enable
- □ Access Control: IPsec
- □ Authentication Method: Pre-Shared Key
- **Pre-Shared Key**: Unesite najviše 127 znakova.

#### **Group Policy**:

Nemojte konfigurirati.

#### Prihvaćanje skena koristeći Epson Scan 2 i postavke skenera

Ovaj primjer omogućava komunikaciju podataka o skeniranju i konfiguracije skenera s određenih usluga.

- **Default Policy**:
- □ IPsec/IP Filtering: Enable
- □ Access Control: Refuse Access

**Group Policy**:

- **Enable this Group Policy**: Označite okvir.
- □ Access Control: Permit Access
- □ Remote Address(Host): IP adresa klijenta
- □ Method of Choosing Port: Service Name
- □ Service Name: Označite okvir za ENPC, SNMP, Network Scan, HTTP (Local) i HTTPS (Local).

#### Dobivanje pristupa samo s određene IP adrese

Ovaj primjer određenoj IP adresi omogućuje pristup skeneru.

#### **Default Policy:**

- □ IPsec/IP Filtering: Enable
- □ Access Control:Refuse Access

#### Group Policy:

- **Enable this Group Policy**: Označite okvir.
- □ Access Control: Permit Access
- □ Remote Address(Host): IP adresa klijenta administratora

#### Napomena:

Bez obzira na konfiguraciju pravila, klijent će moći pristupiti skeneru i konfigurirati ga.

## Konfiguriranje certifikata za IPsec/IP Filtering

Konfigurirajte certifikat klijenta za IPsec/IP filtriranje. Ako želite konfigurirati tijelo za izdavanje certifikata, uđite u **CA Certificate**.

- 1. Pristupite programu Web Config i odaberite Network Security Settings > IPsec/IP Filtering > Client Certificate.
- 2. Uvezite certifikat u Client Certificate.

Ako ste već uvezli certifikat kojeg je izdalo tijelo za izdavanje certifikata u IEEE802.1X ili SSL/TLS, moći ćete kopirati certifikat i koristiti ga u IPsec/IP filtriranju. Za kopiranje odaberite certifikat u **Copy From** pa kliknite **Copy**.

| Administrator Logost<br>Status<br>Product Status<br>Network Status                                                                                           | Network Security Setti<br>On the following page,<br>-CA Certificate<br>Client Certificate | ngs > IPsecIP Filtering > Client Certific<br>make settings on the CA certificate to v | ate<br>enfy peer certificates. |  |
|----------------------------------------------------------------------------------------------------|-------------------------------------------------------------------------------------------|---------------------------------------------------------------------------------------|--------------------------------|--|
| Panel Snapshot                                                                                                    | Import                                                                                    | Confirm                                                                               | Delete                         |  |
| Hardware Status<br>E Scanner Settings                                                                                                    | Copy From :                                                                               | Certificate for SSL/TLS                                                               | Сору                           |  |
| SSL/TLS BiPsecIP Filtering Basic Caent Certificate IEEE802 1X CA Certificate Services System Settings Export and Import Setting Value Administrator Settings | Generate                                                                                  | Download (PEM)                                                                        | Download (DER)                 |  |
| Basic Settings<br>DNS/Proxy Setup<br>Firmware Update<br>Root Certificate Update                                                                              |                                                                                           |                                                                                       |                                |  |

- ➡ "Pristup aplikaciji Web Config" na strani 23
- ➡ "Pribavljanje i uvoz certifikata potpisanog od strane tijela za izdavanje certifikata (CA)" na strani 64

## Upotreba SNMPv3 protokola

## O protokolu SNMPv3

SNMP je protokol koji izvršava nadzor i upravljanje u svrhu prikupljanja informacija o uređajima povezanima s mrežom. SNMPv3 je poboljšana verzija sigurnosne značajke upravljačkog sustava.

Pri korištenju protokola SNMPv3, nadziranje stanja i promjene postavki SNMP komunikacije (paketa) mogu se odobriti i kriptirati radi zaštite SNMP komunikacije (paketa) od mrežnih opasnosti, kao što su nadziranje komunikacije, lažno predstavljanje i falsificiranje.

## Konfiguriranje protokola SNMPv3

Ako skener podržava protokol SNMPv3, možete nadgledati i upravljati pristupom skeneru.

- 1. Pristupite programu Web Config i odaberite Services > Protocol.
- 2. Unesite vrijednost za svaku stavku opcije SNMPv3 Settings.
- 3. Pritisnite Next.

Prikazuje se poruka potvrde.

4. Pritisnite OK.

Skener se ažurira.

- "Pristup aplikaciji Web Config" na strani 23
- ➡ "Stavke podešavanja za SNMPv3" na strani 84

## Stavke podešavanja za SNMPv3

|                                 | Lonning George               |            |
|---------------------------------|------------------------------|------------|
| Administrator Logout            | C Enable LLMNR               |            |
| -] Status                       |                              |            |
| Product Status                  | SNMPv1/v2c Settings          |            |
| Network Status                  | Enable SNMPv1/v2c            |            |
| Panel Snapshot                  | Access Authority :           | Read/Write |
| Maintenance                     | Community Name (Read Only)   | public     |
| Hardware Status                 | Community Name (Read/Write)  |            |
| Scanner Settings                |                              |            |
| 2 Network Settings              | SNMPv3 Settings              |            |
| Recurry settings                | E Enable SNMP/3              |            |
| El Dace ID Eliterica            | liker Name -                 | admin      |
| Elecent 1                       | 5301740050                   | Summ       |
| CA Conficate                    | Authentication Settings      |            |
| - Senices                       | Algorithm :                  | MD5        |
| Protocol                        | Password                     |            |
| Network Scan                    | Confirm Password             |            |
| Document Capture Pro            |                              |            |
| E System Settings               | Econotics Collinso           |            |
| Export and Import Setting Value | Encryption Settings          |            |
| EAdministrator Settings         | Algorithm :                  | DES        |
|                                 | Password :                   |            |
| Basic Settings                  | Confirm Password :           |            |
| DNS/Proxy Setup                 |                              |            |
| Firmware Update                 | Contact Name -               | EDCON      |
| Root Certificate Update         | CONSTRUCTION OF CONSTRUCTION | Cr.2011    |
| Product Status                  | 24 7.8                       |            |

| Stavke                  | Postavke i objašnjenje                                  |
|-------------------------|---------------------------------------------------------|
| Enable SNMPv3           | SNMPv3 će biti omogućeno kada se označi potvrdni okvir. |
| User Name               | Unesite između 1 i 32 znaka pomoću znakova od 1 bajta.  |
| Authentication Settings |                                                         |
| Algorithm               | Odaberite algoritam za provjeru autentičnosti.          |
| Password                | Unesite između 8 i 32 znakova u ASCII (0x20-0x7E).      |
| Confirm Password        | Unesite konfiguriranu lozinku za potvrdu.               |
| Encryption Settings     |                                                         |
| Algorithm               | Odaberite algoritam za šifriranje.                      |
| Password                | Unesite između 8 i 32 znakova u ASCII (0x20-0x7E).      |
| Confirm Password        | Unesite konfiguriranu lozinku za potvrdu.               |
| Context Name            | Unesite između 1 i 32 znaka pomoću znakova od 1 bajta.  |

#### Povezane informacije

➡ "Konfiguriranje protokola SNMPv3" na strani 83

## Spajanje skenera s IEEE802.1X mrežom

## Konfiguriranje IEEE802.1X mreže

Ako skener podržava IEEE802.1X, možete ga koristiti u mreži s provjerom autentičnost koja je spojena s RADIUS poslužiteljem i čvorištem kao jedinicom za provjeru autentičnosti.

- 1. Pristupite programu Web Config i odaberite Network Security Settings > IEEE802.1X > Basic.
- 2. Unesite vrijednost za svaku stavku.
- 3. Kliknite na Next.

Prikazuje se poruka potvrde.

4. Kliknite na **OK**.

Skener se ažurira.

#### Povezane informacije

- "Pristup aplikaciji Web Config" na strani 23
- ➡ "Stavke za postavljanje IEEE802.1X mreže" na strani 85
- \*Pristup pisaču ili skeneru nije moguć nakon konfiguriranja mreže IEEE802.1X" na strani 90

## Stavke za postavljanje IEEE802.1X mreže

| Administrator Logout                                   | Network Security Settings > IEEE802.1 | X > Basic       |  |
|--------------------------------------------------------|---------------------------------------|-----------------|--|
| 3 Status                                               | IEEE802.1X (Wired LAN):               | Enable  Disable |  |
| Product Status                                         | EAP Type :                            | EAP-TLS         |  |
| Network Status                                         | User ID :                             |                 |  |
| Panel Snapshot                                         | Password :                            |                 |  |
| Maintenance<br>Hardware Status                         | Confirm Password                      |                 |  |
| El Scanner Settings                                    | Server ID                             |                 |  |
| E Network Settings                                     | Certificate Validation                | Enable  Disable |  |
| ENetwork Security Settings                             | Anonymous Name                        |                 |  |
| SSL/TLS<br>IPsecIP Filtering<br>IEEE802.1X             | Encryption Strength :                 | Middle          |  |
| Basic<br>Client Certificate<br>CA Certificate          |                                       |                 |  |
| B Services                                             |                                       |                 |  |
| E System Settings<br>R Evnort and Imnort Setting Value |                                       |                 |  |
| Administrator Settings                                 |                                       |                 |  |
| Basic Settings                                         |                                       |                 |  |
| DNS/Proxy Setup                                        |                                       |                 |  |
| Firmware Update                                        |                                       |                 |  |
| Root Certificate Update                                |                                       |                 |  |
|                                                        |                                       |                 |  |

| Stavke                 | Postavke i objašnjenje                                                                                                    |                                                      |
|------------------------|----------------------------------------------------------------------------------------------------|------------------------------------------------------|
| IEEE802.1X (Wired LAN) | Možete omogućiti ili onemogućiti postavke stranice ( <b>IEEE802.1X</b> > <b>Basic</b> ) za IEEE802.1X<br>(žičani LAN).                                                                                                    |                                                      |
| ЕАР Туре               | Odaberite opciju za način provjere autentičnosti između skenera i RADIUS poslužitelja.                                                                                                    |                                                      |
|                        | EAP-TLS                                                                                                    | Trebate pribaviti i uvesti certifikat s potpisom CA. |
|                        | PEAP-TLS                                                                                                    |                                                      |
|                        | PEAP/MSCHAPv2                                                                                                    | Trebate postaviti lozinku.                           |
| User ID                | Konfigurirajte ID za korištenje                                                                                                    | provjere autentičnosti poslužitelja RADIUS.          |
|                        | Unesite 1 do 128 jednobajtnih ASCII (0x20 do 0x7E) znakova.                                                                                                    |                                                      |
| Password               | Konfigurirajte lozinku za provjeru autentičnosti skenera.                                                                                                    |                                                      |
|                        | Unesite 1 do 128 jednobajtnih ASCII (0x20 do 0x7E) znakova. Ako Windows poslužitelj<br>koristite kao RADIUS poslužitelj, moći ćete unijeti do 127 znakova.                                                                                                    |                                                      |
| Confirm Password       | Za potvrdu unesite lozinku koju ste postavili.                                                                                                    |                                                      |
| Server ID              | Možete konfigurirati ID poslužitelja za provjeru autentičnosti s određenim poslužiteljem<br>RADIUS. Jedinica za provjeru autentičnosti potvrđuje sadrži li polje subject/subjectAltName<br>certifikata poslužitelja ID poslužitelja poslan s poslužitelja RADIUS. |                                                      |
|                        | Unesite 0 do 128 jednobajtnih                                                                                                    | ASCII (0x20 do 0x7E) znakova.                        |
| Certificate Validation | Provjeru valjanosti certifikata možete postaviti neovisno o načinu provjere autentičnosti.<br>Uvezite certifikat u <b>CA Certificate</b> .                                                                                                    |                                                      |
| Anonymous Name         | Ako odaberete <b>PEAP-TLS</b> ili <b>PEAP/MSCHAPv2</b> za <b>Authentication Method</b> , možete postaviti anonimno ime umjesto korisničkog ID-a za fazu 1 PEAP provjere autentičnosti.                                                                            |                                                      |
|                        | Unesite 0 do 128 jednobajtnih ASCII (0x20 do 0x7E) znakova.                                                                                                    |                                                      |
| Encryption Strength    | Možete odabrati nešto od sljedećeg.                                                                                                    |                                                      |
|                        | High                                                                                                    | AES256/3DES                                          |
|                        | Middle                                                                                                    | AES256/3DES/AES128/RC4                               |

➡ "Konfiguriranje IEEE802.1X mreže" na strani 85

## Konfiguriranje certifikata za IEEE802.1X

Konfigurirajte certifikat klijenta za IEEE802.1X. Ako želite konfigurirati tijelo za izdavanje certifikata, uđite u **CA Certificate**.

1. Pristupite programu Web Config i odaberite **Network Security Settings** > **IEEE802.1X** > **Client Certificate**.

2. Certifikat unesite u Client Certificate.

Certifikat možete kopirati ako ga je izdalo tijelo za izdavanje certifikata. Za kopiranje odaberite certifikat u **Copy From** pa kliknite **Copy**.

| EPSON                       | DIS-790W                                                                                                    |
|-----------------------------|----------------------------------------------------------------------------------------------------|
| Administrator Logout        | Network Security Settings > IEEE802.1X > Client Certificate<br>On the following page, make settings on the CA certificate to verify peer certificates.<br>CA Certificate<br>Client Certificate |
| Panel Snapshot              | Import Confirm Delete                                                                                                    |
| Maintenance                 |                                                                                                    |
| Hardware Status             | Copy From Certificate for SSL/TLS Copy                                                                                                    |
| Network Settings            |                                                                                                    |
| E Network Security Settings | CSR                                                                                                    |
| <b>■</b> SSL/TLS            | Generate Download (PEM) Download (DER)                                                                                                    |
| IPsecIP Filtering           |                                                                                                    |
| EIEEE802.1X                 |                                                                                                    |
| Chert Certificate           |                                                                                                    |
| CA Certificate              |                                                                                                    |
| E Services                  |                                                                                                    |
| E System Settings           |                                                                                                    |
| Export and Import Setting   | Value                                                                                                    |
| Administrator Settings      |                                                                                                    |
| Basic Settings              |                                                                                                    |
| DNS/Proxy Setup             |                                                                                                    |
| Firmware Update             |                                                                                                    |
| Root Certificate Update     |                                                                                                    |
| Product Status              |                                                                                                    |
|                             |                                                                                                    |
|                             |                                                                                                    |
|                             |                                                                                                    |

#### Povezane informacije

- "Pristup aplikaciji Web Config" na strani 23
- ➡ "Pribavljanje i uvoz certifikata potpisanog od strane tijela za izdavanje certifikata (CA)" na strani 64

## Rješavanje problema napredne sigurnosti

## Vraćanje sigurnosnih postavki

Kada uspostavite vrlo sigurno okruženje kao što je IPsec/IP filtriranje ili IEEE802.1X, možda nećete moći komunicirati s uređajima zbog neispravnih postavki ili problema s uređajem ili poslužiteljem. U tom slučaju, vratite sigurnosne postavke kako biste ponovno odabrali postavke uređaja ili kako biste ga mogli privremeno koristiti.

### Onemogućavanje sigurnosne funkcije preko upravljačke ploče

Možete onemogućiti IPsec/IP filtriranje ili IEEE802.1X preko upravljačke ploče skenera.

1. Dodirnite **Postavke** > **Postavke mreže**.

- 2. Dodirnite Promijeni postavke.
- 3. Dodirnite stavke koje želite onemogućiti.
  - □ IPsec/IP filtriranje
  - **IEEE802.1X**
- 4. Kada se prikaže poruka o dovršetku, dodirnite Nastavi.

### Vraćanje sigurnosne funkcije korištenjem programa Web Config

Za protokol IEEE802.1X uređaji možda neće biti prepoznati na mreži. U tom slučaju onemogućite funkciju putem upravljačke ploče skenera.

Kod IPsec/IP filtriranja možete onemogućiti funkciju ako možete pristupiti uređaju preko računala.

#### Onemogućavanje IPsec/IP filtriranja koristeći funkciju Web Config

- 1. Pristupite programu Web Config i odaberite Network Security Settings > IPsec/IP Filtering > Basic.
- 2. Odaberite Disable za IPsec/IP Filtering pod stavkom Default Policy.
- 3. Kliknite Next i zatim uklonite Enable this Group Policy za sva skupna pravila.
- 4. Kliknite na **OK**.

#### Povezane informacije

➡ "Pristup aplikaciji Web Config" na strani 23

## Problemi s korištenjem sigurnosnih značajki mreže

## Zaboravljen je unaprijed postavljeni zajednički ključ

#### Ponovno konfigurirajte ključ pomoću aplikacije Web Config.

Kako biste promijenili ključ, pristupite programu Web Config i odaberite **Network Security Settings** > **IPsec/IP Filtering** > **Basic** > **Default Policy** ili **Group Policy**.

Ako promijenite prethodno otkriveni ključ, konfigurirajte prethodno otkriveni ključ za računala.

#### Povezane informacije

"Pristup aplikaciji Web Config" na strani 23

## Ne mogu komunicirati s IPsec komunikacijom

#### Koristite li za postavke računala algoritam koji nije podržan?

Skener podržava sljedeće algoritme.

| Sigurnosne metode                            | Algoritmi                                                                                                    |
|----------------------------------------------|----------------------------------------------------------------------------------------------------|
| IKE algoritam enkripcije                     | AES-CBC-128, AES-CBC-192, AES-CBC-256, AES-GCM-128*, AES-GCM-192*, AES-GCM-256*, 3DES                                                                                                    |
| IKE algoritam za provjeru autentično-<br>sti | SHA-1, SHA-256, SHA-384, SHA-512, MD5                                                                                                    |
| IKE algoritam zamjene tipke                  | DH Group1, DH Group2, DH Group5, DH Group14, DH Group15, DH<br>Group16, DH Group17, DH Group18, DH Group19, DH Group20, DH<br>Group21, DH Group22, DH Group23, DH Group24, DH Group25, DH<br>Group26, DH Group27*, DH Group28*, DH Group29*, DH Group30* |
| ESP algoritam enkripcije                     | AES-CBC-128, AES-CBC-192, AES-CBC-256, AES-GCM-128, AES-GCM-192, AES-GCM-256, 3DES                                                                                                    |
| ESP algoritam za provjeru autentično-<br>sti | SHA-1, SHA-256, SHA-384, SHA-512, MD5                                                                                                    |
| AH algoritam za provjeru autentično-<br>sti  | SHA-1, SHA-256, SHA-384, SHA-512, MD5                                                                                                    |

\* dostupno samo za IKEv2

#### Povezane informacije

"Kriptirana komunikacija korištenjem IPsec/IP filtriranja" na strani 71

### Iznenadna nemogućnost komunikacije

#### Je li IP adresa skenera neispravna ili izmijenjena?

Onemogućite IPsec preko upravljačke ploče skenera.

Ako je DHCP zastario, kod ponovnog pokretanja ili je IPv6 adresa zastarjela ili nije pribavljena, IP adresa prijavljena za program skenera Web Config (**Network Security Settings** > **IPsec/IP Filtering** > **Basic** > **Group Policy** > **Local Address (Scanner**)).

Koristite statičnu IP adresu.

#### Je li IP adresa računala valjana ili izmijenjena?

Onemogućite IPsec preko upravljačke ploče skenera.

Ako je DHCP zastario, kod ponovnog pokretanja ili je IPv6 adresa zastarjela ili nije pribavljena, IP adresa prijavljena za program skenera Web Config (Network Security Settings > IPsec/IP Filtering > Basic > Group Policy > Remote Address(Host)).

Koristite statičnu IP adresu.

- "Pristup aplikaciji Web Config" na strani 23
- "Kriptirana komunikacija korištenjem IPsec/IP filtriranja" na strani 71

## Nije moguće povezivanje nakon konfiguriranja IPsec/IP filtriranja

#### Postavljena vrijednost možda je netočna.

Onemogućite IPsec/IP filtriranje na upravljačkoj ploči skenera. Povežite skener i računalo pa ponovno podesite postavke za IPsec/IP filtriranje.

#### Povezane informacije

"Kriptirana komunikacija korištenjem IPsec/IP filtriranja" na strani 71

## Pristup pisaču ili skeneru nije moguć nakon konfiguriranja mreže IEEE802.1X

#### Postavke možda nisu ispravne.

Onemogućite IEEE802.1X na upravljačkoj ploči skenera. Povežite skener i računalo, a zatim ponovno konfigurirajte IEEE802.1X.

#### Povezane informacije

➡ "Konfiguriranje IEEE802.1X mreže" na strani 85

## Problemi s korištenjem digitalnog certifikata

# Uvoz certifikata potpisanog od strane tijela za izdavanje certifikata (CA) nije moguć

## Podudaraju li se certifikat potpisan od strane tijela za izdavanje digitalnih certifikata (CA) i informacije na zahtjevu za potpisivanje certifikata?

Ako certifikat potpisan od strane tijela za izdavanje digitalnih certifikata i zahtjev za potpisivanje certifikata ne sadrže iste informacije, zahtjev za potpisivanje certifikata se ne može uvesti. Označite sljedeće:

Dekušavate li uvesti certifikat na uređaj koji nema iste informacije?

Provjerite informacije na zahtjevu za potpisivanje certifikata, a zatim uvezite certifikat na uređaj koji sadrži iste informacije.

□ Jeste li izbrisali zahtjev za potpisivanje certifikata pohranjen na skeneru nakon što ste ga poslali tijelu za izdavanje digitalnih certifikata?

Ponovno pribavite certifikat potpisan od strane tijela za izdavanje certifikata pomoću zahtjeva za potpisivanje certifikata.

#### Je li certifikat potpisan od strane tijela za izdavanje certifikata veći od 5 KB?

Ne možete uvesti certifikat potpisan od strane tijela za izdavanje certifikata koji je veći od 5 KB.

#### Je li lozinka za uvoz certifikata ispravna?

Ako zaboravite lozinku, ne možete uvesti certifikat.

#### Povezane informacije

➡ "Uvoz certifikata potpisanog od strane tijela za izdavanje certifikata (CA)" na strani 66

### Ažuriranje samopotpisanog certifikata nije moguće

#### Je li unesen Common Name?

Common Name mora biti unesen.

#### Jesu li za Common Name uneseni znakovi koji nisu podržani? Na primjer, japanski nije podržan.

Unesite između 1 i 128 znakova u formatu IPv4, IPv6, naziva poslužitelja ili FQDN u ASCII kodu (0x20-0x7E).

#### Sadrži li Common Name zarez ili razmak?

Ako sadrži zarez, **Common Name** se na tom mjestu dijeli. Ako se unese samo razmak prije ili nakon zareza, dolazi do pogreške.

#### Povezane informacije

➡ "Ažuriranje samopotpisanog certifikata" na strani 68

### Izrada zahtjeva za potpisivanje certifikata nije moguća

#### Je li unesen Common Name?

Common Name mora biti unesen.

## Jesu li za Common Name, Organization, Organizational Unit, Locality, State/Province uneseni znakovi koji nisu podržani? Na primjer, japanski nije podržan.

Unesite znakove u formatu IPv4, IPv6, naziva poslužitelja ili FQDN u ASCII kodu (0x20-0x7E).

#### Sadrži li Common Name zarez ili razmak?

Ako sadrži zarez, **Common Name** se na tom mjestu dijeli. Ako se unese samo razmak prije ili nakon zareza, dolazi do pogreške.

#### Povezane informacije

➡ "Pribavljanje certifikata potpisanog od strane tijela za izdavanje certifikata (CA)" na strani 64

## Pojavljuje se upozorenje u vezi s digitalnim certifikatom

| Poruke                           | Uzrok/što napraviti                                                                                               |
|----------------------------------|----------------------------------------------------------------------------------------------------|
| Enter a Server Certificate.      | Uzrok:                                                                                                    |
|                                  | Niste odabrali datoteku za uvoz.                                                                                  |
|                                  | Što napraviti:                                                                                                    |
|                                  | Odaberite datoteku i pritisnite <b>Import</b> .                                                                   |
| CA Certificate 1 is not entered. | Uzrok:                                                                                                    |
|                                  | CA certifikat 1 nije unesen; unesen je samo certifikat CA 2.                                                      |
|                                  | Što napraviti:                                                                                                    |
|                                  | Najprije unesite CA certifikat 1.                                                                                 |
| Invalid value below.             | Uzrok:                                                                                                    |
|                                  | Lokacija datoteke i/ili lozinka sadrži znakove koji nisu podržani.                                                |
|                                  | Što napraviti:                                                                                                    |
|                                  | Provjerite jesu li za stavku znakovi ispravno uneseni.                                                            |
| Invalid date and time.           | Uzrok:                                                                                                    |
|                                  | Datum i vrijeme za skener nisu postavljeni.                                                                       |
|                                  | Što napraviti:                                                                                                    |
|                                  | Postavite datum i vrijeme pomoću Web Config ili EpsonNet Config.                                                  |
| Invalid password.                | Uzrok:                                                                                                    |
|                                  | Lozinka unesena za CA certifikat i unesena lozinka se ne podudaraju.                                              |
|                                  | Što napraviti:                                                                                                    |
|                                  | Unesite ispravnu lozinku.                                                                                         |
| Invalid file.                    | Uzrok:                                                                                                    |
|                                  | Ne uvozite datoteku certifikata u formatu X509.                                                                   |
|                                  | Što napraviti:                                                                                                    |
|                                  | Provjerite odabirete li ispravan certifikat poslan od strane pouzdanog tijela za<br>izdavanje certifikata.        |
|                                  | Uzrok:                                                                                                    |
|                                  | Datoteka koju ste uvezli je prevelika. Maksimalna veličina datoteke je 5 KB.                                      |
|                                  | Što napraviti:                                                                                                    |
|                                  | Ako ste odabrali ispravnu datoteku, certifikat je možda oštećen ili krivotvoren.                                  |
|                                  | Uzrok:                                                                                                    |
|                                  | Lanac u certifikatu nije valjan.                                                                                  |
|                                  | Što napraviti:                                                                                                    |
|                                  | Dodatne informacije o certifikatu potražite na internetskoj stranici tijela koje<br>izdaje digitalne certifikate. |

| Poruke                                                                | Uzrok/što napraviti                                                                                                    |
|-----------------------------------------------------------------------|----------------------------------------------------------------------------------------------------|
| Cannot use the Server Certificates that<br>include more than three CA | Uzrok:                                                                                                    |
|                                                                       | Datoteka certifikata u formatu PKCS#12 sadrži više od 3 CA certifikata.                                                                                        |
|                                                                       | Što napraviti:                                                                                                    |
|                                                                       | Uvezite svaki certifikat konvertiran iz PKCS#12 formata u PEM format ili uvezite datoteku certifikata u PKCS#12 formatu koja sadrži najviše 2 CA certifikata.  |
| The certificate has expired. Check if the                             | Uzrok:                                                                                                    |
| certificate is valid, or check the date<br>and time on the product.   | Certifikat je istekao.                                                                                                    |
|                                                                       | Što napraviti:                                                                                                    |
|                                                                       | Ako je certifikat istekao, pribavite i uvezite novi.                                                                                                    |
|                                                                       | Ako je certifikat istekao, provjerite jesu li datum i vrijeme skenera ispravno<br>postavljeni.                                                                 |
| Private key is required.                                              | Uzrok:                                                                                                    |
|                                                                       | Nema privatnog ključa uparenog s certifikatom.                                                                                                    |
|                                                                       | Što napraviti:                                                                                                    |
|                                                                       | Ako je format certifikata PEM/DER i dobili ste ga preko zahtjeva za potpisivanje<br>certifikata pomoću računala, navedite datoteku privatnog ključa.           |
|                                                                       | Ako je format certifikata PKCS#12 i dobili ste ga preko zahtjeva za potpisivanje<br>certifikata pomoću računala, izradite datoteku koja sadrži privatni ključ. |
|                                                                       | Uzrok:                                                                                                    |
|                                                                       | Ponovno ste uvezli PEM/DER certifikat dobiven preko zahtjeva za potpisivanje<br>certifikata pomoću aplikacije Web Config.                                      |
|                                                                       | Što napraviti:                                                                                                    |
|                                                                       | Ako je format certifikata PEM/DER i dobili ste ga preko zahtjeva za potpisivanje<br>certifikata pomoću aplikacije Web Config, možete ga uvesti samo jednom.    |
| Setup failed.                                                         | Uzrok:                                                                                                    |
|                                                                       | Konfiguriranje se ne može dovršiti, jer komunikacija između skenera i računala<br>nije uspjela ili se datoteka ne može pročitati zbog pogrešaka.               |
|                                                                       | Što napraviti:                                                                                                    |
|                                                                       | Nakon što provjerite navedenu datoteku i komunikaciju, ponovno uvezite datoteku.                                                                               |

➡ "O digitalnom certificiranju" na strani 63

# Slučajno ste izbrisali certifikat potpisan od strane tijela za izdavanje certifikata

#### Postoji li sigurnosna kopija certifikata?

Ako imate sigurnosnu kopiju, ponovno uvezite certifikat.

Ako certifikat dobijete pomoću zahtjeva za potpisivanje certifikata izrađenog u aplikaciji Web Config, izbrisani certifikat ne možete više uvesti. Izradite zahtjev za potpisivanje certifikata ili pribavite novi certifikat.

- ➡ "Brisanje certifikata potpisanog od strane tijela za izdavanje certifikata (CA)" na strani 67
- ➡ "Uvoz certifikata potpisanog od strane tijela za izdavanje certifikata (CA)" na strani 66